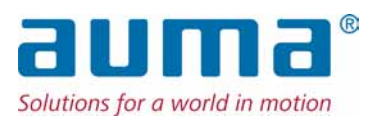

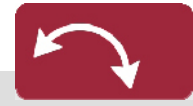

Part-turn actuators SQEx 05.2 – SQEx 14.2 SQREx 05.2 – SQREx 14.2 Control unit: electromechanic with actuator controls AUMATIC ACExC 01.2 Intrusive

Control

→ Parallel Profibus DP Modbus Foundation Fieldbus

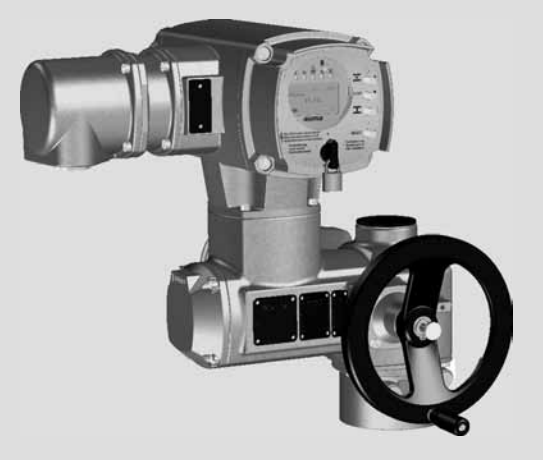

5

5

5

6

7

8

8

### Table of contents

### Read operation instructions first.

- Observe safety instructions.
- These operation instructions are part of the product.
- Retain operation instructions during product life.
- Pass on instructions to any subsequent user or owner of the product.

### Purpose of the document:

This document contains information for installation, commissioning, operation and maintenance staff. It is intended to support device installation and commissioning.

### **Reference documents:**

Manual (Operation and setting) AUMATIC AC 01.2 Parallel

Reference documents can be downloaded from the Internet (www.auma.com) or ordered directly from AUMA (refer to <Addresses>).

#### Table of contents Page Safety instructions..... 1. 1.1. Basic information on safety 1.2. Range of application 1.3. Warnings and notes 1.4. References and symbols 2. Identification..... 2.1. Name plate 2.2. Short description 10 3. Transport, storage and packaging..... 12 12 3.1. Transport 3.2. Storage 12 3.3. Packaging 12 4. Assembly..... 13 4.1. Mounting position 13 4.2. Handwheel fitting 13 4.3. Actuator: mount to valve 13 4.4. Mounting positions of local controls 15 4.4.1. Mounting positions: modify 16 5. Electrical connection..... 17 5.1. **Basic information** 17 5.2. Connecting via Ex plug/socket connector with screw-type terminals (KP, KPH) 18 5.2.1. Terminal compartment: open 18 5.2.2. 19 Cable connection 5.2.3. Terminal compartment: close 20 Connecting via Ex plug/socket connector with terminal blocks (KES) 21 5.3. Terminal compartment: open 21 5.3.1. 5.3.2. Cable connection 22 Terminal compartment: close 23 5.3.3. 23 Accessories for electrical connection 5.4. Controls mounted to wall bracket 5.4.1. 23 5.4.2. Parking frame 24

| 5.4.3. | Protection cover                                                | 25 |
|--------|-----------------------------------------------------------------|----|
| 5.4.4. | Earth connection, external                                      | 25 |
| 6      | Operation                                                       | 26 |
| 6.1.   | Manual operation                                                | 26 |
| 611    | Manual operation: engage                                        | 26 |
| 612    | Manual operation: disengage                                     | 26 |
| 6.2    | Motor operation                                                 | 26 |
| 6.2.1. | Local actuator operation                                        | 26 |
| 6.2.2. | Actuator operation from remote                                  | 27 |
| 6.3.   | Menu navigation via push buttons (for settings and indications) | 27 |
| 6.3.1. | Menu lavout and navigation                                      | 28 |
| 6.4.   | User level, password                                            | 29 |
| 6.4.1. | Password entry                                                  | 30 |
| 6.4.2. | Password change                                                 | 30 |
| 6.5.   | Language in the display                                         | 31 |
| 6.5.1. |                                                                 | 31 |
| _      |                                                                 |    |
| 7.     | Indications                                                     | 33 |
| 7.1.   | Indications during commissioning                                | 33 |
| 7.2.   | Indications in the display                                      | 33 |
| 7.2.1. | Feedback indications from actuator and valve                    | 34 |
| 7.2.2. | Status indications according to AUMA classification             | 37 |
| 7.2.3. | Status indications according to NAMUR recommendation            | 38 |
| 7.3.   | Mechanical position indicator/running indication                | 39 |
| 7.4.   | Indication lights                                               | 40 |
| 8.     | Signals                                                         | 41 |
| 8.1.   | Status signals via output contacts (digital outputs)            | 41 |
| 8.1.1. | Assignment of outputs                                           | 41 |
| 8.1.2. | Encoding of outputs                                             | 41 |
| 8.2.   | Analogue signals                                                | 41 |
| 9.     | Commissioning (basic settings)                                  | 42 |
| 9.1.   | End stops in part-turn actuator                                 | 42 |
| 9.1.1. | End stop CLOSED: set                                            | 43 |
| 9.1.2. | End stop OPEN: set                                              | 43 |
| 9.2.   | Type of seating: set                                            | 44 |
| 9.3.   | Switch compartment: open                                        | 45 |
| 9.4.   | Torque switchina: set                                           | 46 |
| 9.5.   | Limit switching: set                                            | 47 |
| 9.5.1. | End position CLOSED (black section): set                        | 47 |
| 9.5.2. | End position OPEN (white section); set                          | 47 |
| 9.6.   | Intermediate positions: set                                     | 48 |
| 9.6.1. | Running direction CLOSE (black section): set                    | 48 |
| 9.6.2. | Running direction OPEN (white section): set                     | 49 |
| 9.7.   | Test run                                                        | 49 |
| 9.7.1  | Direction of rotation: check                                    | 49 |
| 9.7.2  | Limit switching: check                                          | 49 |
| 9.7.3  | Reference operation position feedback: perform                  | 50 |
| 9.8    | Potentiometer setting                                           | 50 |
| 9.9.   | Electronic position transmitter RWG: set                        | 50 |
| 9.10   | Mechanical position indicator: set                              | 51 |
|        | · · · · · · · · · · · · · · · · · · ·                           | 51 |

52 53

53

53

56

56

58

59

59

59

60

61

62

62

64

67

68

68

69

69

71

73

75

75

76

80

82

| 9.11.   | Switch compartment: close                            |
|---------|------------------------------------------------------|
| 10.     | Corrective action                                    |
| 10.1.   | Faults during commissioning                          |
| 10.2.   | Fault indications and warning indications            |
| 10.3.   | Fuses                                                |
| 10.3.1. | Fuses within the actuator controls                   |
| 10.3.2. | Motor protection (thermal monitoring)                |
| 11.     | Servicing and maintenance                            |
| 11.1.   | Preventive measures for servicing and safe operation |
| 11.2.   | Disconnection from the mains                         |
| 11.3.   | Maintenance                                          |
| 11.4.   | Disposal and recycling                               |

Technical data.....

Spare parts.....

Part-turn actuator SQEx 05.2 - SQEx 14.2/SQREx 05.2 - SQREx 14.2 with Ex plug/socket

Actuator controls AUMATIC ACExC 01.2 with Ex plug/socket connector and screw-type ter-

Actuator controls AUMATIC ACExC 01.2 with Ex plug/socket connector and terminal blocks

Certificates.....

Index.....

Addresses

Table of contents

12.

12.1.

12.2.

12.3.

12.4.

12.5.

13.

13.1.

13.2.

13.3.

14.

14.1.

14.2.

Features and functions of actuator

Service conditions

Further information

minals (KP, KPH)

ATEX certificate

(KES)

Accessories

Features and functions of actuator controls

connector and screw-type terminals (KP, KPH)

Declaration of Incorporation and EC Declaration of Conformity

| 1. Safety instru                  | ictions                                                                                                    |
|-----------------------------------|----------------------------------------------------------------------------------------------------|
| 1.1. Basic informat               | ion on safety                                                                                                    |
| Standards/directives              | AUMA products are designed and manufactured in compliance with recognised standards and directives. This is certified in a Declaration of Incorporation and an EC Declaration of Conformity.                                                                                                    |
|                                   | The end user or the contractor must ensure that all legal requirements, directives, guidelines, national regulations and recommendations with respect to assembly, electrical connection, commissioning and operation are met at the place of installation.                                                                                  |
|                                   | They include among others standards and directives such as IEC/EN 60079 "Electrical apparatus for explosive atmospheres" –                                                                                                    |
|                                   | • Part 14: Electrical installations in hazardous areas (other than mines).                                                                                                    |
|                                   | <ul> <li>Part 17: Inspection and maintenance of electrical installations in hazardous<br/>areas (other than mines).</li> </ul>                                                                                                    |
| Safety instructions/warn-<br>ings | All personnel working with this device must be familiar with the safety and warning instructions in this manual and observe the instructions given. Safety instructions and warning signs on the device must be observed to avoid personal injury or property damage.                                                                        |
| Qualification of staff            | Assembly, electrical connection, commissioning, operation, and maintenance must be carried out exclusively by suitably qualified personnel having been authorised by the end user or contractor of the plant only.                                                                                                    |
|                                   | Prior to working on this product, the staff must have thoroughly read and understood these instructions and, furthermore, know and observe officially recognised rules regarding occupational health and safety.                                                                                                    |
|                                   | Work performed in potentially explosive atmospheres is subject to special regulations which have to be observed. The end user or contractor of the plant are responsible for respect and control of these regulations, standards, and laws.                                                                                                  |
| Commissioning                     | Prior to commissioning, it is important to check that all settings meet the requirements of the application. Incorrect settings might present a danger to the application, e.g. cause damage to the valve or the installation. The manufacturer will not be held liable for any consequential damage. Such risk lies entirely with the user. |
| Operation                         | Prerequisites for safe and smooth operation:                                                                                                    |
|                                   | • Correct transport, proper storage, mounting and installation, as well as careful commissioning.                                                                                                    |
|                                   | • Only operate the device if it is in perfect condition while observing these instruc-<br>tions.                                                                                                    |
|                                   | • Immediately report any faults and damage and allow for corrective measures.                                                                                                    |
|                                   | Observe recognised rules for occupational health and safety.                                                                                                    |
|                                   | <ul> <li>Observe the national regulations.</li> <li>During operation, the housing warms up and surface temperatures &gt; 60 °C may</li> </ul>                                                                                                    |
|                                   | • During operation, the housing warms up and sufface temperatures > 60° C may occur. To prevent possible burns, we recommend checking the surface temperature using an appropriate thermometer and wearing protective gloves, if required, prior to working on the device.                                                                   |
| Protective measures               | The end user or the contractor are responsible for implementing required protective measures on site, such as enclosures, barriers, or personal protective equipment for the staff.                                                                                                    |
| Maintenance                       | To ensure safe device operation, the maintenance instructions included in this manual must be observed.                                                                                                    |
|                                   | Any device modification requires prior consent of the manufacturer.                                                                                                    |
| 1.2. Range of appli               | cation                                                                                                    |

AUMA part-turn actuators are designed for the operation of industrial valves, e.g. butterfly valves and ball valves.

The devices described below are approved for use in the potentially explosive atmospheres of zones 1, 2, 21, and 22. If temperatures >40 °C are to be expected at the valve mounting flange or the valve stem (e.g. due to hot media), please consult AUMA. Temperatures > 40 °C are not considered with regards to the non-electrical explosion protection. Other applications require explicit (written) confirmation by the manufacturer. The following applications are not permitted, e.g.: Industrial trucks according to EN ISO 3691 Lifting appliances according to EN 14502 Passenger lifts according to DIN 15306 and 15309 Service lifts according to EN 81-1/A1 Escalators Continuous duty Buried service Permanent submersion (observe enclosure protection) Potentially explosive areas of zones 0 and 20 Potentially explosive areas of group I (mining) Radiation exposed areas in nuclear power plants No liability can be assumed for inappropriate or unintended use. Observance of these operation instructions is considered as part of the device's designated use. Information These operation instructions are only valid for the "clockwise closing" standard version, i.e. driven shaft turns clockwise to close the valve. Warnings and notes The following warnings draw special attention to safety-relevant procedures in these operation instructions, each marked by the appropriate signal word (DANGER, WARNING, CAUTION, NOTICE). Indicates an imminently hazardous situation with a high level of risk. Failure 🔨 DANGER to observe this warning could result in death or serious injury. Indicates a potentially hazardous situation with a medium level of risk. Failure WARNING to observe this warning could result in death or serious injury. Indicates a potentially hazardous situation with a low level of risk. Failure to CAUTION observe this warning may result in minor or moderate injury. May also be used with property damage. Potentially hazardous situation. Failure to observe this warning may result in NOTICE property damage. Is not used for personal injury. Arrangement and typographic structure of the warnings Type of hazard and respective source! DANGER Potential consequence(s) in case of non-observance (option)  $\rightarrow$  Measures to avoid the danger

 $\rightarrow$  Further measure(s)

1.3.

Safety alert symbol  $\triangle$  warns of a potential personal injury hazard. The signal word (here: DANGER) indicates the level of hazard.

### 1.4. References and symbols

The following references and symbols are used in these instructions:

### **Information** The term **Information** preceding the text indicates important notes and information.

- **T** Symbol for CLOSED (valve closed)
- Symbol for OPEN (valve open)
- Important information before the next step. This symbol indicates what is required for the next step or what has to be prepared or observed.

### M Via the menu to parameter

Describes the path within the menu to the parameter. By using the push buttons of the local controls you may quickly find the desired parameter in the display.

### <> Reference to other sections

Terms in brackets shown above refer to other sections of the document which provide further information on this topic. These terms are either listed in the index, a heading or in the table of contents and may quickly be found.

| 2. | Identification |  |
|----|----------------|--|
|    |                |  |
| 21 | Name plate     |  |

Each device component (actuator, controls, motor) is equipped with a name plate. Figure 1: Arrangement of name plates

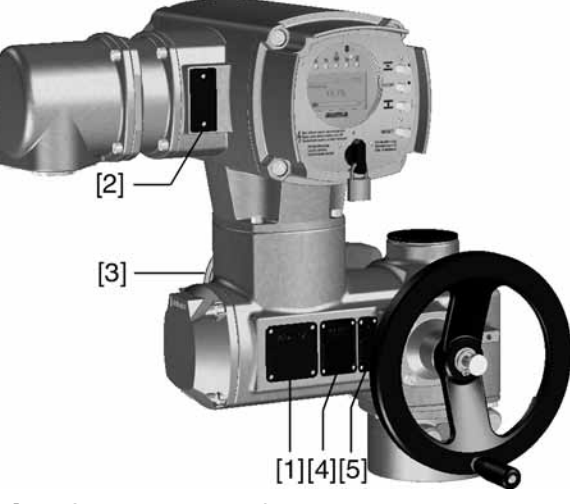

- [1] Actuator name plate
- [2] Controls name plate
- [3] Motor name plate
- [4] Additional plate, e.g. KKS plate (Power Plant Classification System)
- [5] Explosion protection approval plate

### Description of actuator name plate

Figure 2: Actuator name plate (example)

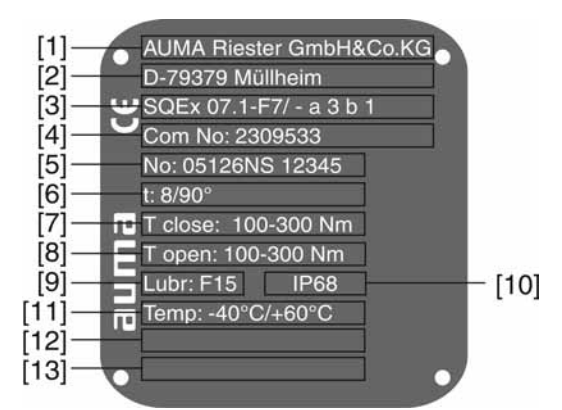

- [1] Name of manufacturer
- [2] Address of manufacturer
- [3] **Type designation** (see explanation below)
- [4] **Commission number** (see explanation below)
- [5] Actuator serial number (see explanation below)
- [6] Operating time in [s] for a part-turn movement of 90°
- [7] Torque range in direction CLOSE
- [8] Torque range in direction OPEN
- [9] Lubricant type [10] enclosure protection
- [11] Permissible ambient temperature
- [12] Can be assigned as an option upon customer request
- [13] Can be assigned as an option upon customer request

### **Type designation** Figure 3: Type designation (example)

## SQEx 07.2-E7 / - a 3 h 1

- 1. Type and size of actuator
- 2. Flange size
- 3. Ex marking

### Type and size

These instructions apply to the following devices types and sizes:

Part-turn actuators for open-close duty: SQEx 05.2, 07.2, 10.2, 12.2, 14.2

Part-turn actuators for modulating duty: SQREx 05.2, 07.2, 10.2, 12.2, 14.2

### Ex marking

Table 1: Marking for explosion protection (with example)

| 1 | -                                | а                                                                      | 3     | b                                                               | 1                                             |                                          |  |
|---|----------------------------------|------------------------------------------------------------------------|-------|-----------------------------------------------------------------|-----------------------------------------------|------------------------------------------|--|
| 1 | <sup>st</sup> position: Not used |                                                                        |       |                                                                 |                                               |                                          |  |
|   | -                                |                                                                        |       |                                                                 |                                               |                                          |  |
| 2 | <sup>nd</sup> po                 | ositi                                                                  | on: N | Noto                                                            | r typ                                         | e                                        |  |
|   |                                  | а                                                                      | SD)   | ۲or                                                             | VDX:                                          | 3-phase AC motor                         |  |
| 3 | rd po                            | siti                                                                   | on: P | rote                                                            | ctior                                         | type of electrical connection            |  |
|   |                                  | 3 Terminal compartment Ex e increased safety:<br>Types: KP, KPH or KES |       |                                                                 |                                               |                                          |  |
|   |                                  | 4 Terminal compartment Ex d flameproof enclosure:<br>Type: KES-Exd     |       |                                                                 |                                               |                                          |  |
| 4 | <sup>th</sup> po                 | sitio                                                                  | on: P | rote                                                            | ction                                         | type of position transmitter             |  |
|   |                                  |                                                                        |       | а                                                               | a Without intrinsically safe electric circuit |                                          |  |
|   |                                  |                                                                        |       | b Electric circuit Ex i Intrinsic safety:<br>Type: RWG 5020.2Ex |                                               |                                          |  |
| 5 | <sup>th</sup> po                 | sitio                                                                  | on: P | rote                                                            | ction                                         | type Ex fieldbus                         |  |
|   |                                  |                                                                        |       |                                                                 | 1                                             | No Ex fieldbus                           |  |
|   |                                  |                                                                        |       |                                                                 | 2                                             | Ex <b>nL</b> non sparking<br>Type: FNICO |  |
|   |                                  |                                                                        |       |                                                                 | 3                                             | Ex <b>ic</b> non sparking<br>Type: FISCO |  |

**Commission number** An order-relevant commission number (order number) is assigned to each device. This commission number can be used to directly download the wiring diagram (in German and English language), inspection records and further information regarding the device from the Internet: **http://www.auma.com**. For some details, the customer number might be required.

### Actuator serial number

Table 2: Description of serial number (with example)

| 05                | 12 N S 12345                                                    |           |                                                              |  |
|-------------------|-----------------------------------------------------------------|-----------|--------------------------------------------------------------|--|
| 1 <sup>st</sup> - | 1 <sup>st</sup> + 2 <sup>nd</sup> position: Assembly in week    |           |                                                              |  |
| 05                | 5 In our example: Week 05                                       |           |                                                              |  |
| 3 <sup>rd</sup> - | 3 <sup>rd</sup> + 4 <sup>th</sup> position: Year of manufacture |           |                                                              |  |
|                   | 12 In our example: Year of manufacture: 2012                    |           |                                                              |  |
| All               | All other positions                                             |           |                                                              |  |
|                   |                                                                 | N S 12345 | Internal works number for unambiguous product identification |  |

|      |                  | Description of controls name plate                                                                                                    |
|------|------------------|----------------------------------------------------------------------------------------------------|
|      |                  | Figure 4: Controls name plate                                                                                                    |
|      |                  | [1]       ACExC 01.2<br>Com No: 1309595<br>No: 0902MA97286         [3]       TPA: 008200-0P1-000<br>TPC: A-000-1A1-A000<br>3 ~ 400V P:1,5kW<br>-20/440°C IP68<br>Control: 24 V DC         [4]       Type designation         [2]       Commission number         [3]       Wiring diagram         [4]       Control                                                                                                    |
| Ту   | pe designation   | ACExC 01.2 = Actuator controls AUMATIC                                                                                                    |
|      | Wiring diagram   | 9 <sup>th</sup> position in the <b>TPA</b> wiring diagram: Position transmitter (actuator):                                                                                                    |
|      |                  | Control unit: electromechanical:                                                                                                    |
|      |                  | 0 = Without position transmitter                                                                                                    |
|      |                  | A, B, J, K, L, N, R, I = Potentiometer                                                                                                    |
|      |                  | $\mathbf{C}, \mathbf{D}, \mathbf{E}, \mathbf{G}, \mathbf{H}, \mathbf{M}, \mathbf{F}, \mathbf{S}, \mathbf{U} = RWG$ (electronic position transmitter)                                                                                                    |
|      | Control          | <b>24 V DC</b> = Control via parallel interface at 24 V DC control voltage                                                                                                    |
|      |                  | <b>115 V AC</b> = Control via parallel interface at 115 V AC control voltage                                                                                                    |
|      |                  | 0/4 - 20 mA = Control via parallel interface via analogue input $0/4 - 20$ mA                                                                                                    |
|      |                  | Description of approval plate in explosion-proof version                                                                                                    |
|      |                  | Figure 5: Approval plates in explosion-proof version (examples)                                                                                                    |
|      |                  |                                                                                                    |
|      |                  | [2] DEKRA 13 ATEX 0016 X [2] IECEX DEK 12.0080 X                                                                                                    |
|      |                  | [3] — E II 2G Ex de IIC T4 Gb<br>[4] — E II 2D Ex tb IIIC T130°C Db IP6x<br>[4] — E Ex de IIC T4 Gb<br>[4] — E Ex de IIC T4 Gb<br>[4] — E Ex de IIC T4 Gb                                                                                                    |
|      |                  | $\begin{bmatrix} 5 \end{bmatrix} \longrightarrow \begin{bmatrix} 11 & 2G & c &    C & T4 \\ \hline & & & \\ \hline & & & \\ \hline \end{array} \\ \hline & & & \\ \hline \hline & & & \\ \hline \end{array} \\ \hline \\ \hline \\ \hline & & & \\ \hline \hline \\ \hline \end{array} \\ \hline \hline \\ \hline \hline \\ \hline \hline \\ \hline \hline \\ \hline \hline \\ \hline \hline \\ \hline \hline \\ \hline \hline \\ \hline \hline \\ \hline \hline \\ \hline \hline \hline \\ \hline \hline \hline \\ \hline \hline \hline \\ \hline \hline \hline \\ \hline \hline \hline \\ \hline \hline \hline \\ \hline \hline \hline \hline \\ \hline \hline \hline \hline \\ \hline \hline \hline \hline \hline \\ \hline \hline \hline \hline \hline \hline \hline \hline \hline \\ \hline \hline \hline \hline \hline \hline \hline \hline \hline \hline \hline \hline \hline \hline \hline \hline \hline \hline \hline \hline$ |
|      |                  |                                                                                                    |
|      |                  | [1] Ex symbol. CE mark, number of test authority                                                                                                    |
|      |                  | [2] Ex certificate (number)<br>Classification:                                                                                                    |
|      |                  | [3] Electrical gas explosion protection                                                                                                    |
|      |                  | [4] Electrical dust explosion protection                                                                                                    |
|      |                  | <ul> <li>[5] Non-electrical explosion protection</li> <li>[6] Threads for line husbings at electrical connection</li> </ul>                                                                                                    |
|      |                  | [7] Not used                                                                                                    |
| 2.2  |                  |                                                                                                    |
| 2.2. | Short descriptio | Λ                                                                                                    |

### Part-turn actuator Definition in compliance with EN ISO 5211:

A part-turn actuator is an actuator which transmits a torque to the valve for less than one full revolution. It need not be capable of withstanding thrust.

AUMA part-turn actuators are driven by an electric motor. A handwheel is provided for manual operation. Switching off in end positions may be either by limit or torque seating. Controls are required to operate or process the actuator signals.

| Actuator controls         | The AUMATIC actuator controls are used to operate AUMA actuators and are supplied ready for use. The controls may be mounted directly to the actuator or separately on a wall bracket.                                                                                                    |
|---------------------------|----------------------------------------------------------------------------------------------------|
|                           | The functions of the AUMATIC controls include standard valve control in OPEN - CLOSE duty, positioning, process control, logging of operating data right through to diagnostic functions.                                                                                                    |
| Local controls/AUMA       | Operation, setting, and display can be performed on site directly at the controls.                                                                                                    |
| CDT                       | When set to local control, it is possible to                                                                                                    |
|                           | • operate the actuator via the local controls (push buttons and display) and perform settings (contents of these instructions).                                                                                                    |
|                           | <ul> <li>read in or out data or modify and save settings via the AUMA CDT software<br/>(option), using a computer (laptop or PC). The connection between computer<br/>and AUMATIC is wireless via Bluetooth interface (not included in these instruc-<br/>tions).</li> </ul>                                                                                                    |
| Intrusive - Non-Intrusive | <ul> <li>Intrusive version (control unit: electromechanical):<br/>Limit and torque setting is performed via switches in the actuator.</li> </ul>                                                                                                    |
|                           | • Non-Intrusive version (control unit: electronic):<br>Limit and torque setting is performed via the controls, actuator and controls<br>housings do not have to be opened. For this purpose, the actuator is equipped<br>with an MWG (magnetic limit and torque transmitter), also supplying analogue<br>torque feedback signals/torque indication and analogue position feedback sig-<br>nals/position indication. |

| 3.   | Transport, sto    | orage and packaging                                                                                                    |
|------|-------------------|----------------------------------------------------------------------------------------------------|
| 3.1. | Transport         |                                                                                                    |
|      |                   | For transport to place of installation, use sturdy packaging.                                                                                                    |
|      |                   | Hovering load!                                                                                                    |
|      |                   | Risk of death or serious injury.                                                                                                    |
|      |                   | $\rightarrow$ Do NOT stand below hovering load.                                                                                                    |
|      |                   | → Attach ropes or hooks for the purpose of lifting by hoist only to housing and NOT to handwheel.                                                                                                    |
|      |                   | → Actuators mounted on valves: Attach ropes or hooks for the purpose of lifting<br>by hoist to valve and NOT to actuator.                                                                                                    |
|      |                   | → Actuators mounted to gearboxes: Attach ropes or hooks for the purpose of lifting by hoist only to the gearbox using eyebolts and NOT to the actuator.                                                                                                    |
|      |                   | $\rightarrow$ Actuators mounted to controls: Attach ropes or hooks for the purpose of lifting by hoist only to the actuator and NOT to the controls.                                                                                                    |
| 3.2. | Storage           |                                                                                                    |
|      |                   | Danger of corrosion due to inappropriate storage!                                                                                                    |
|      | NOTICE            | $\rightarrow$ Store in a well-ventilated dry room                                                                                                    |
|      |                   | $\rightarrow$ Protect against floor dampness by storage on a shelf or on a wooden pallet.                                                                                                    |
|      |                   | $\rightarrow$ Cover to protect against dust and dirt.                                                                                                    |
|      |                   | $\rightarrow$ Apply suitable corrosion protection agent to uncoated surfaces.                                                                                                    |
|      | NOTICE            | Damage on display caused by temperatures below permissible level!                                                                                                    |
|      | NOTICE            | ightarrow The AUMATIC actuator controls must NOT be stored below –30 °C.                                                                                                    |
|      | Long-term storage | If the device must be stored for a long period (more than 6 months) the following points must be observed in addition:                                                                                                    |
|      |                   | <ol> <li>Prior to storage:<br/>Protect uncoated surfaces, in particular the output drive parts and mounting<br/>surface, with long-term corrosion protection agent.</li> </ol>                                                                                                    |
|      |                   | <ol> <li>At an interval of approx. 6 months:<br/>Check for corrosion. If first signs of corrosion show, apply new corrosion protec-<br/>tion.</li> </ol>                                                                                                    |
| 3.3. | Packaging         |                                                                                                    |
|      |                   | Our products are protected by special packaging for transport when leaving the factory. The packaging consists of environmentally friendly materials which can easily be separated and recycled. We use the following packaging materials: wood, cardboard, paper, and PE foil. For the disposal of the packaging material, we recommend recycling and collection centres. |

## 4. Assembly

### 4.1. Mounting position

AUMA actuators and actuator controls can be operated without restriction in any mounting position.

### 4.2. Handwheel fitting

**Information** For transport purposes, handwheels from a diameter of 400 mm are supplied separately.

Figure 6: Handwheel

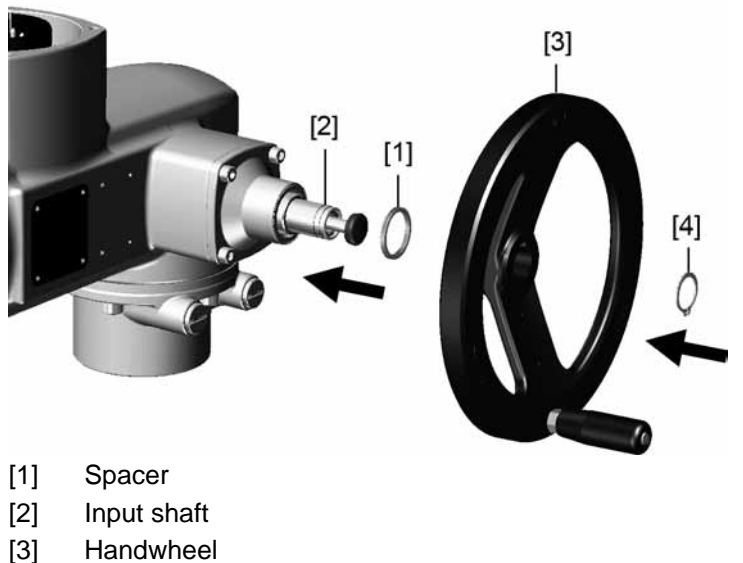

- [4] Circlip
- 1. If required, fit spacer [1] onto input shaft [2].
- 2. Slip handwheel [3] onto input shaft.
- 3. Secure handwheel [3] using the circlip [4] supplied.

### 4.3. Actuator: mount to valve

NOTICE

### Danger of corrosion due to damage to paint finish and condensation!

- $\rightarrow$  Touch up damage to paint finish after work on the device.
- $\rightarrow\,$  After mounting, connect the device immediately to electrical mains to ensure that heater minimises condensation.

The actuator is mounted to the valve using a coupling.

Figure 7: Coupling fitting dimensions

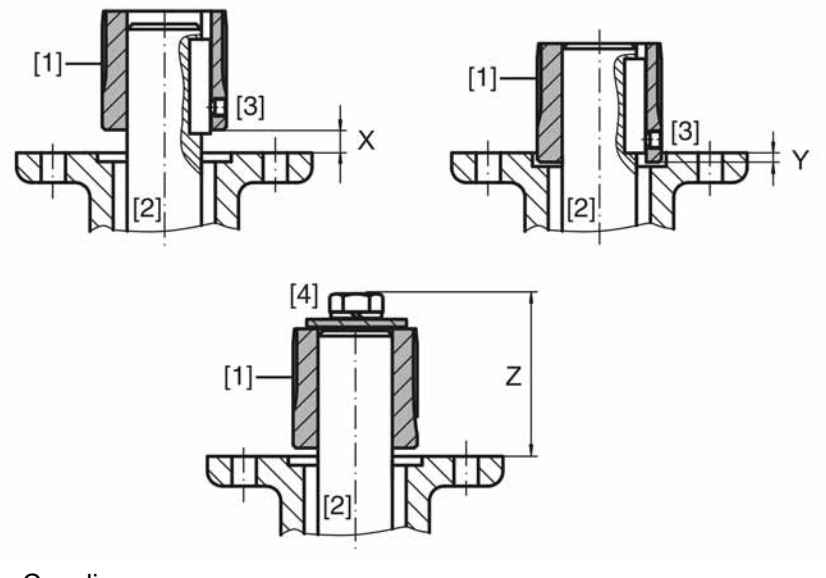

- [1] Coupling
- [2] Valve shaft
- [3] Grub screw
- [4] Screw

Table 3: Coupling fitting dimensions

| Type, size - output mounting flange | X max [mm] | Y max [mm] | Z max [mm] |
|-------------------------------------|------------|------------|------------|
| SQEx/SQREx 05.2-F05                 | 3          | 2          | 40         |
| SQEx/SQREx 05.2-F07                 | 3          | 2          | 40         |
| SQEx/SQREx 07.2-F07                 | 3          | 2          | 40         |
| SQEx/SQREx 07.2-F10                 | 3          | 2          | 66         |
| SQEx/SQREx 10.2-F10                 | 4          | 5          | 50         |
| SQEx/SQREx 10.2-F12                 | 4          | 5          | 82         |
| SQEx/SQREx 12.2-F12                 | 5          | 10         | 62         |
| SQEx/SQREx 12.2-F14                 | 5          | 10         | 102        |
| SQEx/SQREx 14.2-F14                 | 8          | 10         | 77         |
| SQEx/SQREx 14.2-F16                 | 8          | 10         | 127        |

1. Use handwheel to run actuator to mechanical end stop.

Information: Assemble valve and actuator in the same end position.

- For butterfly valves: Recommended mounting position is end position CLOSED.
- For ball valves: Recommended mounting position is end position OPEN.
- 2. Thoroughly degrease mounting faces of the output mounting flanges.
- 3. Apply a small quantity of grease to the valve shaft [2].
- 4. Place coupling [1] onto valve shaft [2] and secure against axial slipping by using a grub screw, a circlip or a screw. Thereby, ensure that dimensions X, Y or Z are observed (refer to figure and table <Coupling fitting dimensions>).
- 5. Apply non-acidic grease at splines of coupling.
- 6. Fit actuator.

**Information:** Ensure that the spigot (if provided) fits uniformly in the recess and that the flanges are in complete contact.

- 7. If flange bores do not match thread:
  - 7.1 Slightly rotate handwheel until bores line up.
  - 7.2 If required, shift actuator position by one tooth on the coupling.

- Fasten actuator with screws [4].
   Information: We recommend applying liquid thread sealing material to the screws to avoid contact corrosion.
  - $\rightarrow$  Fasten screws [4] crosswise with a torque according to table.

Table 4: Tightening torques for screws

| Screws  | Tightening torque T <sub>A</sub> [Nm] |
|---------|---------------------------------------|
| Threads | Strength class 8.8                    |
| M6      | 11                                    |
| M8      | 25                                    |
| M10     | 51                                    |
| M12     | 87                                    |
| M16     | 211                                   |

### 4.4. Mounting positions of local controls

The mounting position of the local controls is selected according to the order. If, after mounting the actuator to the valve or the gearbox on site, the local controls are in an unfavourable position, the mounting position can be changed at a later date. Four mounting positions are possible.

Figure 8: Mounting positions A and B

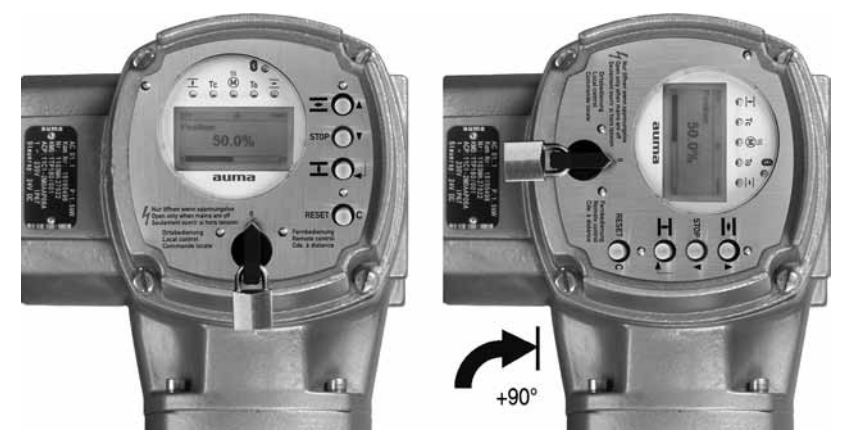

Figure 9: Mounting positions C and D

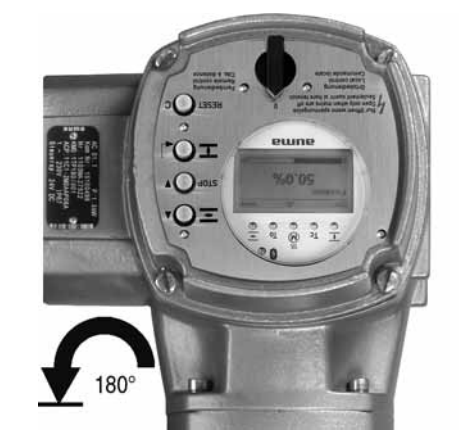

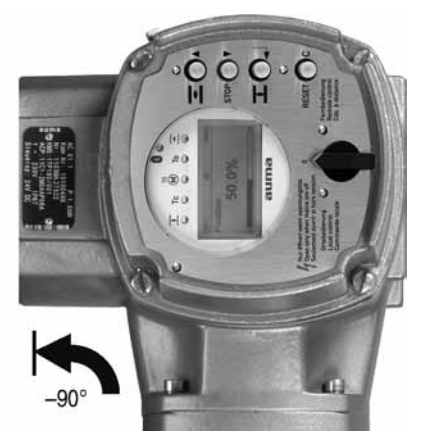

| .4.1. Mounting positions: modify |                                                                                 |  |
|----------------------------------|---------------------------------------------------------------------------------|--|
|                                  |                                                                                 |  |
|                                  | Flameproof enclosure, danger of explosion!                                      |  |
|                                  | Risk of death or serious injury.                                                |  |
|                                  | ightarrow Before opening, ensure that there is no explosive gas and no voltage. |  |
|                                  | $\rightarrow$ Handle cover and housing parts with care.                         |  |
|                                  | ightarrow Joint surfaces must not be damaged or soiled in any way.              |  |
|                                  | ightarrow Do not jam cover during fitting.                                      |  |
|                                  |                                                                                 |  |
| NOTICE                           | Electrostatic discharge ESD!                                                    |  |
|                                  | Risk of damage to electronic components.                                        |  |
|                                  | $\rightarrow$ Earth both operators and devices.                                 |  |
|                                  | 1. Loosen screws and remove the local controls.                                 |  |
|                                  | 2. Check whether O-ring is in good condition, correctly insert O-ring.          |  |
|                                  | 3. Turn local controls into new position and re-place.                          |  |
| NOTICE                           | Cable damage due to twisting or pinching!                                       |  |
|                                  | Risk of functional failures.                                                    |  |
|                                  | $\rightarrow$ Turn local controls by a maximum of 180°.                         |  |
|                                  | ightarrow Carefully assemble local controls to avoid pinching the cables.       |  |
|                                  | 4. Fasten screws evenly crosswise.                                              |  |

| 5. Electrical con                           | nection                                                                                                    |                                                |                                                                   |                                                    |                                            |
|---------------------------------------------|----------------------------------------------------------------------------------------------------|------------------------------------------------|-------------------------------------------------------------------|----------------------------------------------------|--------------------------------------------|
| 5.1. Basic informatio                       | n                                                                                                    |                                                |                                                                   |                                                    |                                            |
|                                             |                                                                                                    |                                                |                                                                   |                                                    |                                            |
| A WARNING                                   | Danger due to incorrect el                                                                                                    | ectrical con                                   | nection                                                           |                                                    |                                            |
|                                             | Failure to observe this warnin                                                                                                    | g can result i                                 | in death, serious ir                                              | jury, or prope                                     | erty damage.                               |
|                                             | → The electrical connection must be carried out exclusively by suitably qualified personnel.                                                                                                    |                                                |                                                                   |                                                    |                                            |
|                                             | $\rightarrow$ Prior to connection, obs                                                                                                    | erve basic ir                                  | nformation contair                                                | ed in this ch                                      | apter.                                     |
|                                             | → After connection but prio<br>and <test run=""> chapters</test>                                                                                                    | r to applying<br>3.                            | the voltage, obser                                                | ve the <com< th=""><th>imissioning&gt;</th></com<> | imissioning>                               |
| Wiring diagram/terminal<br>plan             | The pertaining wiring diagram/terminal plan (in German and English language) is attached to the device in a weather-proof bag, together with these operation instructions. It can also be obtained from AUMA (state commission no., refer to name plate) or downloaded directly from the Internet (www.auma.com). |                                                |                                                                   |                                                    |                                            |
| Permissible networks<br>(supply networks)   | The controls (actuators) are<br>earthed star point and a max<br>permitted while observing the<br>voltages of 600 V AC.                                                                                                    | suitable for f<br>timum voltag<br>respective < | or use in TN and<br>ge of 690 V AC. Us<br>Protection on site      | IT networks<br>se in IT netwo<br>> for for maix    | with directly<br>orks is<br>imum supply    |
| Protection on site                          | For short-circuit protection and for disconnecting the actuator from the mains, fuses and disconnect switches have to be provided by the customer                                                                                                    |                                                |                                                                   |                                                    |                                            |
|                                             | The current values for respective sizing is derived from the current consumption of the motor (refer to electrical data sheet) plus the current consumption of the controls.                                                                                                    |                                                |                                                                   |                                                    |                                            |
|                                             | Mains voltage                                                                                                    |                                                | Max. current con                                                  | sumption                                           |                                            |
|                                             | Permissible variation of the mai                                                                                                    | ns voltage                                     | ±10 %                                                             | -30 %                                              |                                            |
|                                             | 100 to 120 V AC                                                                                                    |                                                | 750 mA                                                            | 1,200 mA                                           | 4                                          |
|                                             | 208 to 240 V AC                                                                                                    |                                                | 400 mA                                                            | 750 mA                                             |                                            |
|                                             | 380 to 500 V AC                                                                                                    |                                                | 250 mA                                                            | 400 mA                                             |                                            |
|                                             | 515 to 690 V AC                                                                                                    |                                                | 200 mA                                                            | 400 mA                                             |                                            |
|                                             | Table 6: Maximum permissib                                                                                                    | le protection                                  | l                                                                 |                                                    |                                            |
|                                             | Switchgear                                                                                                    | Rated                                          | power                                                             | Max. protect                                       | tion                                       |
|                                             | Reversing contactor A1                                                                                                    | up to                                          | 1.5 kW                                                            | 16 A (gL/gG)                                       | )                                          |
|                                             | Thyristor B1                                                                                                    | up to                                          | 1.5 kW                                                            | 16 A (g/R) I <sup>2</sup> 1                        | t<1,500A²s                                 |
|                                             | If controls are mounted separ<br>length and cross section of c                                                                                                    | rately from a<br>onnecting ca                  | ctuator (controls c<br>able when defining                         | n wall bracke<br>g the protecti                    | et): Consider                              |
|                                             | Use appropriate insulation me<br>an insulation monitor measu                                                                                                    | onitors when<br>ring the puls                  | working in power<br>e code.                                       | installations,                                     | for example                                |
| Power supply for the controls (electronics) | In case of external supply of<br>must have a reinforced insula<br>61010-1 and may only be su<br>IEC 61010-1.                                                                                                    | the controls<br>ation against<br>pplied by a c | (electronics): The<br>t the mains voltag<br>circuit limited to 15 | external pov<br>e in accordar<br>50 VA in acco     | wer supply<br>nce with IEC<br>ordance with |
| Potential of customer                       | All input signals (control) mu                                                                                                    | st be supplie                                  | ed with the same p                                                | ootential.                                         |                                            |
| connections                                 | All output signals (status signals) must be supplied with the same potential.                                                                                                    |                                                |                                                                   |                                                    |                                            |
| Sofoty standards                            | All externally connected devices shall comply with the relevant safety standards.                                                                                                    |                                                |                                                                   |                                                    |                                            |

Cable installation in accordance with EMC

Signal and bus cables are susceptible to interference.

Motor cables are interference sources.

- Lay cables being susceptible to interference or sources of interference at the highest possible distance from each other.
- The interference immunity of signal and bus cables increases if the cables are laid close to the earth potential.
- If possible, avoid laying long cables and make sure that they are installed in areas being subject to low interference.
- Avoid long parallel paths with cables being either susceptible to interference or interference sources.
- For the connection of remote position transmitters, screened cables must be used.

Type of current, mains voltage and mains frequency

Type of current, mains voltage and mains frequency must match the data on the motor name plate.

Figure 10: Motor name plate (example)

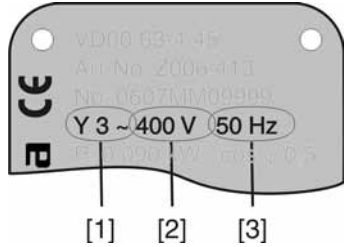

- [1] Type of current
- [2] Mains voltage
- [3] Mains frequency (for 3-ph and 1-ph AC motors)

**Connecting cables** • For device insulation, appropriate (voltage-proof) cables must be used. Specify cables for the highest occurring rated voltage.

- Use connecting cables with a minimum temperature range of +80 °C.
- For connecting cables exposed to UV radiation (outdoor installation), use UV resistant cables.

### 5.2. Connecting via Ex plug/socket connector with screw-type terminals (KP, KPH)

### 5.2.1. Terminal compartment: open

Figure 11: Ex plug/socket connector KPH, KP

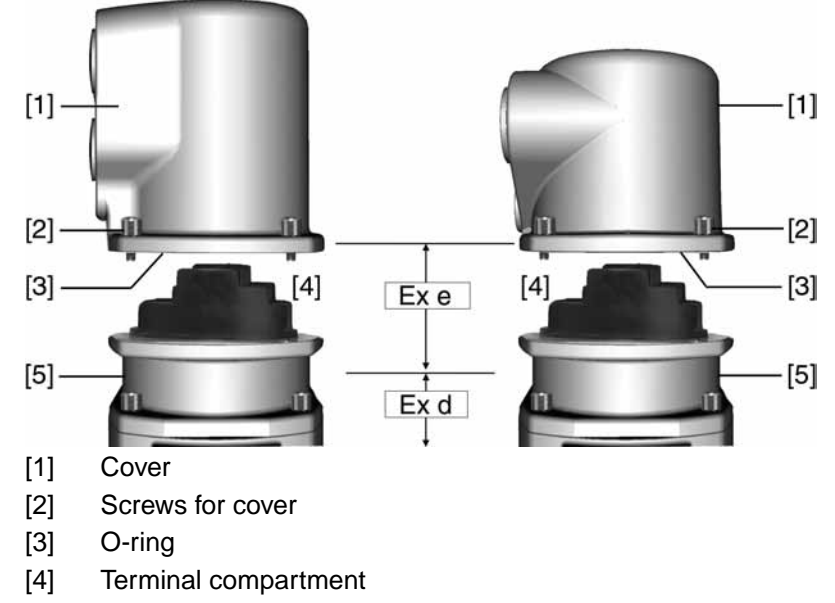

[5] Terminal board

|         | Hazardous voltage!<br>Risk of electric shock.                                                                                                    |  |  |
|---------|----------------------------------------------------------------------------------------------------|--|--|
| <u></u> |                                                                                                    |  |  |
|         | $\rightarrow$ Disconnect device from the mains before opening.                                                                                                    |  |  |
|         | 1. Loosen screws [2] and remove cover [1].                                                                                                    |  |  |
|         | <ul> <li>Terminal compartment [4] is designed for explosion protection Ex e (increased<br/>safety). The flameproof compartment (type of protection Ex d) remains hereby<br/>closed.</li> </ul> |  |  |
|         | 2. Insert cable glands with Ex e approval and of size suitable for connection cables.                                                                                                    |  |  |
|         | <ul> <li>The enclosure protection IP stated on the name plate is only ensured if suit-<br/>able cable glands are used. Example: Name plate shows enclosure protection<br/>IP68.</li> </ul>     |  |  |
|         | Lubr: F15 <b>IP 68</b><br>Temp: -40°C/+60°C                                                                                                    |  |  |

- 3. Seal cable entries which are not used with approved plugs suitable for the required protection type.
- 4. Insert the wires into the cable glands.

### 5.2.2. Cable connection

Table 7: Terminal cross sections and tightening torques

| Туре                                          | Terminal cross sections                                  | Tightening torques |
|-----------------------------------------------|----------------------------------------------------------|--------------------|
| Power terminals (U1, V1, W1)<br>PE connection | $(1.5)^{1)} 2.5 - 6 \text{ mm}^2$<br>(flexible or solid) | 2 Nm               |
| Control contacts (1 to 50)                    | 0.75 – 1.5 mm <sup>2</sup><br>(flexible or solid)        | 1 Nm               |

1) with small clamp washers

NOTICE

### Danger of corrosion: Damage due to condensation!

- $\rightarrow\,$  After mounting, commission the device immediately to ensure that heater minimises condensation.
- 1. Remove cable sheathing in a length of 120 140 mm.
- 2. Strip wires.
  - $\rightarrow$  Controls max. 8 mm, motor 12 mm
- 3. For flexible cables: Use end sleeves according to DIN 46228.
- 4. Connect cables according to order-related wiring diagram. **Information:** Two wires for each connection permitted.
  - → When using motor cables with a cross section of 1.5 mm<sup>2</sup>: Use small clamp washers for connection to terminals U1, V1, W1 and PE (the small clamp washers are provided in the electrical connection cover).

\Lambda WARNING

# In case of a fault: Hazardous voltage while protective earth conductor is NOT connected!

Risk of electric shock.

- $\rightarrow~$  Connect all protective earth conductors.
- $\rightarrow\,$  Connect PE connection to external protective earth conductor of connecting cables.
- $\rightarrow\,$  Start running the device only after having connected the protective earth conductor.
- 5. Tighten protective earth firmly to PE connection Figure 12: PE connection

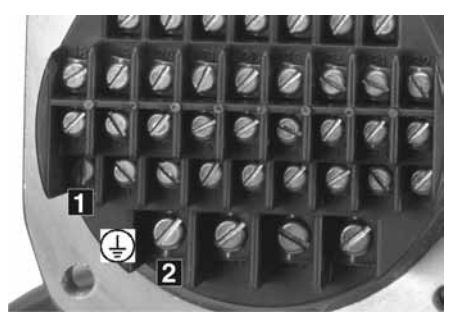

[1] PE connection, control cable

- [2] PE connection, motor cable
- **Information** Some actuators are equipped with an additional motor heater. The motor heater minimises condensation within the motor and improves the start-up behaviour for extremely low temperatures.

### 5.2.3. Terminal compartment: close

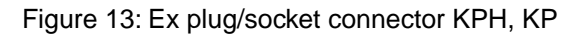

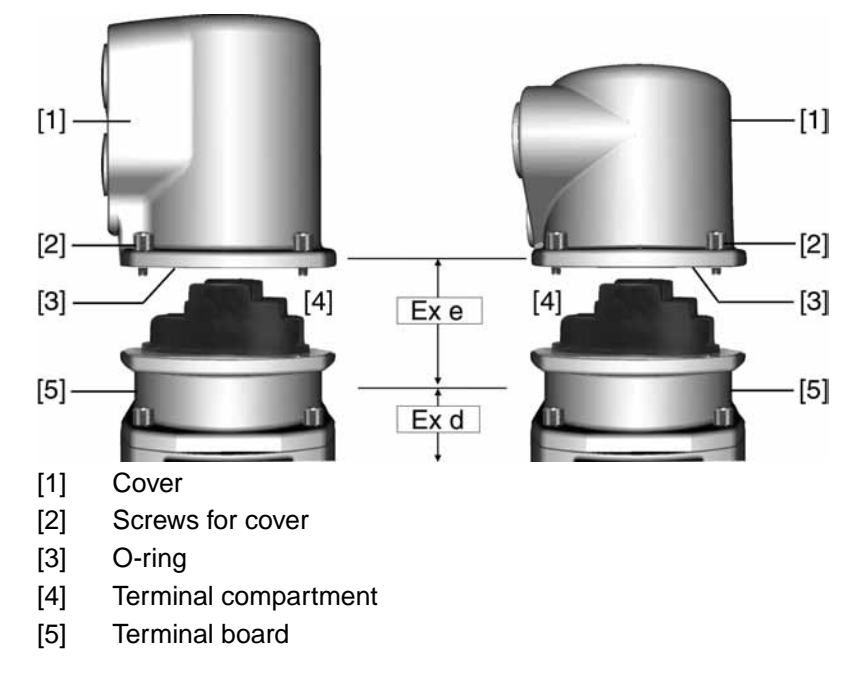

- 1. Clean sealing faces of cover [1] and housing.
- 2. Check whether O-ring [3] is in good condition, replace if damaged.
- 3. Apply a thin film of non-acidic grease (e.g. petroleum jelly) to the O-ring and insert it correctly.

- 4. Fit cover [1] and fasten screws [2] evenly crosswise.
- 5. Fasten cable glands with the specified torque to ensure the required enclosure protection.

### 5.3. Connecting via Ex plug/socket connector with terminal blocks (KES)

### 5.3.1. Terminal compartment: open

Figure 14: Ex plug/socket connector: left KES, right KES flameproof

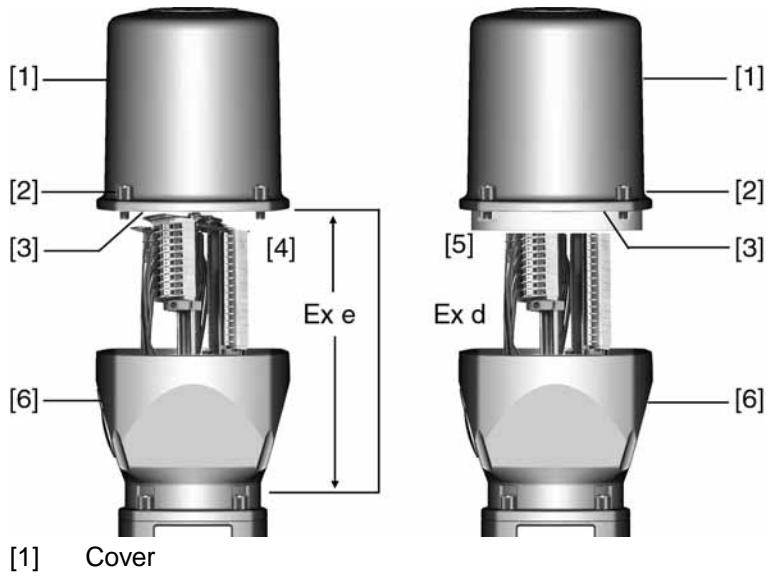

- [2] Screws for cover
- [3] O-ring
- [4] Terminal compartment: Type of protection Ex e
- [5] Terminal compartment: Type of protection Ex d
- [6] Frame

A DANGER

### Hazardous voltage!

Risk of electric shock.

- $\rightarrow~$  Disconnect device from the mains before opening.
- 1. Loosen screws [2] and remove cover [1].
- Terminal compartments [4] and [5] are designed either in type of protection Ex e (increased safety) or in type of protection Ex d (flameproof enclosure). Hereby, the flameproof interior compartment of the actuator (Ex d) remains closed.
- 2. Insert cable glands with Ex e approval and suitable for connection cables.
- ➡ The enclosure protection IP... stated on the name plate is only ensured if suitable cable glands are used. Example: Name plate shows enclosure protection IP68.

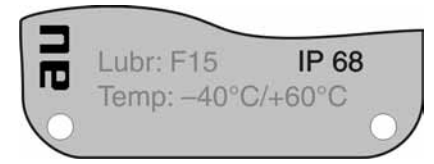

- 3. Seal cable entries unused cable entries with approved plugs suitable for the required protection type.
- 4. Remove cable sheathing and insert the wires into the cable glands.
- 5. Fasten cable glands with the specified torque to ensure required enclosure protection.

### 5.3.2. Cable connection

Table 8: Terminal cross sections and tightening torques

| Туре                       | Terminal cross sections                     | Tightening torques |
|----------------------------|---------------------------------------------|--------------------|
| Power terminals (U, V, W)  | max. 10 mm <sup>2</sup> (flexible or solid) | 1.5 – 1.8 Nm       |
| PE connection              | max. 10 mm <sup>2</sup> (flexible or solid) | 3.0 – 4.0 Nm       |
| Control contacts (1 to 50) | max.2.5 mm <sup>2</sup> (flexible or solid) | 0.6 – 0.8 Nm       |

### NOTICE

#### Danger of corrosion: Damage due to condensation!

- $\rightarrow\,$  After mounting, commission the device immediately to ensure that heater minimises condensation.
- 1. Strip wires.
- 2. For flexible cables: Use end sleeves according to DIN 46228.
- 3. Connect cables according to order-related wiring diagram.

▲ WARNING

## In case of a fault: Hazardous voltage while protective earth conductor is NOT connected!

Risk of electric shock.

- $\rightarrow$  Connect all protective earth conductors.
- $\rightarrow\,$  Connect PE connection to external protective earth conductor of connecting cables.
- $\rightarrow\,$  Start running the device only after having connected the protective earth conductor.
- 4. Tighten protective earth firmly to PE connection Figure 15: PE connection

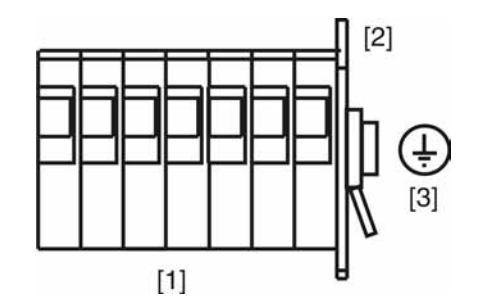

- [1] Terminal blocks
- [2] Terminal housing
- [3] PE connection, symbol: ④
- **Information** Some actuators are equipped with an additional motor heater. The motor heater minimises condensation within the motor and improves the start-up behaviour for extremely low temperatures.

### 5.3.3. Terminal compartment: close

5.4.

5.4.1.

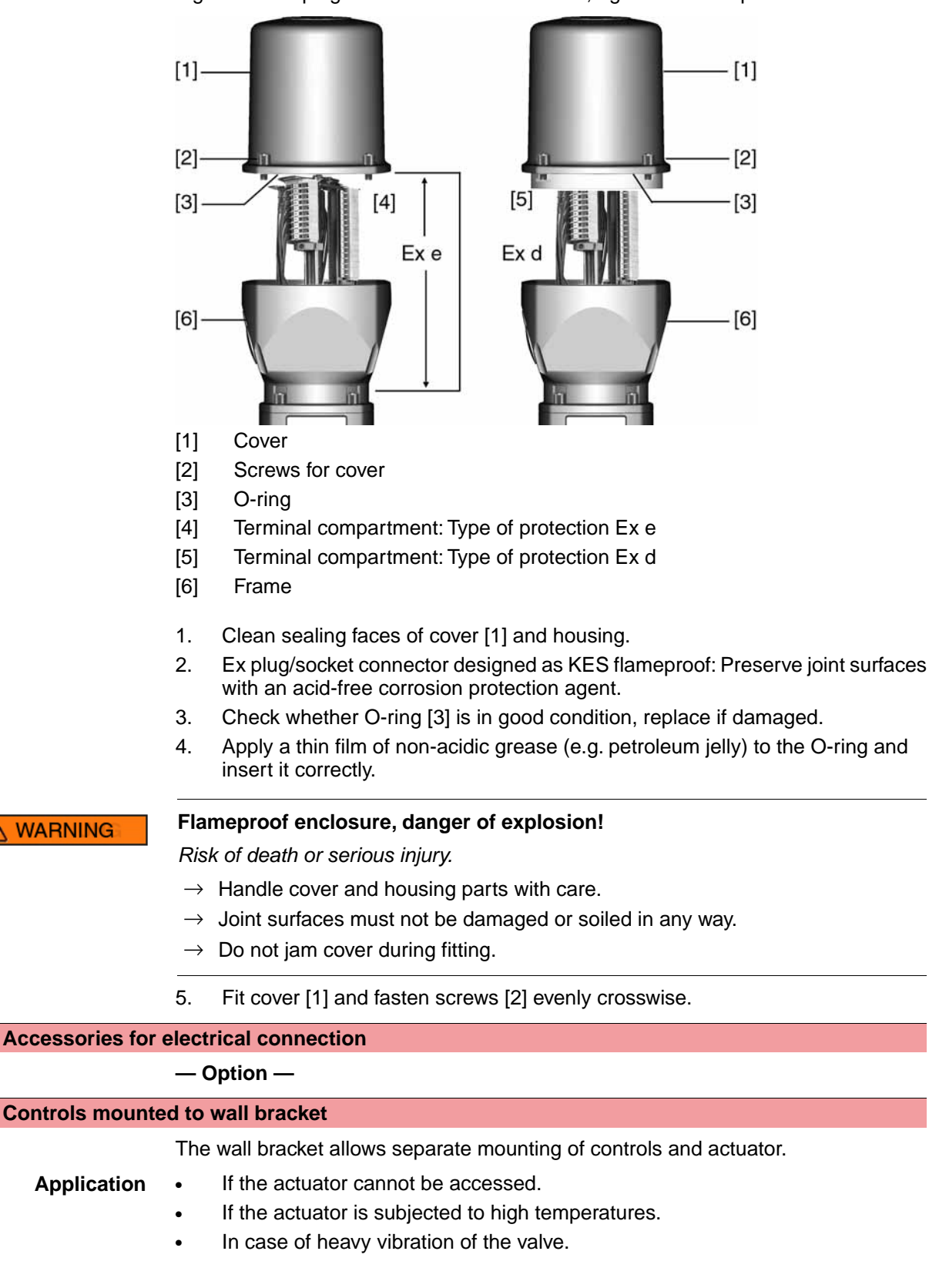

Figure 16: Ex plug/socket connector: left KES, right KES flameproof

**Design** Figure 17: Design principle with wall bracket

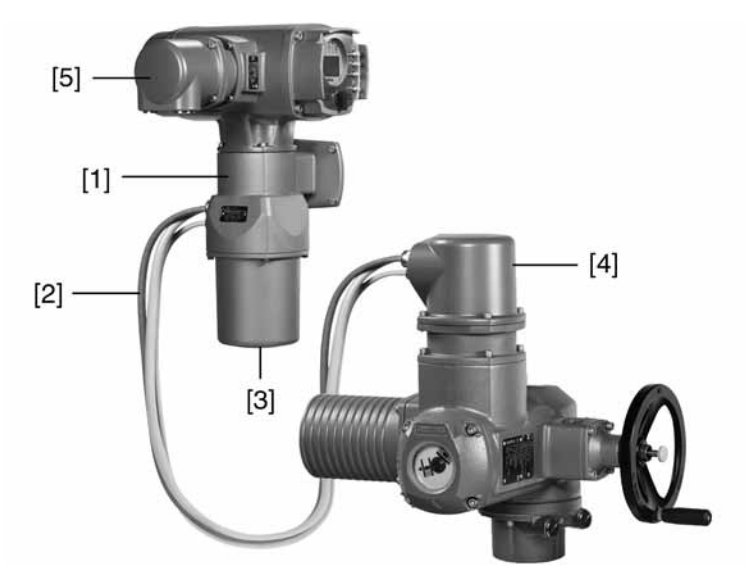

- [1] Wall bracket
- [2] Connecting cables
- [3] Electrical connection of wall bracket (XM)
- [4] Electrical connection of actuator (XA)
- [5] Electrical connection of controls (XK) customer connector

Observe prior to connec-

tion

- Permissible length of connecting cables: max. 100 m.
- If the actuator is equipped with a position transmitter (RWG): Connecting cables must be available as shielded version.
- Versions with potentiometer in the actuator are not suitable.
- We recommend: AUMA cable sets LSW8-KES or LSW9-KP.
- If the AUMA cable set is not used: Use suitable flexible and screened connecting cables.
- When using connecting cables, e.g. of the heater or switch, requiring direct wiring from the actuator to the XK customer connector (XA-XM-XK, refer to wiring diagram), these connecting cables must be subject to an insulation test in compliance with EN 50178. Connecting cables of position transmitters (RWG, IWG, potentiometer) do not belong to this group. They may **not** be subject to an insulation test.

### 5.4.2. Parking frame

Application Parking frame for safe storage of a disconnected plug.

For protection against touching the bare contacts and against environmental influences.

Figure 18: Parking frame and Ex plug/socket connector with screw-type terminals (KP/KPH)

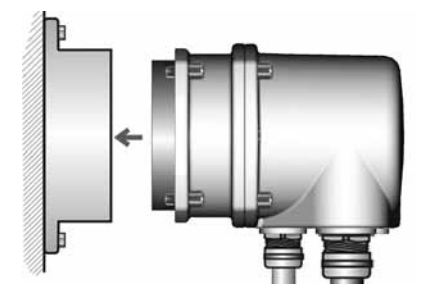

Figure 19: Parking frame and Ex plug/socket connector with terminal blocks (KES)

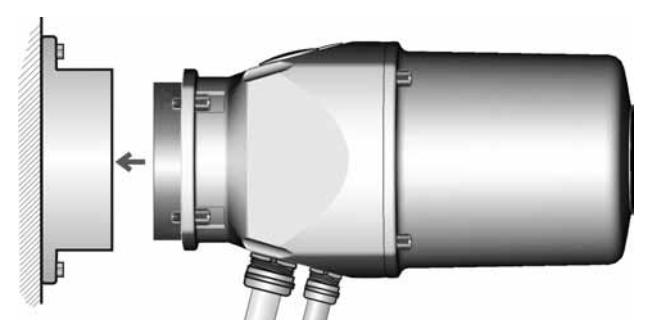

### 5.4.3. Protection cover

Protection cover for plug compartment when plug is removed.

The open terminal compartment can be closed using a protective cover (not illustrated).

### 5.4.4. Earth connection, external

The housing is equipped with an external earth connection (U-bracket) to connect the device to the equipotential earth bonding.

Figure 20: Earth connection

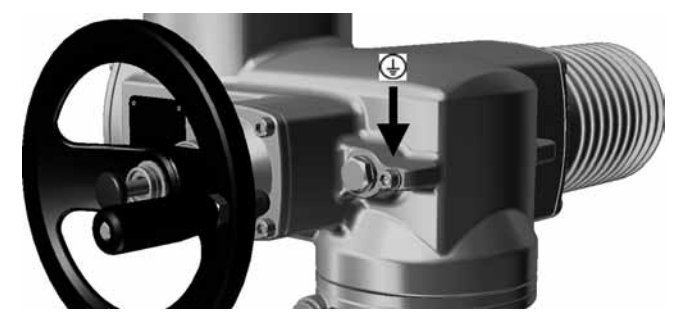

## 6. Operation Valve damage due to incorrect basic setting! NOTICE $\rightarrow$ Prior to electrical operation of the actuator, the basic settings i.e. type of seating, torgue and limit switching have to be completed. 6.1. **Manual operation** For purposes of setting and commissioning, in case of motor or power failure, the actuator may be operated manually. Manual operation is engaged by an internal change-over mechanism. 6.1.1. Manual operation: engage Damage at the motor coupling due to faulty operation! NOTICE $\rightarrow$ Engage manual operation only during motor standstill. 1. Press push button. 2. Turn handwheel in desired direction. To close the valve, turn handwheel clockwise: $\rightarrow$ Drive shaft (valve) turns clockwise in direction CLOSE.

## 6.1.2. Manual operation: disengage

Manual operation is automatically disengaged when motor is started again. The handwheel does not rotate during motor operation.

## 6.2. Motor operation

Operation

 $\checkmark$  Perform all commissioning settings and the test run prior to motor operation.

## 6.2.1. Local actuator operation

Local actuator operation is performed using the push buttons of the local controls of the AC.

### Figure 21: Local controls

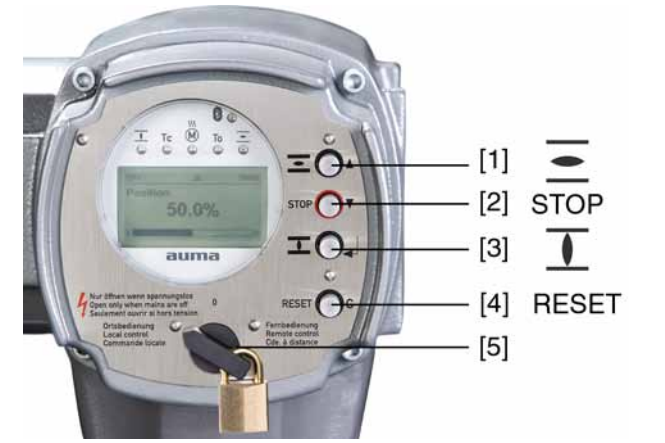

- [1] Push button for operation command in direction OPEN
- [2] Push button STOP
- [3] Push button for operation command in direction CLOSE
- [4] Push button RESET
- [5] Selector switch

# CAUTION Hot surfaces, e.g. possibly caused by high ambient temperatures or strong direct sunlight!

### Danger of burns

- $\rightarrow~$  Check surface temperature and wear protective gloves, if required.
- $\rightarrow$  Set selector switch [5] to position **Local control** (LOCAL).

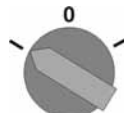

- The actuator can now be operated using the push buttons [1 3].
- Run actuator in direction OPEN: Press push button [1] .
- Stop actuator: Press push button STOP [2].
- Run actuator in direction CLOSE: Press push button [3]  $\mathbf{I}$ .

### 6.2.2. Actuator operation from remote

 $\rightarrow$  Set selector switch to position **Remote control** (REMOTE).

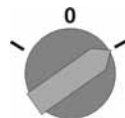

 Now, it is possible to operate the actuator via remote control, via operation commands (OPEN, STOP, CLOSE) or analogue setpoints (e.g. 0 – 20 mA).

### 6.3. Menu navigation via push buttons (for settings and indications)

Menu navigation for display and setting is made via the push buttons [1 - 4] of the local controls.

Set the selector switch [5] to position  $\mathbf{0}$  (OFF) when navigating through the menu.

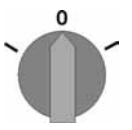

The bottom row of the display [6] serves as navigation support and explains which push buttons [1 - 4] are used for menu navigation.

Figure 22:

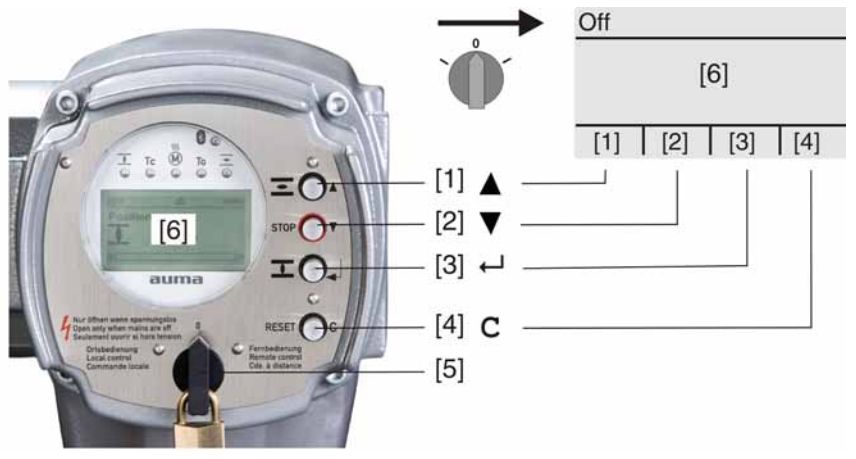

- [1–4] Push buttons or navigation support
- Selector switch [5]

Display [6]

Table 9: Important push button functions for menu navigation

| Push buttons | Navigation sup-<br>port on display | Functions                  |  |
|--------------|------------------------------------|----------------------------|--|
| [1] 🛦        | Up ▲                               | Change screen/selection    |  |
|              |                                    | Change values              |  |
|              |                                    | Enter figures from 0 to 9  |  |
| [2] 🔻        | Down ▼                             | Change screen/selection    |  |
|              |                                    | Change values              |  |
|              |                                    | Enter figures from 0 to 9  |  |
| [3] 🖊        | Ok                                 | Confirm selection          |  |
|              | Save                               | Save                       |  |
|              | Edit                               | Enter <edit> menu</edit>   |  |
|              | Details                            | Display more details       |  |
| [4] C Setup  |                                    | Enter Main menu            |  |
|              | Esc                                | Cancel process             |  |
|              |                                    | Return to previous display |  |

Backlight The display is illuminated in white during normal operation. The backlight turns to red under fault conditions.

> The screen illumination is brighter when operating a push button. If no push button is operated for 60 seconds, the display will become dim again.

#### 6.3.1. Menu layout and navigation

Groups

The indications on the display are divided into 3 groups:

Figure 23: Groups

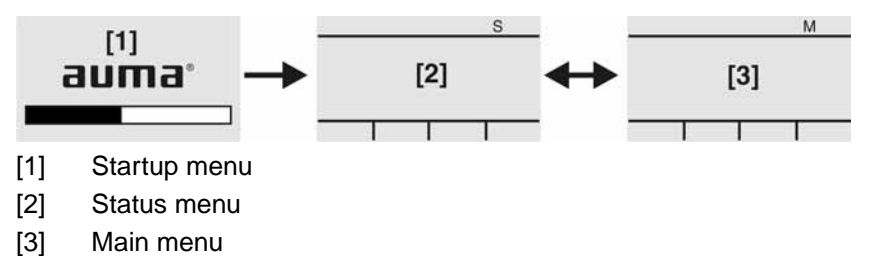

ID Status menu and main menu are marked with an ID.

6.4.

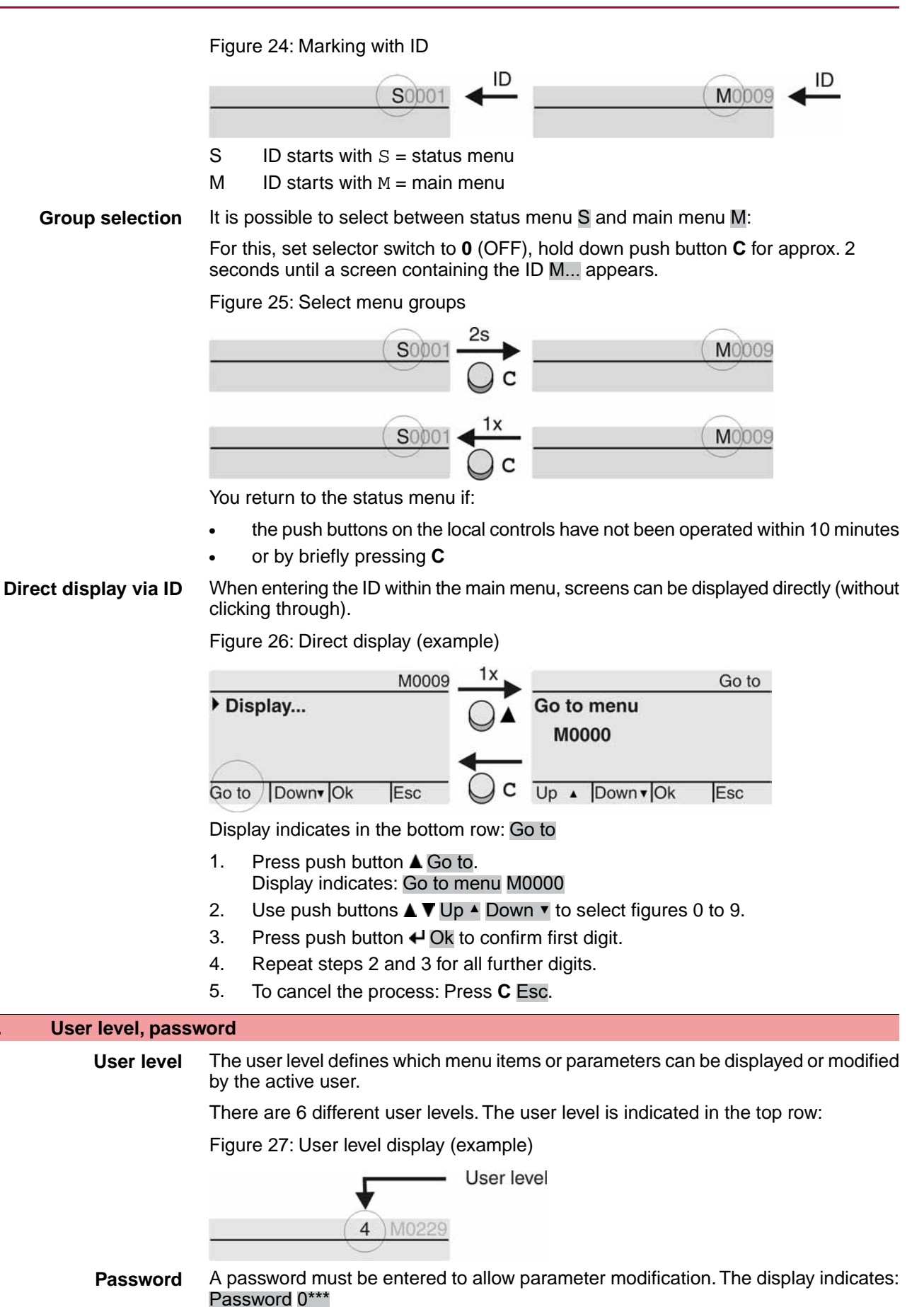

A specific password is assigned to each user level and permits different actions.

Table 10: User levels and authorisations

| Designation (user level) | Authorisation/password                                                                                                  |
|--------------------------|----------------------------------------------------------------------------------------------------|
| Observer (1)             | Verify settings<br>No password required                                                                                 |
| Operator (2)             | Change settings<br>Default factory password: 0000                                                                       |
| Maintenance (3)          | Reserved for future extensions                                                                                          |
| Specialist (4)           | Change device configuration<br>e.g. type of seating, assignment of output<br>contacts<br>Default factory password: 0000 |
| Service (5)              | Service staff<br>Change configuration settings                                                                          |
| AUMA (6)                 | AUMA administrator                                                                                                    |

### 6.4.1. Password entry

- ➡ Display indicates the set user level, e.g Observer (1)
- ➡ Display shows: Password 0\*\*\*
- 3. Use push buttons ▲ ▼ Up ▲ Down ▼ to select figures 0 to 9.
- 4. Confirm first digit of password via push button ← Ok.
- 5. Repeat steps 1 and 2 for all further digits.

### 6.4.2. Password change

Only the passwords of same or lower user level may be changed.

Example: The user is signed in as Specialist (4). This authorises him or her to modify the passwords between user levels (1) to (4).

### M ▷ Device configuration M0053 Service functions M0222 Change passwords M0229

Menu point Service functions M0222 is only visible if user level has been set to Specialist (4) or higher.

Select main menu 1. Set selector switch to position 0 (OFF).

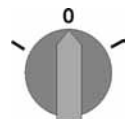

- 2. Press push button **C** Setup and hold it down for approx. 3 seconds.
- Display goes to main menu and indicates: > Display...

- Select parameter Change passwords either: Change passwords 3.  $\rightarrow$ click via the menu  $M \triangleright$  to parameter, or via direct display: press ▲ and enter ID M0229  $\rightarrow$ Display indicates: ► Change passwords The user level is indicated in the top row (1 - 6), e.g.: 4 M0229 For user level 1 (view only), passwords cannot be changed. To change pass-\_ words, you must change to a higher user level. For this, enter a password via a parameter. For a user level between 2 and 6: Press push button + Ok. 4. The display indicates the highest user level, e.g.: For user 4 5. Select user level via push buttons ▲ ▼ Up ▲ Down ▼ and confirm with ← Ok. Display indicates: ► Change passwords Password 0\*\*\* ↦ 6. Enter current password ( $\rightarrow$  enter password). Display indicates: ► Change passwords Password (new) 0\*\*\* -7. Enter new password ( $\rightarrow$  enter password). Display indicates: ► Change passwords For user 4 (example) -8. Select next user level via push buttons ▲ ▼ Up ▲ Down ▼ or cancel the process via Esc. 6.5. Language in the display The AUMATIC display is multilingual. 6.5.1. Language change MÞ Display... M0009 Language M0049 Select main menu 1. Set selector switch to position 0 (OFF). 0 2. Press push button **C** Setup and hold it down for approx. 3 seconds. Display goes to main menu and indicates: ► Display... -Change language 3. Press + Ok. Display indicates: 

  Language -4. Press + Ok. Display indicates the selected language, e.g.: ► Deutsch -5. The bottom row of the display indicates:  $\rightarrow$ Save → continue with step 10  $\rightarrow$ Edit → continue with step 6 6. Press - Edit. Display indicates: ► Observer (1) 7. Select user level via ▲ ▼ Up ▲ Down ▼ resulting in the following significations:  $\rightarrow$ black triangle: ► = current setting
  - $\rightarrow$  white triangle:  $\triangleright$  = selection (not saved yet)

  - ➡ Display indicates: Password 0\*\*\*

- 9. Enter password (→ enter password).
   → Display indicates: ► Language and Save (bottom row)
   10. Select new language via ▲ ▼ Up ▲ Down ▼ resulting in the following significations:
   → black triangle: ► = current setting
   → white triangle: ▷ = selection (not saved yet)

  - → The display changes to the new language. The new language selection is saved.

Indications

| 7. Indications                                                                                                    |                                                                                                    |  |  |
|----------------------------------------------------------------------------------------------------|----------------------------------------------------------------------------------------------------|--|--|
| 7.1. Indications durin                                                                                                    | ng commissioning                                                                                                    |  |  |
| <b>LED test</b> When switching on the power supply, all LEDs on the local controls illumi approx. 1 second. This optical feedback indicates that the voltage supply is to the controls and all LEDs are operable. |                                                                                                    |  |  |
|                                                                                                    | Figure 28: LED test                                                                                                    |  |  |
| Language selection                                                                                                    | During the self-test, the language selection can be activated so that the selected language is immediately indicated in the display. For this, set selector switch [5] to                                                                                               |  |  |
|                                                                                                    | position <b>0</b> (OFF).                                                                                                    |  |  |
|                                                                                                    | Activate language selection:                                                                                                    |  |  |
|                                                                                                    | <ol> <li>Display indicates in the bottom row: Language selection menu? Reset</li> <li>Press push button RESET and hold it down until the following text is displayed<br/>in the bottom line: Language menu loading, please wait.</li> </ol>                             |  |  |
|                                                                                                    | Figure 29: Self-test                                                                                                    |  |  |
|                                                                                                    | Belf-test                                                                                                    |  |  |
|                                                                                                    | Language selection menu? 'Reset'                                                                                                    |  |  |
|                                                                                                    | The language selection menu follows the startup menu.                                                                                                    |  |  |
| Startup menu                                                                                                    | The current firmware version is displayed during the startup procedure:                                                                                                    |  |  |
|                                                                                                    | Figure 30: Startup menu with firmware version: 04.00.00-xxxx                                                                                                    |  |  |
|                                                                                                    |                                                                                                    |  |  |
|                                                                                                    | If the language selection feature has been activated during the self test, the manu                                                                                                    |  |  |
|                                                                                                    | If the language selection feature has been activated during the self-test, the menu<br>for selecting the display language will now be indicated. For further information on<br>language setting, please refer to chapter <language display="" in="" the="">.</language> |  |  |
|                                                                                                    | Figure 31: Language selection                                                                                                    |  |  |
|                                                                                                    |                                                                                                    |  |  |
|                                                                                                    | Language:                                                                                                    |  |  |
|                                                                                                    | > English                                                                                                    |  |  |
|                                                                                                    |                                                                                                    |  |  |
|                                                                                                    | If no entry is made over a longer period of time (approx 1 minute) the display                                                                                                    |  |  |
|                                                                                                    | automatically returns to the first status indication.                                                                                                    |  |  |

### 7.2. Indications in the display

Status bar

The status bar (first row in the display) indicates the operation mode [1], the presence of an error [2] and the ID number [3] of the current display indication.

Figure 32: Information in the status bar (top)

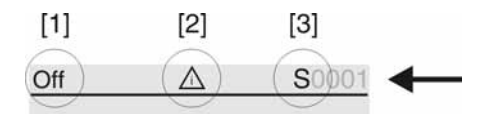

[1] Operation mode

- [2] Error symbol (only for faults and warnings)
- [3] ID number: S = Status page

**Navigation support** If further details or information are available with reference to the display, the following indications **Details** or **More** appear in the navigation support (bottom display row). Then, further information can be displayed via the + push button.

Figure 33: Navigation support (bottom)

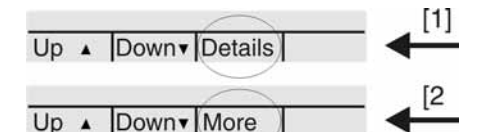

[1] shows list with detailed indications

[2] shows further available information

The navigation support (bottom row) is faded out after approx. 3 seconds. Press any push button (selector switch in position 0 (OFF)) to fade in the navigation support.

### 7.2.1. Feedback indications from actuator and valve

Display indications depend on the actuator version.

### Valve position (S0001)

This indication is only available if a position transmitter (potentiometer, RWG or MWG) is installed in the actuator.

- S0001 on the display indicates the valve position in % of the travel.
- The bargraph display appears after approx. 3 seconds.
- When issuing an operation command, an arrow indicates the direction (OPEN/CLOSE).

Figure 34: Valve position and direction of operation

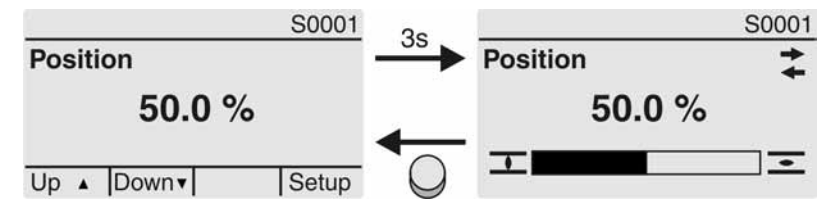

Reaching the preset end positions is additionally indicated via symbols  $\overline{\mathbf{I}}$  (CLOSED) and  $\overline{\mathbf{I}}$  (OPEN).

Figure 35: End position CLOSED/OPEN reached

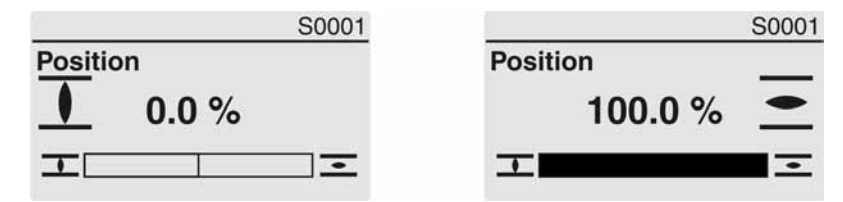

0% Actuator is in end position CLOSED 100% Actuator is in end position OPEN

### **Torque (S0002)**

The indication is only available if the actuator is equipped with an MWG (magnetic limit and torque transmitter).

- S0002 on the display indicates the torque applied at the actuator output.
- The bargraph display appears after approx. 3 seconds.

Figure 36: Torque

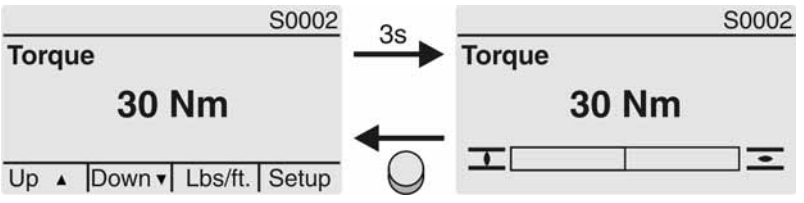

Select unit

t The push button ← allows to select the unit displayed (percent %, Newton metre Nm or pounds per foot Lbs/ft.

Figure 37: Units of torque

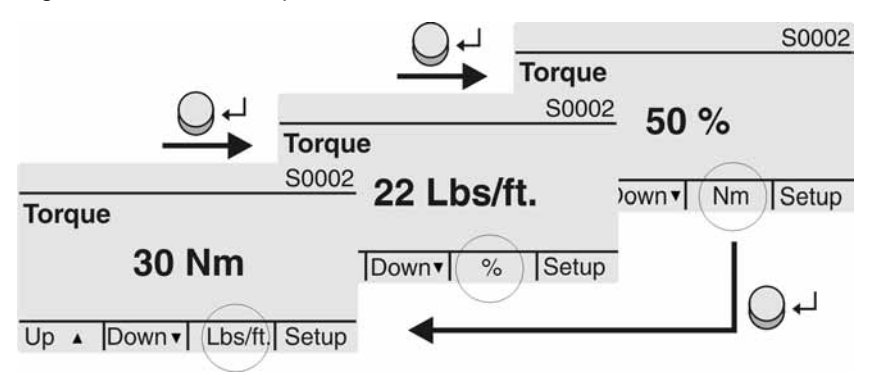

**Display in percent** 

100 % indication equals the max. torque indicated on the name plate of the actuator.
 Example: SA 07.5 with 20 – 60 Nm.

- 100 % corresponds to 60 Nm of nominal torque.
- 50 % corresponds to 30 Nm of nominal torque.

#### **Operation commands (S0003)**

The display S0003 indicates:

- active operation commands, like e.g.: Operation in direction CLOSE or in direction OPEN
- the actual value E2 as bargraph indication and as value between 0 and 100 %.
- for setpoint control (positioner): setpoint E1
- for stepping mode or for intermediate positions with operation profile: pivot points and operation behaviour of pivot points

The navigation support (bottom row) is faded out after approx. 3 seconds and the axis/axes for pivot point display are shown.

## **OPEN - CLOSE control** Active operation commands (OPEN, CLOSE, ...) are shown above the bargraph display. The figure below shows the operation command in direction CLOSE.

Figure 38: Display for OPEN - CLOSE control

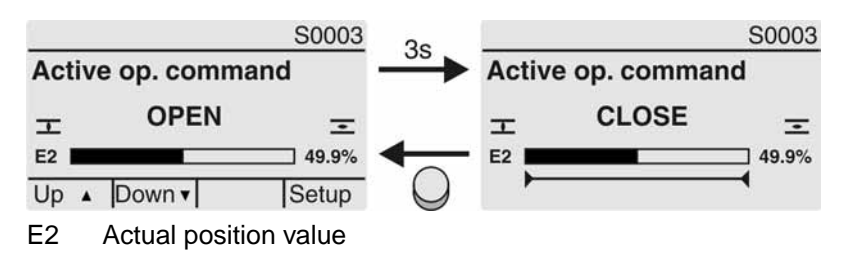

**Setpoint control** If the positioner is enabled and activated, the bargraph indication for E1 (position setpoint) is displayed.

The direction of the operation command is displayed by an arrow above the bargraph indication. The figure below shows the operation command in direction CLOSE.

### Figure 39: Display for setpoint control (positioner)

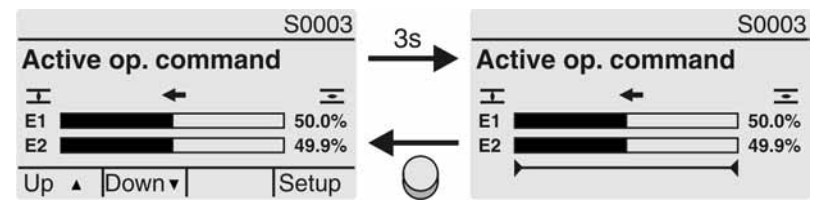

E1 Position setpoint

- E2 Actual position value
- **Pivot point axis** The pivot points and their operation behaviour (operation profile) are shown on the pivot point axis by means of symbols.

The symbols are only displayed if at least one of the following functions is activated:

### Operation profile M0294

### Timer CLOSE M0156

### Timer OPEN M0206

Figure 40: Examples: on the left pivot points (intermediate positions); on the right stepping mode

| E2 |                                         | 49.9% |
|----|-----------------------------------------|-------|
|    | +++++++++++++++++++++++++++++++++++++++ | +-    |

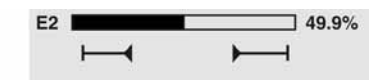

Table 11: Symbols along the pivot point axis

| Symbol           | Pivot point (intermediate position) with operation profile | Stepping mode                               |
|------------------|------------------------------------------------------------|---------------------------------------------|
| 1                | Pivot point without reaction                               | End of stepping mode                        |
| •                | Stop during operation in direction CLOSE                   | Start of stepping mode in direction CLOSE   |
| •                | Stop during operation in direction OPEN                    | Start of stepping mode in direction<br>OPEN |
| •                | Stop during operation in directions<br>OPEN and CLOSE      | -                                           |
| 4                | Pause for operation in direction CLOSE                     | _                                           |
| $\triangleright$ | Pause for operation in direction OPEN                      | _                                           |
| <b>◇</b>         | Pause for operation in directions OPEN and CLOSE           | -                                           |

### Multiport valve positions (S0017)

In case of active multiport valve function, the display S0017 indicates a second bargraph display with set positions (valve connections) above the actual position value E2. Positions (P1, P2, ...) are displayed with a black triangle  $\mathbf{\nabla}$ . Push buttons  $\mathbf{\Delta} \mathbf{\nabla}$  are used to select positions. Both positions and the actual position value E2 are displayed in degrees.
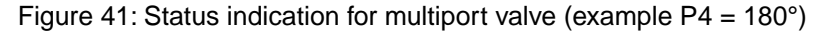

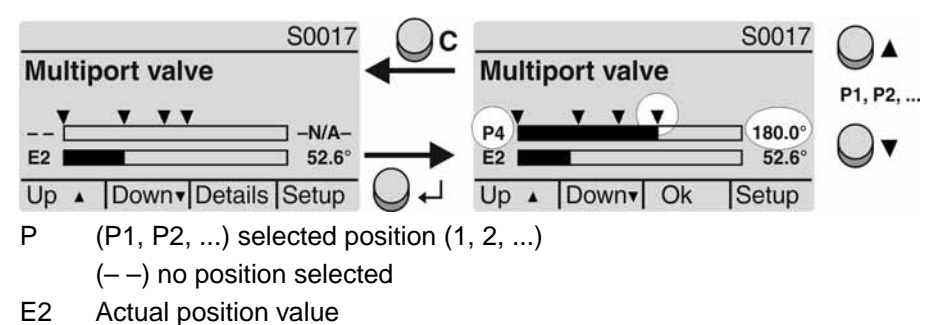

#### 7.2.2. Status indications according to AUMA classification

These indications are available, if the parameter Diagnostic classific. M0539 is set to AUMA.

#### Warnings (S0005)

If a warning has occurred, the display shows S0005:

- the number of warnings occurred
- a blinking question mark after approx. 3 seconds

Figure 42: Warnings

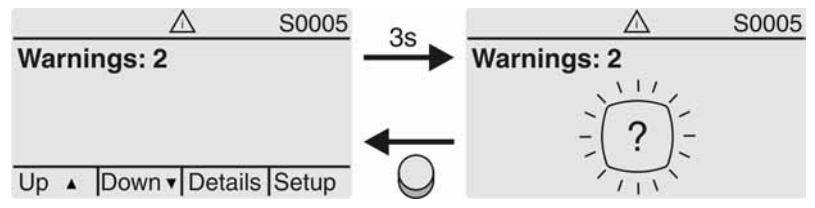

For further information, please also refer to <Corrective action>.

#### Not ready REMOTE (S0006)

The S0006 display shows indications of the Not ready REMOTE group.

If such an indication has occurred, the display shows S0006:

- the number of indications occurred
- a blinking crossbar after approx. 3 seconds
- Figure 43: Not ready REMOTE indications

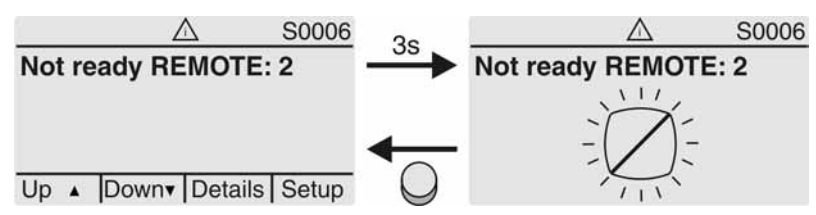

For further information, please also refer to <Corrective action>.

#### Fault (S0007)

If a fault has occurred, the display shows S0007:

- the number of faults occurred
- a blinking exclamation mark after approx. 3 seconds

Figure 44: Fault

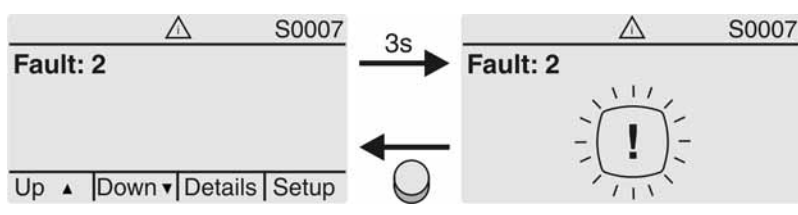

For further information, please also refer to <Corrective action>.

#### 7.2.3. Status indications according to NAMUR recommendation

These indications are available, if the parameter Diagnostic classific. M0539 is set to NAMUR.

#### Out of Specification (S0008)

The <u>S0008</u> indication shows out of specification indications according to NAMUR recommendation NE 107.

If such an indication has occurred, the display shows S0008:

- the number of indications occurred
- a blinking triangle with question mark after approx. 3 seconds

Figure 45: Out of specification

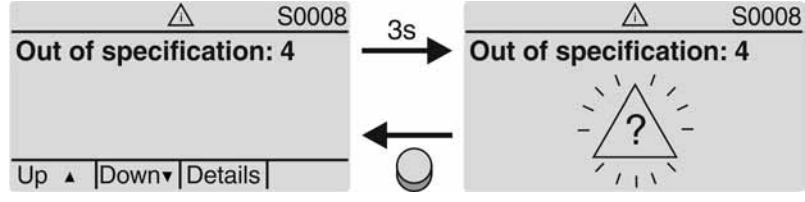

For further information, please also refer to <Corrective action>.

#### Function check (S0009)

The S0009 indication shows function check indications according to NAMUR recommendation NE 107.

If an indication has occurred via the function check, the display shows S0009:

- the number of indications occurred
- a blinking triangle with a spanner after approx. 3 seconds

Figure 46: Function check

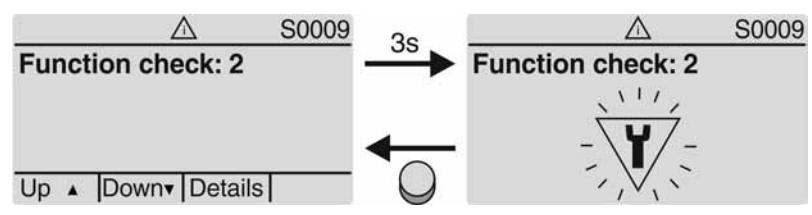

For further information, please also refer to <Corrective action>.

#### Maintenance required (S0010)

The S0010 indication shows maintenance indications according to NAMUR recommendation NE 107.

If such an indication has occurred, the display shows S0010:

- the number of indications occurred
- a blinking square with an oil can after approx. 3 seconds

## Figure 47: Maintenance required

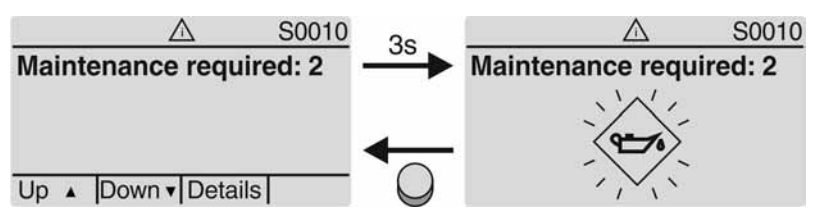

For further information, please also refer to <Corrective action>.

#### Failure (S0011)

The S0011 indication shows the causes of the failure indication according to NAMUR recommendation NE 107.

If such an indication has occurred, the display shows S0011:

- the number of indications occurred
- a blinking circle with a cross after approx. 3 seconds Figure 48: Failure

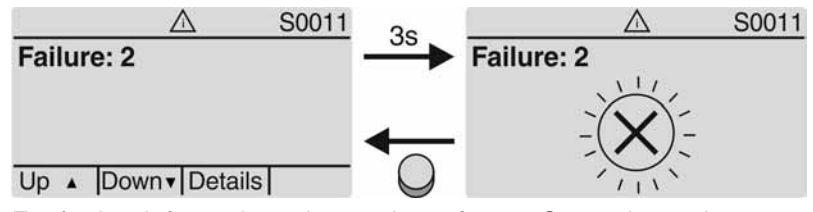

For further information, please also refer to <Corrective action>.

## 7.3. Mechanical position indicator/running indication

Mechanical position indicator:

- Continuously indicates the valve position (For a swing angle of 90°, the indicator disc [2] rotates by approximately 180°.)
- Indicates whether the actuator is running (running indication)
- Indicates that the end positions are reached (via indicator mark [3])
- Figure 49: Mechanical position indicator

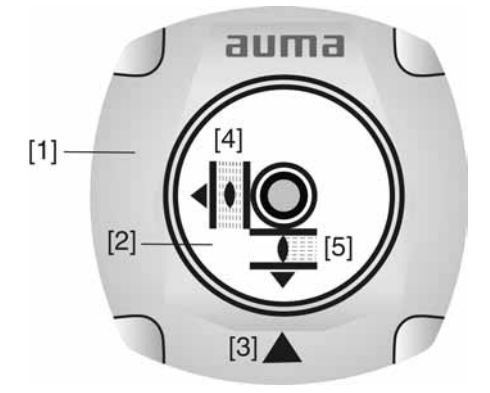

- [1] Cover
- [2] Indicator disc
- [3] Mark
- [4] Symbol for position OPEN
- [5] Symbol for position CLOSED

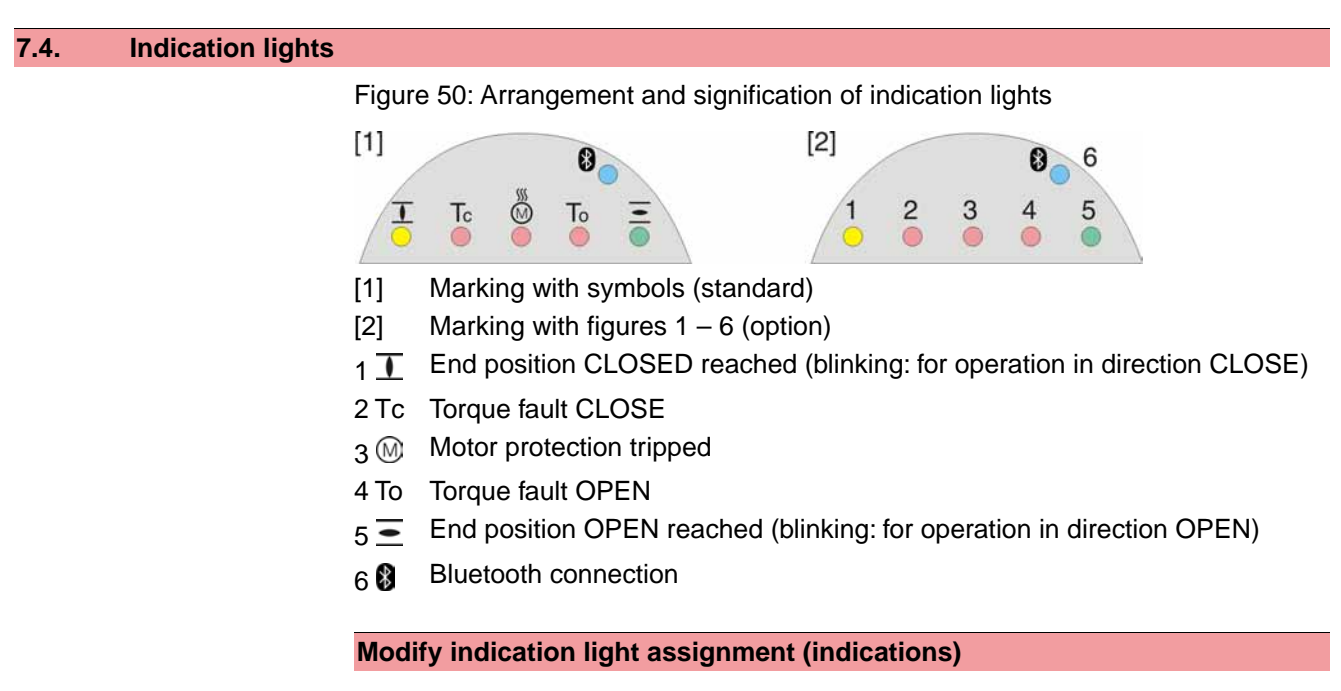

Different indications can be assigned to LEDs 1 - 5.

M ▷ Device configuration M0053 Local controls M0159 Indication light 1 (left) M0093 Indication light 2 M0094 Indication light 3 M0095 Indication light 4 M0096 Indicat. light 5 (right) M0097 Signal interm. pos. M0167 Defaut values (Europe): Indication light 1 (left) = End p. CLOSED, blink

Indication light 2 = Torque fault CLOSE Indication light 3 = Thermal fault Indication light 4 = Torque fault OPEN Indicat. light 5 (right) = End p. OPEN, blink Signal interm. pos. = OPEN/CLOSED = Off

| 8.                                                                                                    | Signals          |                                                                                                    |  |
|----------------------------------------------------------------------------------------------------|------------------|----------------------------------------------------------------------------------------------------|--|
| 8.1.                                                                                                  | Status signals v | a output contacts (digital outputs)                                                                                                    |  |
|                                                                                                    | Characteristics  | Output contacts are used to send status signals (e.g. reaching the end positions, selector switch position, faults) as binary signals to the control room.                                                                                                    |  |
|                                                                                                    |                  | Status signals only have two states: active or inactive. Active means that the conditions for the signal are fulfilled.                                                                                                    |  |
| 8.1.1.                                                                                                | Assignment of c  | outputs                                                                                                    |  |
|                                                                                                    |                  | The output contacts (outputs DOUT $1 - 12$ ) can be assigned to various signals.                                                                                                    |  |
|                                                                                                    |                  | Required user level: Specialist (4) or higher.                                                                                                    |  |
| M ▷ Device configuration M0053<br>I/O interface M0139<br>Digital outputs M0110<br>Signal DOUT 1 M0109 |                  | Device configuration M0053<br>I/O interface M0139<br>Digital outputs M0110<br>Signal DOUT 1 M0109                                                                                                    |  |
|                                                                                                    |                  | Default values:                                                                                                    |  |
|                                                                                                    |                  | Signal DOUT 1=FaultSignal DOUT 2=End position CLOSEDSignal DOUT 3=End position OPENSignal DOUT 4=Selector sw. REMOTESignal DOUT 5=Torque fault CLOSESignal DOUT 6=Torque fault OPENSignal DOUT 7=End position CLOSEDSignal DOUT 8=End position OPENSignal DOUT 9=Selector sw. REMOTESignal DOUT 10=Torque fault CLOSESignal DOUT 11=Torque fault OPENSignal DOUT 12=Fault |  |
| 8.1.2.                                                                                                | Encoding of out  | puts                                                                                                    |  |
|                                                                                                    |                  | <ul> <li>The output signals DOUT 1 – 12 can be set either to high active or low active.</li> <li>High active = output contact closed = signal active</li> <li>Low active = output contact open = signal active</li> </ul>                                                                                                    |  |

Required user level: Specialist (4) or higher.

# M ▷ Device configuration M0053 I/O interface M0139 Digital outputs M0110 Coding DOUT 1 M0102

Default values for DOUT 1 - 12: High active

| 8.2. | Analogue signal | ls                                                                                                    |
|------|-----------------|----------------------------------------------------------------------------------------------------|
|      |                 | — (Option) —                                                                                                    |
|      |                 | If the actuator is equipped with a position transmitter (potentiometer or MWG), an analogue feedback signal is available. |
|      | Valve position  | Signal: $E2 = 0/4 - 20 \text{ mA}$ (galvanically isolated)                                                                |
|      |                 | Designation in the wiring diagram:                                                                                        |
|      |                 | ANOUT1 (position)                                                                                                    |
|      |                 | ANOUT2 (position)                                                                                                    |
|      |                 | For further information on this topic, please refer to Manual (Operation and setting).                                    |

| 0    | Commissioni     | na (l         | hasic sottings)                                                                                                    |
|------|-----------------|---------------|----------------------------------------------------------------------------------------------------|
| э.   | C01111115510111 | ng (i         | Jasic settings)                                                                                                    |
|      |                 | 1.            | Set selector switch to position <b>0</b> (OFF).                                                                                                    |
|      |                 |               |                                                                                                    |
|      |                 |               | <b>Information:</b> The selector switch is not a mains switch. When positioned to <b>0</b> (OFF), the actuator cannot be operated. The controls' power supply is maintained. |
|      |                 | 2.            | Switch on the power supply.                                                                                                    |
|      |                 |               | <b>Information:</b> Please consider the heat-up time for ambient temperatures below $-20$ °C.                                                                                |
|      |                 | 3.            | Perform basic settings.                                                                                                    |
| 9.1. | End stops in pa | rt-tur        | n actuator                                                                                                    |
|      |                 | The<br>limi   | e internal end stops limit the swing angle. They protect the valve in the event of t switching failure.                                                                      |
|      |                 | Enc<br>the    | I stop setting is generally performed by the valve manufacturer <b>prior</b> to installing valve into the pipework.                                                          |
|      |                 | Exp           | oosed, rotating parts (discs/balls) at the valve!                                                                                                    |
|      |                 | Pin           | ching and damage by valve or actuator.                                                                                                    |
|      |                 | $\rightarrow$ | End stops should be set by suitably qualified personnel only.                                                                                                    |
|      |                 | $\rightarrow$ | Never completely remove the setting screws [2] and [4] to avoid grease leakage.                                                                                              |
|      |                 | $\rightarrow$ | Observe dimension T <sub>min.</sub>                                                                                                    |
|      | Information     | •             | The swing angle set in the factory is indicated on the name plate:                                                                                                    |
|      |                 |               | Com No: 2309533<br>No: 1206NS 07204<br>t: 1/90°<br>T zu: 100-250 Nm                                                                                                    |
|      |                 | •             | <ul> <li>The setting sequence depends on the valve:</li> <li>Recommendation for butterfly valves: Set end stop CLOSED first.</li> </ul>                                      |

- Recommendation for **ball valves**: Set end stop OPEN first.

Figure 51: End stop

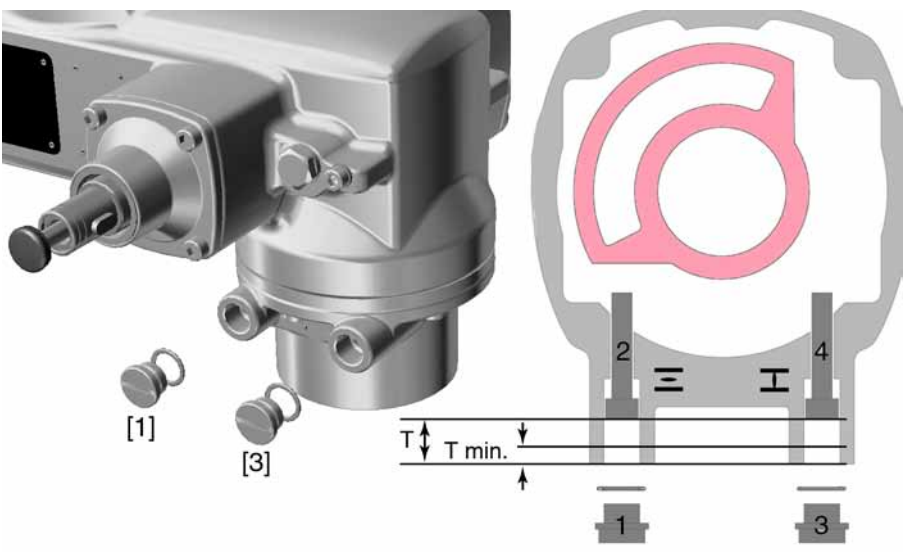

- [1] Screw plug for end stop OPEN
- [2] Setting screw for end stop OPEN
- [3] Screw plug for end stop CLOSED
- [4] Setting screw for end stop CLOSED

| Dimensions/sizes  | 05.2 | 07.2 | 10.2 | 12.2 | 14.2 |
|-------------------|------|------|------|------|------|
| T (for 90°)       | 17   | 17   | 20   | 23   | 23   |
| T <sub>min.</sub> | 11   | 11   | 12   | 13   | 12   |

#### 9.1.1. End stop CLOSED: set

- 1. Remove screw plug [3].
- 2. Move valve to end position CLOSED with handwheel.
- 3. If the valve end position is not reached:
  - → Slightly turn setting screw [4] counterclockwise until valve end position CLOSED can be safely set.
    - Turning the setting screw [4] clockwise results in a smaller swing angle.
    - Turning the setting screw [4] counterclockwise results in a larger swing angle.

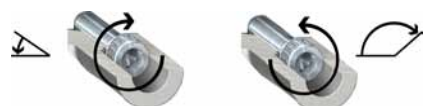

- 4. Turn setting screw [4] clockwise to the stop.
- → This completes the setting of end stop CLOSED.
- 5. Check O-ring in screw plug and replace if damaged.
- 6. Fasten and tighten screw plug [3].

Having completed this procedure, the end position detection CLOSED can be set immediately.

# 9.1.2. End stop OPEN: set

Information In general, the end stop OPEN does not have to be set.

- 1. Remove screw plug [1].
- 2. Move valve to end position OPEN with handwheel.

- 3. If the valve end position is not reached:
  - $\rightarrow$  Slightly turn setting screw [2] counterclockwise until valve end position OPEN can be safely set.
    - ➡ Turning the setting screw [2] clockwise results in a smaller swing angle.
    - Turning the setting screw [2] counterclockwise results in a larger swing angle.

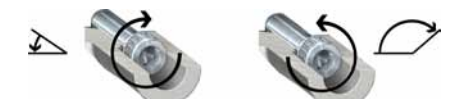

- 4. Turn setting screw [2] clockwise to the stop.
- → This completes the setting of end stop OPEN.
- 5. Check O-ring in screw plug and replace if damaged.
- 6. Fasten and tighten screw plug [1].

Having completed this procedure, the end position detection OPEN can be set immediately.

## 9.2. Type of seating: set

| NOTICE           | Valve damage due to incorrect setting!                                                                   |  |  |  |
|------------------|----------------------------------------------------------------------------------------------------|--|--|--|
|                  | $\rightarrow$ The type of seating must suit the valve.                                                   |  |  |  |
|                  | ightarrow Only change the setting with the consent of the valve manufacturer.                            |  |  |  |
| M ⊳              | Customer settings M0041<br>Type of seating M0012<br>End position CLOSED M0086<br>End position OPEN M0087 |  |  |  |
|                  | Default value: Limit                                                                                     |  |  |  |
|                  | Setting values:                                                                                          |  |  |  |
| Limit            | Seating in end positions via limit switching.                                                            |  |  |  |
| Torque           | Seating in end positions via torque switching.                                                           |  |  |  |
| Select main menu | 1. Set selector switch to position <b>0</b> (OFF).                                                       |  |  |  |
|                  |                                                                                                    |  |  |  |
|                  | 2. Press push button <b>C</b> Setup and hold it down for approx. 3 seconds.                              |  |  |  |
|                  | Display goes to main menu and indicates: Display                                                         |  |  |  |
| Select parameter | 3. Select parameter either:                                                                              |  |  |  |
|                  | $\rightarrow$ click via the menu <b>M &gt;</b> to parameter, or                                          |  |  |  |
|                  | $\rightarrow$ via direct display: press <b>A</b> and enter ID M0086 or M0087                             |  |  |  |
|                  | <ul> <li>Display indicates: End position CLOSED</li> </ul>                                               |  |  |  |
| CLOSE or OPEN    | 4. Use ▲ V Up ▲ Down v to select:                                                                        |  |  |  |
|                  | → ► End position CLUSED                                                                                  |  |  |  |
|                  | $\rightarrow$ FEIU POSITION OPEN<br>The black triangle blighteetee the surrent collection                |  |  |  |
|                  | I ne black triangle ► indicates the current selection.                                                   |  |  |  |

- 5. Press - Ok.
- Display indicates the current setting: Limit or Torque
- The bottom row of the display indicates either:
- Edit  $\rightarrow$  continue with step 6
- Save → continue with step 10
- Press 🕂 Edit. 6.
- Display indicates: ► Specialist (4) ↦
- 7. Use ▲ ▼ Up ▲ Down ▼ to select user: Log on user Information: Required user level: Specialist (4) or higher
  - The symbols have the following meaning:
  - black triangle: ► = current setting
  - white triangle:  $\triangleright$  = selection (not saved yet)
  - 8. Press 
     Ok.
  - Display indicates: Password 0\*\*\*
  - Enter password ( $\rightarrow$  enter password). 9.
  - The screen indicates the pre-set type of seating (> Limit or > Torque) by means ↦ of a black triangle ►.
- 10. Select new setting ▲ ▼ Up ▲ Down ▼ resulting in the following significations: Change settings
  - The symbols have the following meaning: -
  - black triangle: ► = current setting
  - white triangle:  $\triangleright$  = selection (not saved yet) \_

  - The setting for the type of seating is complete. ↦
  - 12. Back to step 4 (CLOSED or OPEN): Press Esc .

#### 9.3. Switch compartment: open

The switch compartment must be opened to perform the following settings (options).

Flameproof enclosure, danger of explosion! WARNING

Risk of death or serious injury.

- $\rightarrow$  Before opening, ensure that there is no explosive gas and no voltage.
- $\rightarrow$  Handle cover and housing parts with care.
- $\rightarrow$  Joint surfaces must not be damaged or soiled in any way.
- $\rightarrow$  Do not jam cover during fitting.

1. Loosen screws [2] and remove cover [1] from the switch compartment.

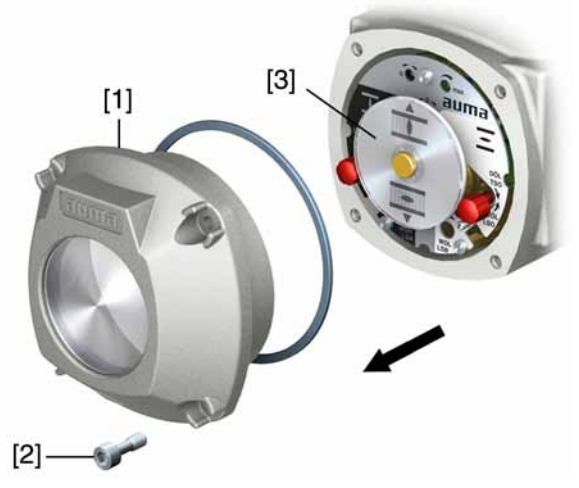

2. If indicator disc [3] is available:

Remove indicator disc [3] using a spanner (as lever). **Information:** To avoid damage to paint finish, use spanner in combination with soft object, e.g. fabric.

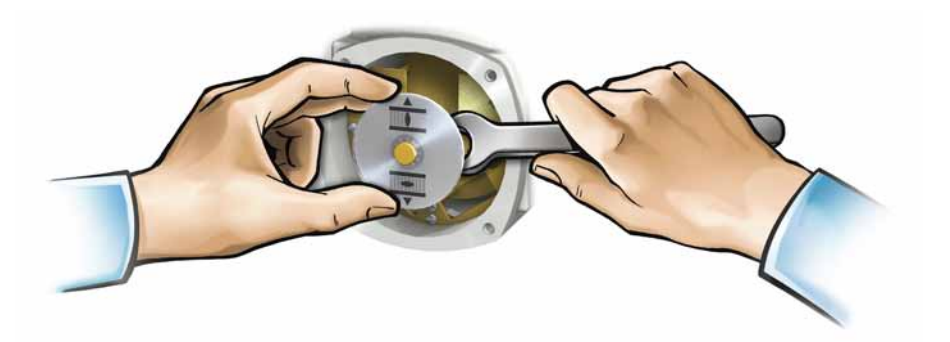

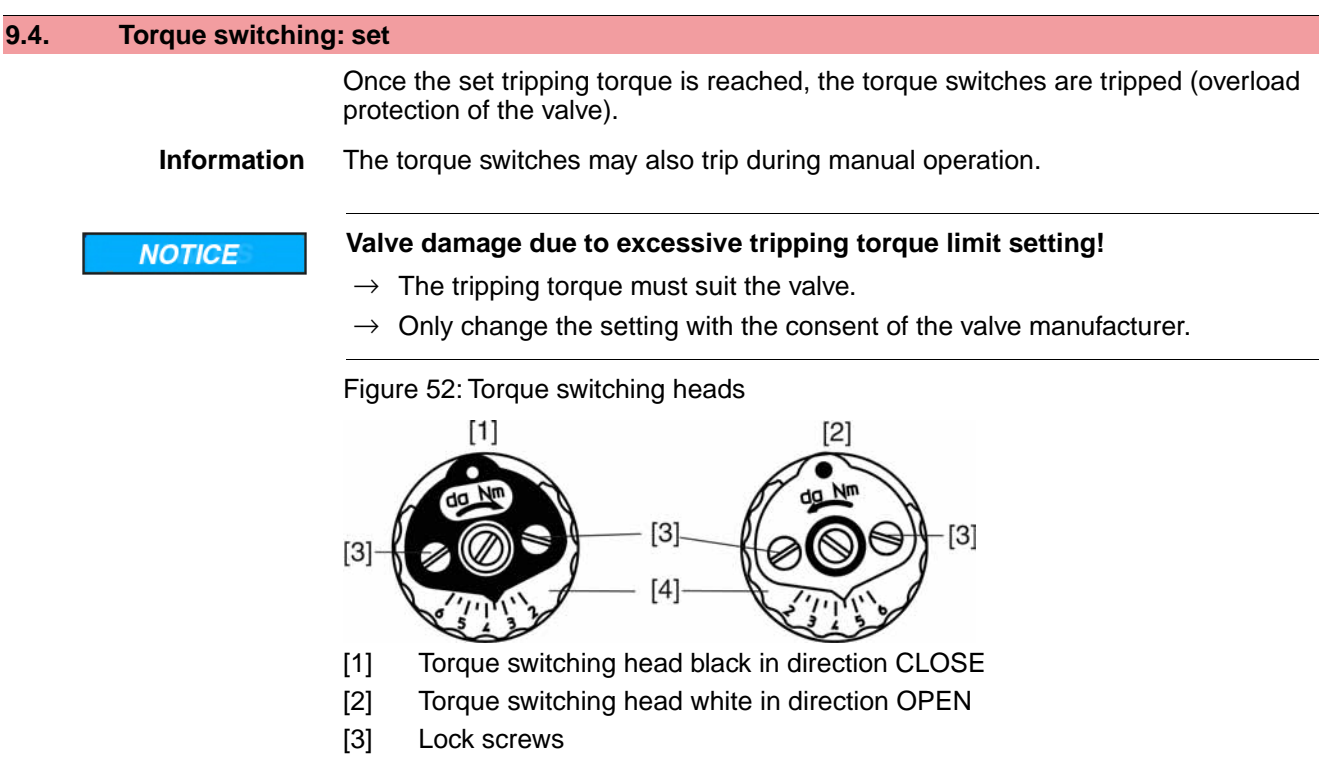

- [4] Torque dials
- 1. Loosen both lock screws [3] at the indicator disc.

- 2. Turn torque dial [4] to set the required torque (1 da Nm = 10 Nm).
- Fasten lock screws [3] again.
   Information: Maximum tightening torque: 0.3 0.4 Nm
- → The torque switch setting is complete.

Example: The figure above shows the following settings:

- 3.5 da Nm = 35 Nm for direction CLOSE
- 4.5 da Nm = 45 Nm for direction OPEN

#### 9.5. Limit switching: set

The limit switching records the travel. When reaching the preset position, switches are operated.

Figure 53: Setting elements for limit switching

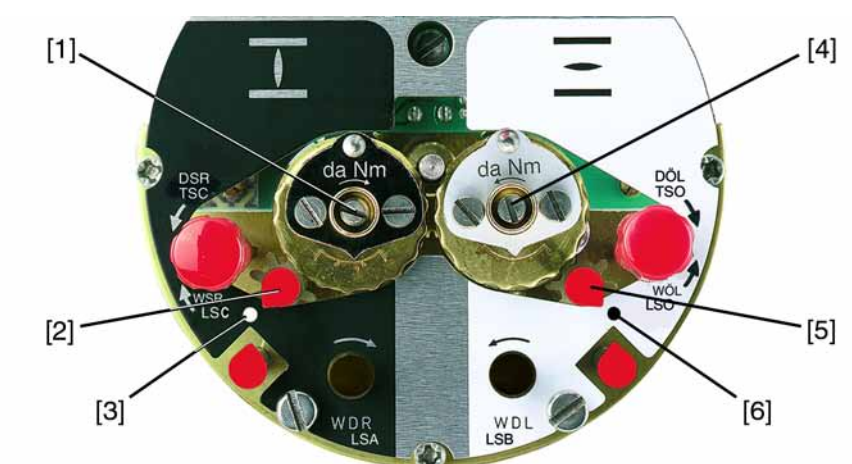

#### Black section:

- [1] Setting spindle: End position CLOSED
- [2] Pointer: End position CLOSED
- [3] Mark: End position CLOSED is set White section:
- [4] Setting spindle: End position OPEN
- [5] Pointer: End position OPEN
- [6] Mark: End position OPEN is set

#### 9.5.1. End position CLOSED (black section): set

- 1. Engage manual operation.
- 2. Turn handwheel clockwise until valve is closed.
- 3. Turn handwheel by approximately half a turn (overrun) in the opposite direction.
- 4. **Press down** and turn setting spindle [1] with screw driver in direction of the arrow and observe the pointer [2]: While a ratchet click is felt and heard, the pointer [2] moves 90° every time.
- 5. If the pointer [2] is 90° from mark [3]: Continue turning slowly.
- 6. If the pointer [2] moves to mark [3]: Stop turning and release setting spindle.
- → The end position CLOSED setting is complete.
- 7. If you override the tripping point inadvertently (ratchet click is heard after the pointer has snapped): Continue turning the setting spindle in the same direction and repeat setting process.

#### 9.5.2. End position OPEN (white section): set

- 1. Engage manual operation.
- 2. Turn handwheel counterclockwise until valve is open.

- 3. Turn handwheel by approximately half a turn (overrun) in the opposite direction.
- 4. **Press down** and turn setting spindle [4] with screw driver in direction of the arrow and observe the pointer [5]: While a ratchet click is felt and heard, the pointer [5] moves 90° every time.
- 5. If the pointer [5] is 90° from mark [6]: Continue turning slowly.
- 6. If the pointer [5] moves to mark [6]: Stop turning and release setting spindle.
- → The end position OPEN setting is complete.
- 7. If you override the tripping point inadvertently (ratchet click is heard after the pointer has snapped): Continue turning the setting spindle in the same direction and repeat setting process.

#### 9.6. Intermediate positions: set

#### - Option -

Actuators equipped with DUO limit switching contain two intermediate position switches. One intermediate position may be set for each running direction.

Figure 54: Setting elements for limit switching

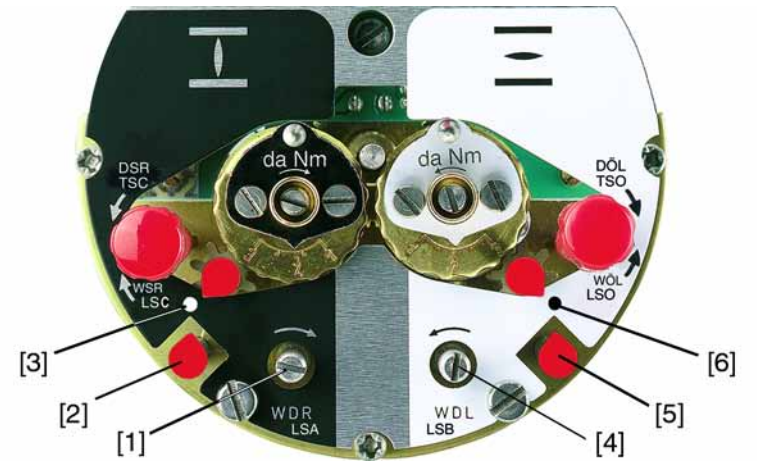

## Black section:

- [1] Setting spindle: Running direction CLOSE
- [2] Pointer: Running direction CLOSE
- [3] Mark: Intermediate position CLOSED is set White section:
- [4] Setting spindle: Running direction OPEN
- [5] Pointer: Running direction OPEN
- [6] Mark: Intermediate position OPEN is set

## 9.6.1. Running direction CLOSE (black section): set

- 1. Move valve in direction CLOSE to desired intermediate position.
- If you override the tripping point inadvertently: Turn valve in opposite direction and approach intermediate position again in direction CLOSE.
   Information: Always approach the intermediate position in the same direction as in later electrical operation.
- 3. **Press down** and turn setting spindle [1] with screw driver in direction of the arrow and observe the pointer [2]: While a ratchet click is felt and heard, the pointer [2] moves 90° every time.
- 4. If the pointer [2] is 90° from mark [3]: Continue turning slowly.
- 5. If the pointer [2] moves to mark [3]: Stop turning and release setting spindle.
- → The intermediate position setting in running direction CLOSE is complete.

6. If you override the tripping point inadvertently (ratchet click is heard after the pointer has snapped): Continue turning the setting spindle in the same direction and repeat setting process.

# 9.6.2. Running direction OPEN (white section): set

- 1. Move valve in direction OPEN to desired intermediate position.
- 2. If you override the tripping point inadvertently: Move valve in opposite direction and approach intermediate position again in direction OPEN (always approach the intermediate position in the same direction as in later electrical operation).
- 3. **Press down** and turn setting spindle [4] with screw driver in direction of the arrow and observe the pointer [5]: While a ratchet click is felt and heard, the pointer [5] moves 90° every time.
- 4. If the pointer [5] is 90° from mark [6]: Continue turning slowly.
- 5. If the pointer [5] moves to mark [6]: Stop turning and release setting spindle.
- → The intermediate position setting in running direction OPEN is complete.
- 6. If you override the tripping point inadvertently (ratchet click is heard after the pointer has snapped): Continue turning the setting spindle in the same direction and repeat setting process.

## 9.7. Test run

Perform test run only once all settings previously described have been performed.

## 9.7.1. Direction of rotation: check

- 1. Move actuator manually to intermediate position or to sufficient distance from end position.
- 2. Switch on actuator in direction CLOSE and observe the direction of rotation on the indicator disc.
  - $\rightarrow$  Switch off before reaching the end position.
- The direction of rotation is correct if actuator runs in direction CLOSE and indicator disc turns counterclockwise.

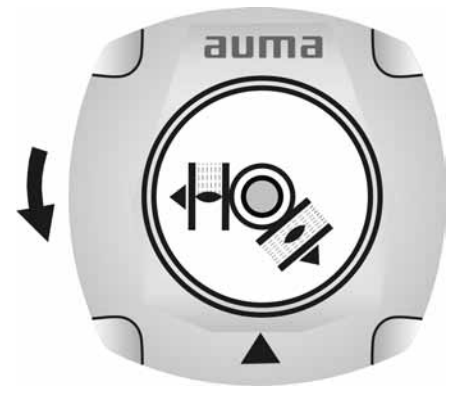

# 9.7.2. Limit switching: check

1. Set selector switch to position Local control (LOCAL).

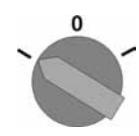

- 2. Operate actuator using push buttons OPEN, STOP, CLOSE.
- → The limit switching is set correctly if (default indication):
- the yellow indication light/LED1 is illuminated in end position CLOSED
- the green indication light/LED5 is illuminated in end position OPEN
- the indication lights go out after travelling into opposite direction.
- → The limit switching is set incorrectly if:
- the actuator comes to a standstill before reaching the end position
- one of the red indication lights/LEDs is illuminated (torque fault)
- the status indication S0007 in the display signals a fault.
- 3. If the end position setting is incorrect: Reset limit switching.
- 4. If the end position setting is correct and no options (e.g. potentiometer, position transmitter) are available: Close switch compartment.

#### 9.7.3. Reference operation position feedback: perform

For actuators with position feedback (RWG, potentiometer), a reference operation has to be performed once the limit switching setting was changed to ensure that the position feedback (0/4 - 20 mA) supplies correct values:

→ Operate actuator electrically (via the push buttons OPEN and CLOSE of the local controls) once to end position OPEN and once to end position CLOSED.

## 9.8. Potentiometer setting

#### — Option —

The potentiometer as travel sensor records the valve position.

**Information** Due to the ratio of the reduction gearing the complete resistance range/stroke is not always passed. Therefore, external adjustment (setting potentiometer) must be provided.

Figure 55: View of control unit

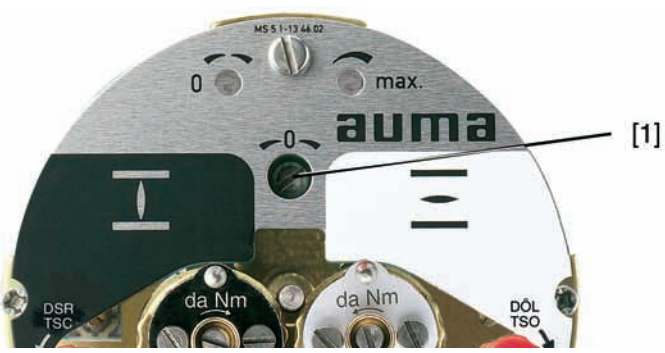

#### [1] Potentiometer

- 1. Move valve to end position CLOSED.
- 2. Turn potentiometer [1] clockwise to the stop.
- End position CLOSED corresponds to 0 %
- ➡ End position OPEN corresponds to 100 %
- 3. Turn potentiometer [1] slightly in opposite direction.
- 4. Perform fine-tuning of the zero point at external setting potentiometer (for remote indication).

#### 9.9. Electronic position transmitter RWG: set

#### - Option -

The electronic position transmitter RWG records the valve position. On the basis of the actual position value measured by the potentiometer (travel sensor), it generates a current signal between 0 - 20 mA or 4 - 20 mA.

| Wiring                        |                | 3-wire or 4-wire system           |
|-------------------------------|----------------|-----------------------------------|
| Terminal plan                 | TPA            | 9 <sup>th</sup> position = E or H |
| Output current                | I <sub>A</sub> | 0 – 20 mA, 4 – 20 mA              |
| Power supply                  | U <sub>V</sub> | 24 V DC, ±15 % smoothed           |
| Max. current consump-<br>tion | I              | 24 mA at 20 mA output current     |
| Max. load                     | R <sub>B</sub> | 600 Ω                             |

Table 12: Technical data RWG 4020

Figure 56: View of control unit

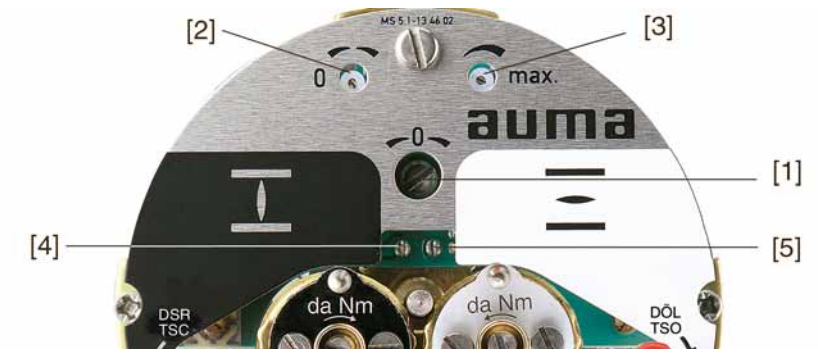

- [1] Potentiometer (travel sensor)
- [2] Potentiometer min. (0/4 mA)
- [3] Potentiometer max. (20 mA)
- [4] Measuring point (+) 0/4 20 mA
- [5] Measuring point (-) 0/4 20 mA
- 1. Connect voltage to electronic position transmitter.
- 2. Move valve to end position CLOSED.
- 3. Connect ammeter for 0 20 mA to measuring points [4 and 5].
- 4. Turn potentiometer [1] clockwise to the stop.
- 5. Turn potentiometer [1] slightly in opposite direction.
- 6. Turn potentiometer [2] clockwise until output current starts to increase.
- 7. Turn potentiometer [2] in opposite direction until the following value is reached:
- for 0 20 mA approx. 0.1 mA
- for 4 20 mA approx. 4.1 mA
- → This ensures that the signal remains above the dead and live zero point.
- 8. Move valve to end position OPEN.
- 9. Set potentiometer [3] to end value 20 mA.
- 10. Approach end position CLOSED again and check minimum value (0.1 mA or 4.1 mA). If necessary, correct the setting.

#### 9.10. Mechanical position indicator: set

- 1. Place indicator disc on shaft.
- 2. Move valve to end position CLOSED.
- 3. Turn lower indicator disc until symbol **⊥** (CLOSED) is in alignment with the mark **▲** on the cover.

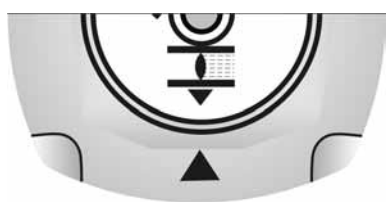

- 4. Move actuator to end position OPEN.
- 5. Hold lower indicator disc in position and turn upper disc with symbol  $\overline{-}$  (OPEN) until it is in alignment with the mark  $\blacktriangle$  on the cover.

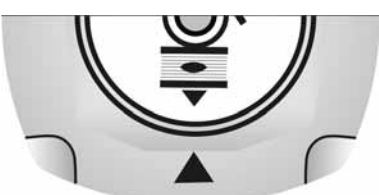

- 6. Move valve to end position CLOSED again.
- 7. Check settings:

If the symbol  $\mathbf{I}$  (CLOSED) is no longer in alignment with mark  $\mathbf{A}$  on the cover:  $\rightarrow$  Repeat setting procedure.

#### 9.11. Switch compartment: close

NOTICE

#### Danger of corrosion due to damage to paint finish!

- $\rightarrow$  Touch up damage to paint finish after work on the device.
- 1. Clean sealing faces of housing and cover.
- 2. Preserve joint surfaces with an acid-free corrosion protection agent.
- 3. Check whether O-ring [3] is in good condition, replace if damaged.
- 4. Apply a thin film of non-acidic grease (e.g. petroleum jelly) to the O-ring and insert it correctly.

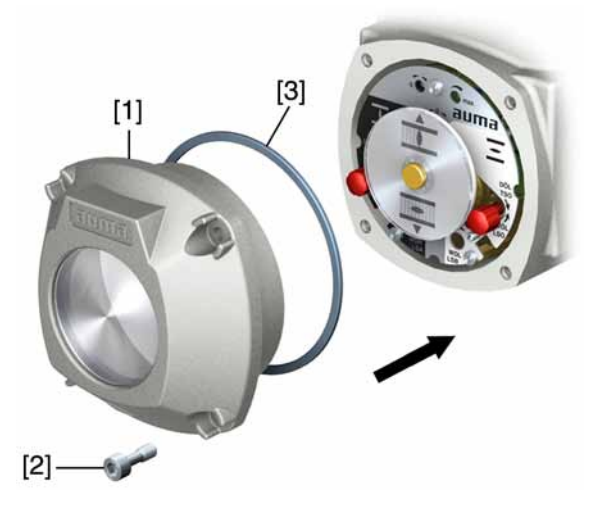

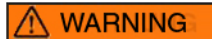

#### Flameproof enclosure, danger of explosion!

Risk of death or serious injury.

- $\rightarrow$  Handle cover and housing parts with care.
- ightarrow Joint surfaces must not be damaged or soiled in any way.
- $\rightarrow$  Do not jam cover during fitting.
- 5. Place cover [1] on switch compartment.
- 6. Fasten screws [2] evenly crosswise.

# 10. Corrective action

# 10.1. Faults during commissioning

#### Table 13: Faults during commissioning

| Fault description                                                                                     | Possible causes                                                                                                    | Remedy                                                                                                    |
|----------------------------------------------------------------------------------------------------|----------------------------------------------------------------------------------------------------|----------------------------------------------------------------------------------------------------|
| Mechanical position indicator cannot be set.                                                          | Reduction gearing is not suitable for turns/stroke of the actuator.                                                                                                    | Exchange reduction gearing.                                                                                                    |
| Fault in end position<br>Actuator runs to end stop al-<br>though the limit switches work<br>properly. | The overrun was not considered when setting<br>the limit switching.<br>The overrun is generated by the inertia of<br>both the actuator and the valve and the delay<br>time of the controls. | Determine overrun: Overrun = travel covered<br>from switching off until complete standstill.<br>Set limit switching again considering the<br>overrun (turn handwheel back by the amount<br>of the overrun). |
| Limit and/or torque switches do not trip.                                                             | Switch is defective or switch setting is incorrect.                                                                                                    | Check setting, if required, reset end positions.<br>→ <b>Check switches</b> and replace them, if re-<br>quired.                                                                                             |

Switch check

The red test buttons [1] and [2] are used for manual operation of the switches:

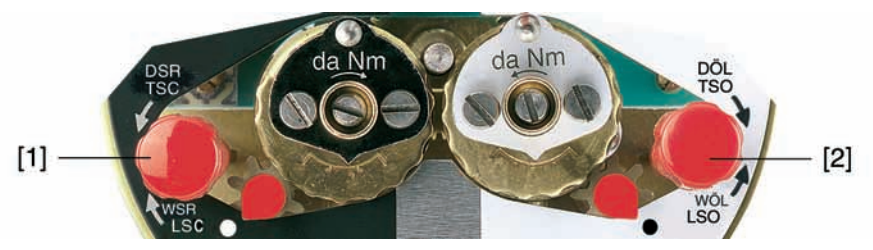

1. Turn test button [1] in direction of the TSC arrow: Torque switch CLOSED trips.

3. Turn test button [2] in direction of the TSO arrow: Torque switch OPEN trips. If the actuator is equipped with a DUO limit switching (option), the intermediate position switches (LSA and LSB) will be operated at the same time as the torque switches.

- 1. Turn test button [1] in direction of the LSC arrow: Limit switch CLOSED trips.
- 2. Turn test button [2] in direction of the LSO arrow: Limit switch OPEN trips.

# **10.2.** Fault indications and warning indications

**Faults** interrupt or prevent the electrical actuator operation. In the event of a fault, the display backlight is red.

**Warnings** have no influence on the electrical actuator operation. They only serve for information purposes.

**Collective signals** include further indications which can be displayed via the ← Details push button.

Table 14: Faults and warnings via status indications in the display

| Indication on display      | Description/cause                                                                                                    | For indicated value > 0:                                                                                                    |
|----------------------------|----------------------------------------------------------------------------------------------------|----------------------------------------------------------------------------------------------------|
| Warnings S0005             | Collective signal 02:<br>Indicates the number of active warnings.                                                                                       | Press push button 		 Details.<br>For details, refer to <warnings and="" of<br="" out="">specification&gt; table.</warnings>                       |
| Not ready REMOTE S0006     | Collective signal 04:<br>Indicates the number of active signals.                                                                                        | Press push button <b>↓</b> Details.<br>For details, refer to <not and<br="" ready="" remote="">Function check&gt; table.</not>                    |
| Fault S0007                | Collective signal 03:<br>Indicates the number of active faults.<br>The actuator cannot be operated.                                                     | Press push button <b>↓</b> Details to display a list of detailed indications.<br>For details, refer to <faults and="" failure=""> table.</faults> |
| Out of specification S0008 | Collective signal 07:<br>Indication according to NAMUR recommenda-<br>tion NE 107<br>Actuator is operated outside the normal oper-<br>ation conditions. | Press push button 		 Details.<br>For details refer to <warnings and="" of<br="" out="">specification&gt; table.</warnings>                        |

| Indication on display      | Description/cause                                                                                                    | For indicated value > 0:                                                                                                    |
|----------------------------|----------------------------------------------------------------------------------------------------|----------------------------------------------------------------------------------------------------|
| Function check S0009       | Collective signal 08:<br>Indication according to NAMUR recommenda-<br>tion NE 107<br>The actuator is being worked on; output sig-<br>nals are temporarily invalid. | Press push button 		 Details.<br>For details, refer to <not and<br="" ready="" remote="">Function check&gt; table.</not>                             |
| Maintenance required S0010 | Collective signal 09:<br>Indication according to NAMUR recommenda-<br>tion NE 107<br>Recommendation to perform maintenance.                                        | Press push button <b>↓</b> Details to display a list of detailed indications.                                                                        |
| Failure S0011              | Collective signal 10:<br>Indication according to NAMUR recommenda-<br>tion NE 107<br>Actuator function failure, output signals are<br>invalid                      | Press push button <b>↓</b> Details to display a list<br>of detailed indications.<br>For details, refer to <faults and="" failure=""> table.</faults> |

# Table 15: Warnings and Out of specification

| Indication on display | Description/cause                                                                                                    | Remedy                                                                                                    |
|-----------------------|----------------------------------------------------------------------------------------------------|----------------------------------------------------------------------------------------------------|
| Config. warning       | Collective signal 06:<br>Possible cause:<br>Configuration setting is incorrect.<br>The device can still be operated with restric-<br>tions.                                                      | Press push button 		 Details to display a list of individual indications.                                                                                                    |
| Internal warning      | Collective signal 15:<br>Device warnings<br>The device can still be operated with restric-<br>tions.                                                                                             | Press push button                                                                                                    |
| 24 V DC external      | The external 24 V DC voltage supply of the controls has exceeded the power supply limits.                                                                                                    | Check 24 V DC voltage supply.                                                                                                    |
| Wrn on time running   | Warning on time max. running time/h ex-<br>ceeded                                                                                                    | <ul> <li>Check modulating behaviour of actuator.</li> <li>Check parameter Perm. running time/h<br/>M0356, re-set if required.</li> </ul>                                                    |
| Wrn on time starts    | Warning on time max. number of motor starts (starts) exceeded                                                                                                    | <ul> <li>Check modulating behaviour of actuator.</li> <li>Check parameter Permissible starts/h<br/>M0357, re-set if required.</li> </ul>                                                    |
| Failure behav. active | The failure behaviour is active since all re-<br>quired setpoints and actual values are incor-<br>rect.                                                                                          | Verify signals:<br>• Setpoint E1<br>• Actual value E2<br>• Actual process value E4                                                                                                    |
| Wrn input AIN 1       | Warning: Loss of signal analogue input 1                                                                                                    | Check wiring.                                                                                                    |
| Wrn input AIN 2       | Warning: Loss of signal analogue input 2                                                                                                    | Check wiring.                                                                                                    |
| Wrn setpoint position | Warning: Loss of signal of actuator setpoint<br>position<br>Possible causes:<br>Input signal for setpoint = 0 (signal loss)                                                                      | Check setpoint signal.                                                                                                    |
| Op. time warning      | The set time (parameter Perm.op. time,<br>manual M0570) has been exceeded. The<br>preset operating time is exceeded for a com-<br>plete travel from end position OPEN to end<br>position CLOSED. | <ul> <li>The warning indications are automatically cleared once a new operation command is executed.</li> <li>Check valve.</li> <li>Check parameter Perm.op. time, manual M0570.</li> </ul> |
| Wrn controls temp.    | Temperature within controls housing too high                                                                                                    | Measure/reduce ambient temperature.                                                                                                    |
| Wrn motor temp.       | Temperature within motor winding too high                                                                                                    | Check actuator sizing, correct accordingly.                                                                                                    |
| Wrn gearbox temp.     | Temperature within actuator gear housing too high                                                                                                    | Check actuator sizing, correct accordingly.                                                                                                    |
| RTC not set           | Real time clock has not yet been set.                                                                                                    | Set time.                                                                                                    |
| RTC button cell       | Voltage of the RTC button cell is too low.                                                                                                    | Replace button cell.                                                                                                    |
| PVST fault            | Partial Valve Stroke Test (PVST) could not be successfully completed.                                                                                                    | Check actuator (PVST settings).                                                                                                    |

| Indication on display | Description/cause                                                                                                    | Remedy                                                      |
|-----------------------|----------------------------------------------------------------------------------------------------|-------------------------------------------------------------|
| PVST abort            | Partial Valve Stroke Test (PVST) was aborted<br>or could not be started.                                                             | Perform RESET or restart PVST.                              |
| Wrn no reaction       | No actuator reaction to operation commands within the set reaction time.                                                             | Check movement at actuator.                                 |
|                       |                                                                                                    | Check parameter Reaction time M0634.                        |
| Wrn FOC               | Optical receiving signal (channel 1) incorrect<br>(no or insufficient Rx receive level) or RS-485<br>format error (incorrect bit(s)) | Check/repair FO cables.                                     |
| Wrn FO cable budget   | Warning: FO cable system reserve reached (critical or permissible Rx receive level)                                                  | Check/repair FO cables.                                     |
| Wrn FOC connection    | Warning FO cable connection is not available.                                                                                        | Fit FO cable connection.                                    |
| Torque wrn OPEN       | Limit value for torque warning in direction<br>OPEN exceeded.                                                                        | Check parameter Wrn torque OPEN M0768, re-set if required.  |
| Torque wrn CLOSE      | Limit value for torque warning in direction CLOSE exceeded.                                                                          | Check parameter Wrn torque CLOSE M0769, re-set if required. |

#### Table 16: Faults and Failure

| Indication on display | Description/cause                                                                                                    | Remedy                                                                                                    |
|-----------------------|----------------------------------------------------------------------------------------------------|----------------------------------------------------------------------------------------------------|
| Configuration error   | Collective signal 11:<br>Configuration error has occurred.                                                                                                    | Press push button <b>↓</b> Details to display a list of individual indications.                                                       |
| Config. error REMOTE  | Collective signal 22:<br>Configuration error has occurred.                                                                                                    | Press push button <b>↓</b> Details to display a list of individual indications.                                                       |
| Internal error        | Collective signal 14:<br>Internal error has occurred.                                                                                                    | AUMA service<br>Press push button <b>↓</b> Details to display a list<br>of individual indications.                                    |
| Torque fault CLOSE    | Torque fault in direction CLOSE                                                                                                    | <ul><li>Perform one of the following measures:</li><li>Issue operation command in direction<br/>OPEN.</li></ul>                       |
|                       |                                                                                                    | <ul> <li>Set selector switch to position Local con-<br/>trol (LOCAL) and reset fault indication via<br/>push button RESET.</li> </ul> |
| Torque fault OPEN     | Torque fault in direction OPEN                                                                                                    | <ul><li>Perform one of the following measures:</li><li>Issue operation command in direction CLOSE.</li></ul>                          |
|                       |                                                                                                    | <ul> <li>Set selector switch to position Local con-<br/>trol (LOCAL) and reset fault indication via<br/>push button RESET.</li> </ul> |
| Phase fault           | <ul> <li>When connecting to a 3-ph AC system and<br/>with internal 24 V DC supply of the elec-<br/>tronics: Phase 2 is missing.</li> </ul>                                           | Test/connect phases.                                                                                                    |
|                       | <ul> <li>When connecting to a 3-ph or 1-ph AC<br/>system and with external 24 V DC supply<br/>of the electronics: One of the phases L1,<br/>L2 or L3 is missing.</li> </ul>          |                                                                                                    |
| Incorrect phase seq   | The phase conductors L1, L2 and L3 are connected in the wrong sequence. Only applicable if connected to a 3-ph AC system.                                                            | Correct the sequence of the phase conductors L1, L2 and L3 by exchanging two phases.                                                  |
| Mains quality         | Due to insufficient mains quality, the controls cannot detect the phase sequence (sequence of phase conductors L1, L2 and L3) within the pre-set time frame provided for monitoring. | <ul> <li>Check mains voltage.</li> <li>Check parameter Tripping time M0172, extend time frame if required.</li> </ul>                 |

| Indication on display | Description/cause                                                        | Remedy                                                                                                    |
|-----------------------|--------------------------------------------------------------------------|----------------------------------------------------------------------------------------------------|
| Thermal fault         | Motor protection tripped                                                 | Cool down, wait.                                                                                                    |
|                       |                                                                          | <ul> <li>If the fault indication display persists after cooling down:</li> <li>Set selector switch to position Local control (LOCAL) and reset fault indication via push button RESET.</li> </ul> |
|                       |                                                                          | Check fuses.                                                                                                    |
| Fault no reaction     | No actuator reaction to operation commands within the set reaction time. | Check movement at actuator.                                                                                                    |

# Table 17: Not ready REMOTE and Function check (collective signal 04)

| Indication on display | Description/cause                                                                                                    | Remedy                                                                                                    |
|-----------------------|----------------------------------------------------------------------------------------------------|----------------------------------------------------------------------------------------------------|
| Wrong oper. cmd       | <ul> <li>Collective signal 13:<br/>Possible causes:</li> <li>Several operation commands (e.g. OPEN<br/>and CLOSE simultaneously, or OPEN and<br/>SETPOINT operation simultaneously)</li> <li>A setpoint is present and the positioner is<br/>not active</li> <li>For fieldbus: Setpoint exceeds 100.0 %</li> </ul> | <ul> <li>Check operation commands (send one operation command only).</li> <li>Set parameter Positioner to Function active.</li> <li>Check setpoint.</li> <li>Press push button 	 Details to display a list of individual indications.</li> </ul> |
| Sel. sw. not REMOTE   | Selector switch is not in position REMOTE.                                                                                                    | Set selector switch to position REMOTE.                                                                                                    |
| Service active        | Operation via service interface (Bluetooth) and service software AUMA CDT.                                                                                                    | Exit service software.                                                                                                    |
| Disabled              | Actuator is in operation mode Disabled.                                                                                                    | Check setting and status of function <local controls="" enable="">.</local>                                                                                                    |
| EMCY stop active      | The EMERGENCY stop switch has been op-<br>erated. The motor control power supply (con-<br>tactors or thyristors) is disconnected.                                                                                                    | <ul> <li>Enable EMERGENCY stop switch.</li> <li>Reset EMERGENCY stop state by means of Reset command.</li> </ul>                                                                                                    |
| EMCY behav. active    | Operation mode EMERGENCY is active<br>(EMERGENCY signal was sent).<br>0 V are applied at the EMERGENCY input.                                                                                                    | <ul> <li>Detect cause for EMERGENCY signal.</li> <li>Verify failure source.</li> <li>Apply +24 V DC at EMERGENCY input.</li> </ul>                                                                                                    |
| I/O interface         | The actuator is controlled via the I/O interface (parallel).                                                                                                    | Check I/O interface.                                                                                                    |
| Handwheel active      | Manual operation is activated.                                                                                                    | Start motor operation.                                                                                                    |
| Interlock             | An interlock is active.                                                                                                    | Check interlock signal.                                                                                                    |
| Interlock by-pass     | By-pass function is interlocked.                                                                                                    | Check states of main and by-pass valve.                                                                                                    |
| PVST active           | Partial Valve Stroke Test (PVST) is active.                                                                                                    | Wait until PVST function is complete.                                                                                                    |

10.3. Fuses

# **10.3.1.** Fuses within the actuator controls

# Fuses used

# F1/F2 Primary fuses on power supply unit

| G fuse                                                    | F1/F2         | AUMA art. no. |
|-----------------------------------------------------------|---------------|---------------|
| Size                                                      | 6.3 x 32 mm   |               |
| Reversing contactors<br>Power supply $\leq 500 \text{ V}$ | 1 A T; 500 V  | K002.277      |
| Reversing contactors<br>Power supply > 500 V              | 2 A FF; 690 V | K002.665      |
| Thyristor units for motor power up to 1.5 kW              | 1 A T; 500 V  | K002.277      |
| Thyristor units for motor power up to 3.0 kW              | _             |               |
| Thyristor units for motor power up to 5.5 kW              |               |               |

F3 Internal 24 V DC supply

| G fuse according to IEC 60127-2/III        | F3             | AUMA art. no. |
|--------------------------------------------|----------------|---------------|
| Size                                       | 5 x 20 mm      |               |
| Voltage output (power supply unit) = 24 V  | 2.0 A T; 250 V | K006.106      |
| Voltage output (power supply unit) = 115 V | 2.0 A T; 250 V | K006.106      |

#### **F4** Internal 24 V AC supply (115 V AC) for:

- Heater, switch compartment, reversing contactors control
- PTC tripping device
- for 115 V AC also control inputs OPEN STOP CLOSE

| G-fuse according to IEC 60127-2/III        | F4              | AUMA art. no. |
|--------------------------------------------|-----------------|---------------|
| Size                                       | 5 x 20 mm       |               |
| Voltage output (power supply unit) = 24 V  | 1.25 A T; 250 V | K001.184      |
| Voltage output (power supply unit) = 115 V | —               | —             |

**F5** Automatic reset fuse as short-circuit protection for external 24 V DC supply for customer (see wiring diagram)

#### Replace fuses F1/F2

**Information** Only valid for version with electrical connection of KES type.

| <br>-/-1 |  |
|----------|--|

#### Hazardous voltage!

Risk of electric shock.

- $\rightarrow~$  Disconnect device from the mains before opening.
- 1. Loosen screws [1] and remove plug/socket connector [2].

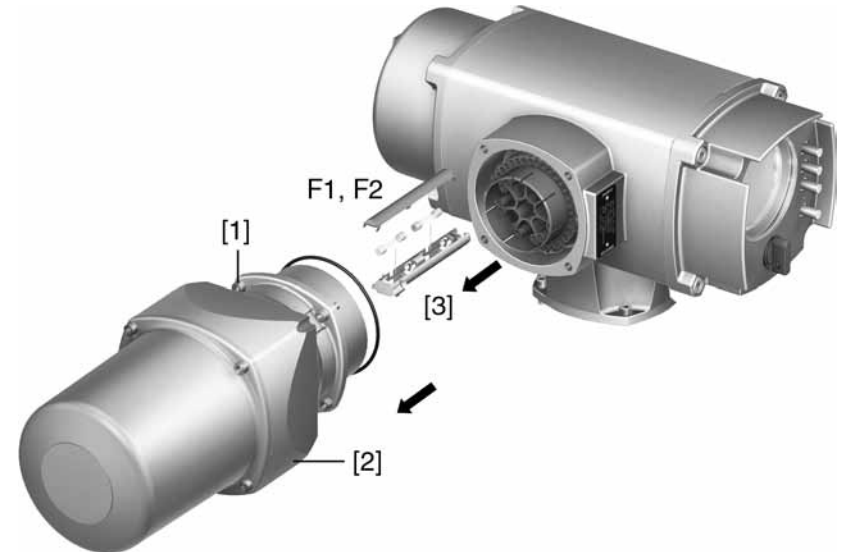

2. Pull fuse holder [3] out of pin carrier, open fuse cover and replace old fuses by new ones.

Fuses F3/F4 (F1/F2): test /replace

**Information** For versions with electrical connection type KP/KPH, the fuses (F1/F2) are located on the PSU board.

1. Loosen screws [1] and remove cover [2] on the rear of the actuator controls.

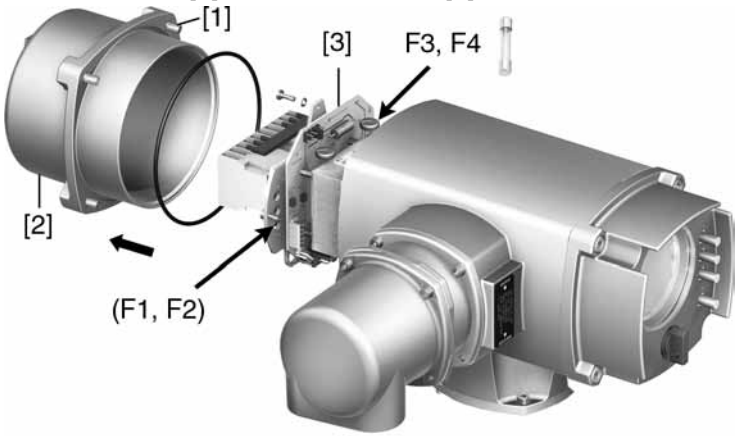

The power supply unit has measurement points (solder pins) allowing to perform a resistance (continuity) measurement:

| Verifying | Measuring points |
|-----------|------------------|
| F1        | MTP1 – MTP2      |
| F2        | MTP3 – MTP4      |
| F3        | MTP5 – MTP6      |
| F4        | MTP7 – MTP8      |

2. To replace defective fuses: Carefully loosen power supply unit [3] and pull out. (The fuses are on the equipped part of the power supply board).

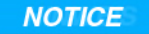

#### Cable damage due to pinching!

Risk of functional failures.

 $\rightarrow$  Carefully assemble power supply unit to avoid pinching the cables.

#### 10.3.2. Motor protection (thermal monitoring)

In order to protect against overheating and impermissibly high surface temperatures at the actuator, PTC thermistors or thermoswitches are embedded in the motor winding. The thermoswitch is tripped as soon as the max. permissible winding temperature has been reached.

The actuator is switched off and the following signals are given:

- LED 3 (thermal fault) on the local controls is illuminated.
- Status indication S0007 displays a fault. The fault Thermoswitch is displayed when selecting Details.

The motor has to cool down before the operation can be resumed. Depending on the parameter setting, the fault signal is either automatically reset or the fault signal has to be reset using the push button **Reset** in selector switch position LOCAL.

For further information to this topic, please refer to Manual (Operation and setting).

| 11. Servicing and         | I maintenance                                                                                                    |
|---------------------------|----------------------------------------------------------------------------------------------------|
|                           | Damage caused by inappropriate maintenance!                                                                                                    |
|                           | → Servicing and maintenance must be carried out exclusively by suitably qualified personnel having been authorised by the end user or the contractor of the plant. Therefore, we recommend contacting our service.                   |
|                           | ightarrow Only perform servicing and maintenance tasks when the device is switched off.                                                                                                    |
| AUMA<br>Service & Support | AUMA offer extensive service such as servicing and maintenance as well as customer product training. For the relevant contact addresses, please refer to <addresses> in this document or to the Internet (www.auma.com).</addresses> |
| 11.1. Preventive meas     | sures for servicing and safe operation                                                                                                    |
|                           | The following measures are required to ensure safe device operation:                                                                                                    |
|                           | 6 months after commissioning and then every year                                                                                                    |
|                           | <ul> <li>Carry out visual inspection:<br/>Cable entries, cable glands, blanking plugs, etc. have to be checked for correct<br/>tightness and sealing.<br/>Respect torgues according to manufacturer's details.</li> </ul>            |
|                           | • Check fastening screws between actuator and gearbox/valve for tightness. If required, fasten screws while applying the tightening torques as indicated in chapter <assembly>.</assembly>                                           |
|                           | When rarely operated: Perform test run.                                                                                                    |
|                           | For enclosure protection IP68                                                                                                    |
|                           | After continuous immersion:                                                                                                    |
|                           | <ul> <li>Check actuator.</li> <li>In case of ingress of water, locate leaks and repair, dry device correctly and check for proper function.</li> </ul>                                                                               |
| 11.2. Disconnection fi    | rom the mains                                                                                                    |
|                           | If the device must be dismantled, e.g. for service purposes, it can be separated from the mains without having to remove the wiring.                                                                                                 |
|                           | Flameproof enclosure, danger of explosion!                                                                                                    |
| <u> </u>                  | Risk of death or serious injury.                                                                                                    |
|                           | $\rightarrow$ Before opening, ensure that there is no explosive gas and no voltage.                                                                                                    |
|                           | $\rightarrow$ Handle cover and housing parts with care.                                                                                                    |
|                           | $\rightarrow$ Do not jam cover during fitting.                                                                                                    |
|                           |                                                                                                    |

[1] [2] [5] Ex d [2] [1] [6] Ex d [1] Cover [2] Screws for housing [3] O-ring [4] Terminal compartment [5] Terminal board (KP, KPH) [6] Frame (KES) Removing the plug: 1. Loosen the screws [2]. 2. Remove plug/socket connector. Hereby, cover [1] and terminal board [5] or frame [6] remain together. -3. Seal open plug/socket connection, e.g. using AUMA protection cover and parking frame. Fitting the plug: 4. Clean sealing faces at the cover and the housing. 5. Preserve joint surfaces with an acid-free corrosion protection agent. 6. Check whether O-ring [3] is in good condition, replace if damaged. 7. Apply a thin film of non-acidic grease (e.g. petroleum jelly) to the O-ring and insert it correctly. 8. Replace plug/socket connector and fasten screws evenly crosswise. Maintenance Maintenance intervals After 3 years at the latest for Ex certified products. Lubrication In the factory, the gear housing is filled with grease. Grease change is performed during maintenance Generally after 4 to 6 years for modulating duty. -Generally after 6 to 8 years if operated frequently (open-close duty). Generally after 10 to 12 years if operated rarely (open-close duty). \_ We recommend exchanging the seals when changing the grease. No additional lubrication of the gear housing is required during operation. Notes regarding the Perform visual inspection of actuator. Ensure that no outside damage or changes maintenance are visible.

> Electrical connection cables must be placed properly and in perfect condition. Thoroughly touch up any possible damage to painting to prevent corrosion.

Original paint in small quantities can be supplied by AUMA.

Figure 57: top: KP/KPH, bottom: KES

11.3.

- Cable entries, cable glands, plugs etc. have to be checked for correct tightness and sealing. Consider torques according to manufacturer's details. If required, replace the components. Only use components which have an own EC type examination certificate.
- Check whether Ex connections are fastened correctly.
- Take care of possible discolouration of the terminals and wires. This would indicate an increased temperature.
- For Ex housings, pay special attention to a possible collection of water. This may originate from "breathing" due to severe temperature variations (e.g. change of night and day), from damaged seals etc. Remove any water immediately.
- Check the flame path gaps of flameproof enclosures for dirt and corrosion.
- Since the dimensions of all flameproof joints are strictly defined and inspected, no mechanical work (such as grinding) shall be performed on them. The joint surfaces have to be cleaned chemically (e.g. with Esso-Varsol).
- Prior to fitting, preserve joint surfaces with an acid-free corrosion protection agent (e. g. Esso Rust-BAN 397).
- Ensure that all housing covers are handled carefully and that the seals are checked.
- All cable and motor protection components have to be checked.
- If defects impairing the safety are detected during maintenance, repair measures have to be initiated without delay.
- Any kind of surface coating for the joint surfaces is not permitted.
- When exchanging parts, seals etc. only original spare parts shall be used.

#### 11.4. **Disposal and recycling**

Our devices have a long lifetime. However, they have to be replaced at one point in time. The devices have a modular design and may, therefore, easily be separated and sorted according to materials used, i.e.:

- electronic scrap
- various metals
- plastics
- greases and oils
- The following generally applies:
- Greases and oils are hazardous to water and must not be released into the environment.
- Arrange for controlled waste disposal of the disassembled material or for separate recycling according to materials.
- Observe the national regulations for waste disposal.

# 12. Technical data

InformationThe following technical data includes standard and optional features. For detailed<br/>information on the customer-specific version, refer to the order-relevant data sheet.<br/>This data sheet can be downloaded from the Internet at http://www.auma.com in<br/>German and English (indication of commission number required).

# 12.1. Features and functions of actuator

| Explosion protection                     | Standard version (ATEX):<br>II2G Ex de IIC T4 (T3) Gb                                                                                                    |
|------------------------------------------|----------------------------------------------------------------------------------------------------|
|                                          | • II2G c IIC T4 (T3)                                                                                                    |
|                                          | • II2D Ex tb IIIC T130 °C (T190 °C) Db IP6x                                                                                                    |
|                                          | Standard version (IECEx):                                                                                                    |
|                                          | • Ex de IIC T4 (T3) Gb                                                                                                    |
|                                          | <ul> <li>Ex tb IIIC T130°C (T190 °C) Db IP6x</li> </ul>                                                                                                    |
|                                          | For actual version, refer to actuator name plate.                                                                                                    |
| Ex certificates                          | DEKRA 13 ATEX 0016 X<br>IECEx DEK 12.0080X                                                                                                    |
| Type of protection                       | <ul> <li>Ex d flameproof enclosure:</li> <li>Motor compartment</li> <li>Switch compartment</li> <li>Controls housing</li> <li>Terminal compartment (for electrical connection: KES-Exd)</li> <li>Ex e increased safety: <ul> <li>Terminal compartment (for electrical connection: KP, KPH or KES)</li> </ul> </li> <li>c constructional safety: <ul> <li>Gear housing</li> </ul> </li> </ul> |
| Turne of duty (1)                        |                                                                                                    |
| Type of duty '                           | <ul> <li>SQEx: Short-time duty S2 - 15 min</li> <li>SQREx: Intermittent duty S4 - 25 %</li> </ul>                                                                                                    |
| Torque range                             | Refer to actuator name plate                                                                                                    |
| Operating time for 90°                   | Refer to actuator name plate                                                                                                    |
| Motor                                    | Standard: 3-ph AC asynchronous motor, type IM B9 according to IEC/EN 60034 Part 1                                                                                                    |
| Motor voltage and frequency              | Refer to motor name plate<br>Permissible variation of mains voltage: ±10 %<br>Permissible variation of mains frequency: ±5 %                                                                                                    |
| Insulation class                         | Standard: F, tropicalized<br>Option: H, tropicalized                                                                                                    |
| Motor protection                         | Standard: PTC thermistors (according to DIN 44082)<br>Option: Thermoswitches (NC) in the actuator and in the thermal overload relay of controls                                                                                                    |
| Motor heater (option)                    | Voltages: 110 – 120 V AC, 220 – 240 V AC or 400 V AC (externally supplied)<br>Power depending on the size 12.5 – 25 W                                                                                                    |
| Swing angle                              | Standard: Adjustable between 75° and < 105°<br>Options: 15° to < 45°, 45° to < 75°, 105° to < 135°                                                                                                    |
| Self-locking                             | Self-locking<br>Part-turn actuators are self-locking, if the valve position cannot be changed from standstill<br>while torque acts upon the output drive.                                                                                                    |
| Manual operation                         | Manual drive for setting and emergency operation, handwheel does not rotate during elec-<br>trical operation.<br>Option: Handwheel lockable                                                                                                    |
| Indication for manual operation (option) | Indication whether manual operation is active/not active via switch (1 change-over contact)                                                                                                    |
| Connection to controls                   | AUMA plug/socket connector with screw-type connection                                                                                                    |
| Coupling                                 | Standard: Coupling without bore<br>Options: Machined coupling with bore and keyway, square bore or bore with two-flats accord-<br>ing to EN ISO 5211                                                                                                    |
| Valve attachment                         | Dimensions according to EN ISO 5211                                                                                                    |

| Electromechanical control un                     | , it                                                                                                    |
|--------------------------------------------------|----------------------------------------------------------------------------------------------------|
| Limit switching                                  | <ul> <li>Counter gear mechanism for end positions CLOSED and OPEN<br/>Standard: Single switches (1 NC and 1 NO; not galvanically isolated) for each end position<br/>Options:</li> <li>Tandem switches (2 NC and 2 NO) for each end position, switches galvanically isolated</li> <li>Triple switches (3 NC and 3 NO) for each end position, switches galvanically isolated</li> <li>Intermediate position switch (DUO limit switching), adjustable for any position</li> </ul> |
| Torque switching                                 | Torque switching adjustable for directions OPEN and CLOSE<br>Standard: Single switch (1 NC and 1 NO) for each direction, switches not galvanically isolated<br>Options: Tandem switches (2 NC and 2 NO) for each direction, switches galvanically isolated                                                                                                    |
| Position feedback signal, ana-<br>logue (option) | Potentiometer or 0/4 – 20 mA (RWG)                                                                                                    |
| Mechanical position indicator                    | Continuous indication, adjustable indicator disc with symbols OPEN and CLOSED                                                                                                    |
| Heater in switch compartment                     | Standard: Resistance type heater, 5 W, 24 V AC, (internal supply)                                                                                                    |

1) For nominal voltage and 40 °C ambient temperature and an average load with running torque or modulating torque according to separate technical data. The type of duty must not be exceeded.

| Technical data for limit and torque switches |                                                                                                    |
|----------------------------------------------|----------------------------------------------------------------------------------------------------|
| Mechanical lifetime                          | 2 x 10 <sup>6</sup> starts                                                                                                    |
| Silver plated contacts:                      |                                                                                                    |
| U min.                                       | 30 V AC/DC                                                                                                    |
| U max.                                       | 250 V AC/DC                                                                                                    |
| l min.                                       | 20 mA                                                                                                    |
| I max. AC current                            | 5 A at 250 V (resistive load)<br>3 A at 250 V (inductive load, cos phi = 0.6)                                                                               |
| I max. DC current                            | 0.4 A at 250 V (resistive load)<br>0.03 A at 250 V (inductive load, L/R = 3 μs)<br>7 A at 30 V (resistive load)<br>5 A at 30 V (inductive load, L/R = 3 μs) |
| Gold plated contacts:                        |                                                                                                    |
| U min.                                       | 5 V                                                                                                    |
| U max.                                       | 30 V                                                                                                    |
| l min.                                       | 4 mA                                                                                                    |
| I max.                                       | 400 mA                                                                                                    |

| Technical data for blinker transmitter |                                                                               |  |
|----------------------------------------|-------------------------------------------------------------------------------|--|
| Mechanical lifetime                    | 10 <sup>7</sup> starts                                                        |  |
| Silver plated contacts:                |                                                                               |  |
| U min.                                 | 10 V AC/DC                                                                    |  |
| U max.                                 | 250 V AC/DC                                                                   |  |
| I max. AC current                      | 3 A at 250 V (resistive load)<br>2 A at 250 V (inductive load, cos phi ≈ 0.8) |  |
| I max. DC current                      | 0.25 A at 250 V (resistive load)                                              |  |

| Technical data for handwheel activation switches |                                              |  |  |  |
|--------------------------------------------------|----------------------------------------------|--|--|--|
| Mechanical lifetime                              | 10 <sup>6</sup> starts                       |  |  |  |
| Silver plated contacts:                          |                                              |  |  |  |
| U min.                                           | 12 V DC                                      |  |  |  |
| U max.                                           | 250 V AC                                     |  |  |  |
| I max. AC current                                | 3 A at 250 V (inductive load, cos phi = 0.8) |  |  |  |
| I max. DC current                                | 3 A at 12 V (resistive load)                 |  |  |  |

# 12.2. Features and functions of actuator controls

| Power supply<br>Mains frequency                             | For mains voltage and mains frequency, refer to name plates at the controls and the motor Permissible variation of the mains voltage: $\pm 10$ %<br>Permissible variation of the mains frequency: $\pm 5$ %<br>Option: Permissible variation of the mains voltage: $\pm 30$ %                                                                                               |  |  |  |  |
|-------------------------------------------------------------|----------------------------------------------------------------------------------------------------|--|--|--|--|
| External supply of the electron-<br>ics (option)            | on- 24 V DC +20 % / –15 %<br>Current consumption: Basic version approx. 250 mA, with options up to 500 mA<br>The external power supply must have a reinforced insulation against the mains voltage<br>accordance with IEC 61010-1 and may only be supplied by a circuit limited to 150 VA<br>cordance with IEC 61010-1.                                                     |  |  |  |  |
| Current consumption                                         | Current consumption of the controls depending on the mains voltage:<br>For permissible variation of mains voltage by ±10 %:<br>• 100 to 120 V AC = max. 740 mA                                                                                                    |  |  |  |  |
|                                                             | • 208 to 240 V AC = max. 400 mA                                                                                                    |  |  |  |  |
|                                                             | • 380 to 500 V AC = max. 250 mA                                                                                                    |  |  |  |  |
|                                                             | • 515 to 690 V AC = max. 200 mA                                                                                                    |  |  |  |  |
|                                                             | For permissible variation of mains voltage by ±30 %:<br>• 100 to 120 V AC = max. 1,200 mA                                                                                                    |  |  |  |  |
|                                                             | • 208 to 240 V AC = max. 750 mA                                                                                                    |  |  |  |  |
|                                                             | • 380 to 500 V AC = max. 400 mA                                                                                                    |  |  |  |  |
|                                                             | • 515 to 690 V AC = max. 400 mA                                                                                                    |  |  |  |  |
|                                                             | Motor current consumption: Refer to motor name plate                                                                                                    |  |  |  |  |
| Overvoltage category                                        | Category III according to IEC 60364-4-443                                                                                                    |  |  |  |  |
| Rated power                                                 | The controls are designed for the rated motor power, refer to motor name plate                                                                                                    |  |  |  |  |
| Switchgear <sup>1) 2)</sup>                                 | <ul> <li>Standard:<br/>Reversing contactors (mechanically and electrically interlocked) for motor power up to power class A1</li> <li>Options:</li> <li>Thyristor unit for mains voltage up to 500 V AC (recommended for modulating actuators) for AUMA power class B1</li> </ul>                                                                                           |  |  |  |  |
| Control                                                     | Standard:<br>Via digital inputs OPEN, STOP, CLOSE, EMERGENCY (via opto-isolator, OPEN, STOP,<br>CLOSE with one common), respect minimum pulse duration for modulating actuators<br>Option:<br>Additional enable inputs for directions OPEN and CLOSE                                                                                                    |  |  |  |  |
| Voltage and current values for control inputs <sup>3)</sup> | Standard:<br>24 V DC, current consumption: approx. 10 mA per input<br>Options:<br>48 V DC, current consumption: approx. 7 mA per input<br>60 V DC, current consumption: approx. 9 mA per input<br>110 V DC, current consumption: approx. 8 mA per input<br>115 V DC, current consumption: approx. 15 mA per input<br>115 V AC, current consumption: approx. 15 mA per input |  |  |  |  |

| Status signals                       | <ul> <li>Standard:</li> <li>6 programmable output contacts:</li> <li>5 potential-free NO contacts with one common, max. 250 V AC, 1 A (resistive load)</li> <li>Default configuration: End position CLOSED, end position OPEN, selector switch in REMOTE, torque fault CLOSE, torque fault OPEN</li> </ul> |  |  |  |
|--------------------------------------|----------------------------------------------------------------------------------------------------|--|--|--|
|                                      | <ul> <li>1 potential-free change-over contact, max. 250 V AC, 5 A (resistive load)</li> <li>Default configuration: Collective fault signal (torque fault, phase failure, motor protection tripped)</li> </ul>                                                                                              |  |  |  |
|                                      | Options:<br>6 programmable output contacts:<br>• 5 change-over contacts with one common, max. 250 V AC, 5 A (resistive load)                                                                                                    |  |  |  |
|                                      | 1 potential-free change-over contact, max. 250 V AC, 5 A (resistive load)                                                                                                    |  |  |  |
|                                      | <ul> <li>12 programmable output contacts:<sup>4)</sup></li> <li>10 potential-free NO contacts, one common for respectively 5 contacts, max. 250 V AC, 1 A (resistive load)</li> </ul>                                                                                                    |  |  |  |
|                                      | • 2 potential-free change-over contacts, max. 250 V AC, 5 A (resistive load)                                                                                                    |  |  |  |
|                                      | <ul> <li>6 programmable output contacts:</li> <li>6 potential-free change-over contacts without one common, per contact max. 250 V AC, 5 A (resistive load)</li> </ul>                                                                                                    |  |  |  |
|                                      | <ul> <li>10 programmable output contacts:<sup>4)</sup></li> <li>10 potential-free change-over contacts without one common, per contact max. 250 V AC, 5 A (resistive load)</li> </ul>                                                                                                    |  |  |  |
|                                      | All output signals must be supplied with the same potential.                                                                                                    |  |  |  |
| Position feedback signal             | Galvanically isolated analogue output E2 = $0/4 - 20$ mA (load max. 500 $\Omega$ )                                                                                                    |  |  |  |
| Voltage output                       | Standard:<br>Auxiliary voltage 24 V DC, max. 100 mA for supply of the control inputs, galvanically isolated<br>from internal voltage supply<br>Option:<br>Auxiliary voltage 115 V AC, max. 30 mA to supply the control inputs <sup>5)</sup> , galvanically isolated                                        |  |  |  |
| Local controlo                       | from internal voltage supply                                                                                                    |  |  |  |
|                                      | Selector switch LOCAL - OFF - REMOTE (lockable in all three positions)                                                                                                    |  |  |  |
|                                      | Push buttons OPEN, STOP, CLOSE, RESET                                                                                                    |  |  |  |
|                                      | <ul> <li>6 indication lights:</li> <li>End position CLOSED (yellow), torque fault CLOSE (red), motor protection tripped (red), torque fault OPEN (red), end position and running indication OPEN (green), Bluetooth (blue)</li> </ul>                                                                      |  |  |  |
|                                      | Graphic LC display, illuminated                                                                                                    |  |  |  |
|                                      | Options:                                                                                                    |  |  |  |
|                                      | <ul> <li>Special colours for the 5 indication lights:</li> <li>End position CLOSED (green), torque fault CLOSE (blue), torque fault OPEN (yellow), motor protection tripped (white), end position OPEN (red)</li> </ul>                                                                                    |  |  |  |
| Bluetooth<br>Communication interface | Bluetooth class II chip, version 2.0 with a range up to 10 m in industrial environments. Supports the SPP Bluetooth profile (Serial Port Profile).<br>Programming software:<br>AUMA CDT, commissioning and diagnostic tool for windows based PCs, PDAs and smart                                           |  |  |  |
|                                      | prones                                                                                                    |  |  |  |

| Application functions | <ul> <li>Standard:</li> <li>Switch-off mode adjustable <ul> <li>Limit or torque seating for end position OPEN and end position CLOSED</li> </ul> </li> <li>Torque by-pass, adjustable up to 5 seconds (no torque monitoring during this time)</li> <li>Start and end of stepping mode as well as ON and OFF time (1 up to 1,800 seconds) can be programmed individually for directions OPEN and CLOSE.</li> <li>Any 8 intermediate positions between 0 and 100 %, reaction and signal behaviour programmable</li> </ul> <li>Options: <ul> <li>Position setpoint via analogue input E1 = 0/4 – 20 mA</li> <li>Automatic adaptation of the dead band (adaptive behaviour can be selected)</li> <li>Split Range operation</li> </ul> </li> |
|-----------------------|----------------------------------------------------------------------------------------------------|
|                       | MODE input for selecting between OPEN - CLOSE duty and modulating duty                                                                                                    |
| Failure functions     | <ul> <li>Standard:</li> <li>EMERGENCY operation, behaviour programmable         <ul> <li>Digital input low active, reaction can be selected: Stop, move to end position CLOSED, move to end position OPEN, move to intermediate position</li> <li>Torque monitoring can be by-passed during EMERGENCY operation.</li> </ul> </li> <li>Options:</li> </ul>                                                                                                    |
|                       | • Enabling local controls via digital input Enable LOCAL. Thus, the actuator operation can be enabled or disabled via push buttons on the local controls.                                                                                                    |
|                       | <ul> <li>Local Stop</li> <li>The actuator can be stopped via push button Stop of local controls if the selector<br/>switch is in position REMOTE. Not activated when leaving the factory.</li> </ul>                                                                                                    |
|                       | <ul> <li>Interlock, enabling the operation commands OPEN or CLOSE via digital inputs Interlock<br/>OPEN or Interlock CLOSE</li> </ul>                                                                                                    |
| Monitoring functions  | <ul> <li>Standard:</li> <li>Valve overload protection (adjustable), results in switching off and generates fault indication</li> </ul>                                                                                                    |
|                       | Motor temperature monitoring (thermal monitoring), results in switching off and generates fault indication                                                                                                    |
|                       | Monitoring the heater within the actuator, generates warning signal                                                                                                    |
|                       | <ul> <li>Monitoring of permissible on-time and number of starts (adjustable), generates warning<br/>signal</li> </ul>                                                                                                    |
|                       | Operation time monitoring (adjustable), generates warning signal                                                                                                    |
|                       | Phase failure monitoring, results in switching off and generates fault indication                                                                                                    |
|                       | Automatic correction of the direction of rotation upon wrong phase sequence (3-phase AC currrent)                                                                                                    |

| Diagnostic functions  | Electronic device ID with order and product data                                                                                                    |
|-----------------------|----------------------------------------------------------------------------------------------------|
|                       | <ul> <li>Logging of operating data: A resettable counter and a lifetime counter each for:         <ul> <li>Motor running time, number of starts, torque switch trippings in end positions CLOSED, limit switch trippings in end position CLOSED, torque switch trippings in end position OPEN, limit switch trippings in end position OPEN, torque faults CLOSE, torque faults OPEN, motor protection trippings</li> </ul> </li> </ul> |
|                       | <ul> <li>Time-stamped event report with setting, operation and fault history:</li> <li>Status signals in compliance with NAMUR recommendation NE 107: "Failure",<br/>"Function check", "Out of specification", "Maintenance required"</li> </ul>                                                                                                    |
|                       | <ul> <li>Torque characteristics</li> <li>3 torque characteristics (torque-travel characteristic) for opening and closing directions, can be saved separately. Torque characteristics stored can be shown on the display.</li> </ul>                                                                                                    |
| Electrical connection | Standard:<br>Plug/socket connector with screw-type terminals (KP, KPH) Ex e (increased safety) and M-<br>threads<br>Options:<br>• Plug/socket connector with terminal blocks (KES) Ex e (increased safety)                                                                                                    |
|                       | Plug/socket connector with terminal blocks (KES) Ex d (flameproof enclosure)                                                                                                    |
|                       | Pg-threads, NPT-threads, G-threads, special threads                                                                                                    |
|                       | Parking frame for wall mounting of the disconnected plug                                                                                                    |
|                       | Protection cover for plug compartment (when plug is removed)                                                                                                    |
| Wiring diagram        | Refer to name plate                                                                                                    |

The reversing contactors are designed for a lifetime of 2 million starts. For the assignment of AUMA power classes, please refer to electrical data on actuator. All input signals must be supplied with the same potential. Not possible for low temperature versions with heating system Not possible in combination with PTC tripping device 1) 2) 3) 4) 5)

#### 12.3. **Service conditions**

| Use                                             | Indoor and outdoor use permissible                                                                                                    |  |  |  |
|-------------------------------------------------|----------------------------------------------------------------------------------------------------|--|--|--|
| Mounting position                               | Any position                                                                                                    |  |  |  |
| Installation altitude                           | $\leq$ 2,000 m above sea level<br>for > 2,000 m above sea level, please contact AUMA                                                                                                    |  |  |  |
| Humidity                                        | Up to 100 % relative humidity over the entire permissible temperature range                                                                                                    |  |  |  |
| Ambient temperature                             | Standard:<br>• -40 °C to +60 °C<br>For actual version, refer to actuator/controls name plate.                                                                                                    |  |  |  |
| Enclosure protection according to EN 60529      | Standard: IP68 with AUMA 3-phase AC motor/1-phase AC motor<br>According to AUMA definition, enclosure protection IP68 meets the following requirements:<br>• Depth of water: maximum 8 m head of water                                                                             |  |  |  |
|                                                 | Duration of continuous immersion in water: Max. 96 hours                                                                                                    |  |  |  |
|                                                 | Up to 10 operations during continuous immersion                                                                                                    |  |  |  |
|                                                 | <ul> <li>Modulating duty is not possible during continuous immersion.</li> <li>For enclosure protection IP68, the terminal compartment is additionally sealed against the interior – double sealed.</li> <li>For actual version, refer to actuator/controls name plate.</li> </ul> |  |  |  |
| Pollution degree                                | Pollution degree 4 (when closed) according to EN 50178                                                                                                    |  |  |  |
| Vibration resistance according to IEC 60068–2–6 | 1 g, from 10 to 200 Hz<br>Resistant to vibration during start-up or for failures of the plant. However, a fatigue strength<br>may not be derived from this.                                                                                                    |  |  |  |

| Corrosion protection                    | <ul> <li>Standard:</li> <li>KS: Suitable for installation in industrial units, in water or power plants with a low pollutant concentration as well as for installation in occasionally or permanently aggressive atmosphere with a moderate pollutant concentration (e.g. wastewater treatments plants, chemical industry)</li> <li>Options:</li> <li>KX: Suitable for installation in extremely aggressive atmospheres with high humidity and high pollutant concentration</li> </ul> |  |
|-----------------------------------------|----------------------------------------------------------------------------------------------------|--|
|                                         | <ul> <li>KX-G : same as KX, however aluminium-free version (outer parts)</li> </ul>                                                                                                    |  |
| Finish coating                          | Powder coating                                                                                                    |  |
| Colour                                  | Standard: AUMA silver-grey (similar to RAL 7037)                                                                                                    |  |
| Lifetime                                | AUMA part-turn actuators meet or even exceed the lifetime requirements of EN 15714-2. Detailed information can be provided on request.                                                                                                    |  |
| Weight Refer to separate technical data |                                                                                                    |  |
|                                         |                                                                                                    |  |

# 12.4. Accessories

| Wall bracket <sup>1)</sup>  | AUMATIC mounted separately from the actuator, including plug/socket connector. Connecting cables on request. Recommended for high ambient temperatures, difficult access, or in case of heavy vibration during service |
|-----------------------------|----------------------------------------------------------------------------------------------------|
| Programming software for PC | AUMA CDT                                                                                                    |

1) Cable length between actuator and AUMATIC max. 100 m. Not suitable for version with potentiometer in the actuator. Instead of the potentiometer, an RWG has to be used.

#### 12.5. Further information

| EU Directives | • | ATEX Directive: (94/9/EC)                          |
|---------------|---|----------------------------------------------------|
|               | • | Electromagnetic Compatibility (EMC): (2004/108/EC) |
|               | • | Low Voltage Directive: (2006/95/EC)                |
|               | • | Machinery Directive: (2006/42/EC)                  |

# 13. Spare parts

# 13.1. Part-turn actuator SQEx 05.2 – SQEx 14.2/SQREx 05.2 – SQREx 14.2 with Ex plug/socket connector and screw-type terminals (KP, KPH)

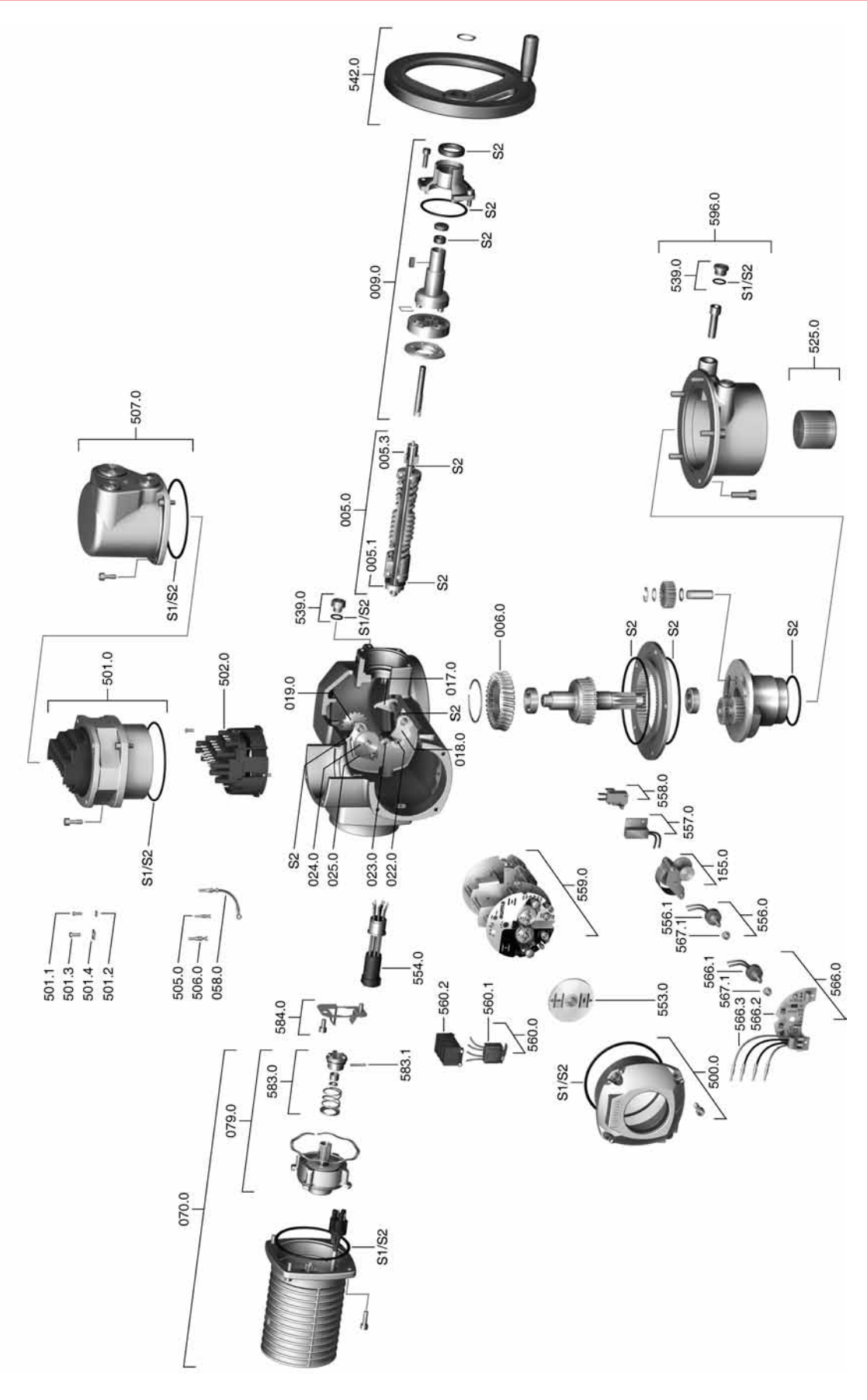

**Information:** Please state type and commission no. of the device (see name plate) when ordering spare parts. Only original AUMA spare parts should be used. Failure to use original spare parts voids the warranty and exempts AUMA from any liability. Delivered spare parts may slightly vary from the representation in these instructions.

| No.   | Designation                                                     | Туре         | No.   | Designation                                                                                                    | Туре         |
|-------|-----------------------------------------------------------------|--------------|-------|----------------------------------------------------------------------------------------------------|--------------|
| 005.0 | Drive shaft                                                     | Sub-assembly | 525.0 | Coupling                                                                                                    | Sub-assembly |
| 005.1 | Motor coupling                                                  | Sub-assembly | 539.0 | Screw plug                                                                                                    |              |
| 005.3 | Manual drive coupling                                           | Sub-assembly | 542.0 | Handwheel with ball handle                                                                                                    | Sub-assembly |
| 006.0 | Worm wheel                                                      |              | 553.0 | Mechanical position indicator                                                                                                    | Sub-assembly |
| 009.0 | Planetary gearing for manual drive                              | Sub-assembly | 554.0 | Socket carrier for motor plug/ socket connector with cable harness                                                                               | Sub-assembly |
| 017.0 | Torque lever                                                    | Sub-assembly | 556.0 | Potentiometer for position transmitter                                                                                                    | Sub-assembly |
| 018.0 | Gear segment                                                    |              | 556.1 | Potentiometer without slip clutch                                                                                                    | Sub-assembly |
| 019.0 | Crown wheel                                                     | Sub-assembly | 557.0 | Heater                                                                                                    | Sub-assembly |
| 022.0 | Drive pinion II for torque switching                            |              | 558.0 | Blinker transmitter including pins at wires (without impulse disc and insulation plate)                                                          | Sub-assembly |
| 023.0 | Output drive wheel for limit switching                          | Sub-assembly | 559.0 | Control unit with torque switching heads and switches                                                                                            | Sub-assembly |
| 024.0 | Drive wheel for limit switching                                 | Sub-assembly | 559.0 | Control unit with magnetic limit and<br>torque transmitter (MWG) for Non-in-<br>trusive version in combination with<br>AUMATIC integral controls | Sub-assembly |
| 025.0 | Locking plate                                                   | Sub-assembly | 560.0 | Switch stack for direction OPEN                                                                                                    | Sub-assembly |
| 058.0 | Wire for protective earth                                       | Sub-assembly | 560.0 | Switch stack for direction CLOSE                                                                                                    | Sub-assembly |
| 070.0 | Motor (VD motor incl. ref. no. 079.0)                           | Sub-assembly | 560.1 | Switch for limit/torque                                                                                                    | Sub-assembly |
| 079.0 | Planetary gear for motor drive (SQ 05.2 – 14.2 for VD motor)    | Sub-assembly | 560.2 | Switch case                                                                                                    |              |
| 155.0 | Reduction gearing                                               | Sub-assembly | 566.0 | Position transmitter RWG                                                                                                    | Sub-assembly |
| 500.0 | Cover                                                           | Sub-assembly | 566.1 | Potentiometer for RWG without slip<br>clutch                                                                                                    | Sub-assembly |
| 501.0 | Ex Ex plug/socket connector with screw-type terminals (KP, KPH) | Sub-assembly | 566.2 | Position transmitter board for RWG                                                                                                    | Sub-assembly |
| 501.1 | Screw for control terminal                                      | Sub-assembly | 566.3 | Wire harness for RWG                                                                                                    | Sub-assembly |
| 501.2 | Washer for control terminal                                     | Sub-assembly | 567.1 | Slip clutch for potentiometer                                                                                                    | Sub-assembly |
| 501.3 | Screw for power terminal                                        | Sub-assembly | 583.0 | Motor coupling on motor shaft                                                                                                    | Sub-assembly |
| 501.4 | Washer for power terminal                                       |              | 583.1 | Pin for motor coupling                                                                                                    | Sub-assembly |
| 502.0 | Pin carrier without pins                                        | Sub-assembly | 584.0 | Retaining spring for motor coupling                                                                                                    |              |
| 505.0 | Pin for controls                                                | Sub-assembly | 596.0 | Output drive flange with end stop                                                                                                    | Sub-assembly |
| 506.0 | Pin for motor                                                   | Sub-assembly | S1    | Seal kit, small                                                                                                    | Set          |
| 507.0 | Cover for electrical connection                                 | Sub-assembly | S2    | Seal kit, large                                                                                                    | Set          |

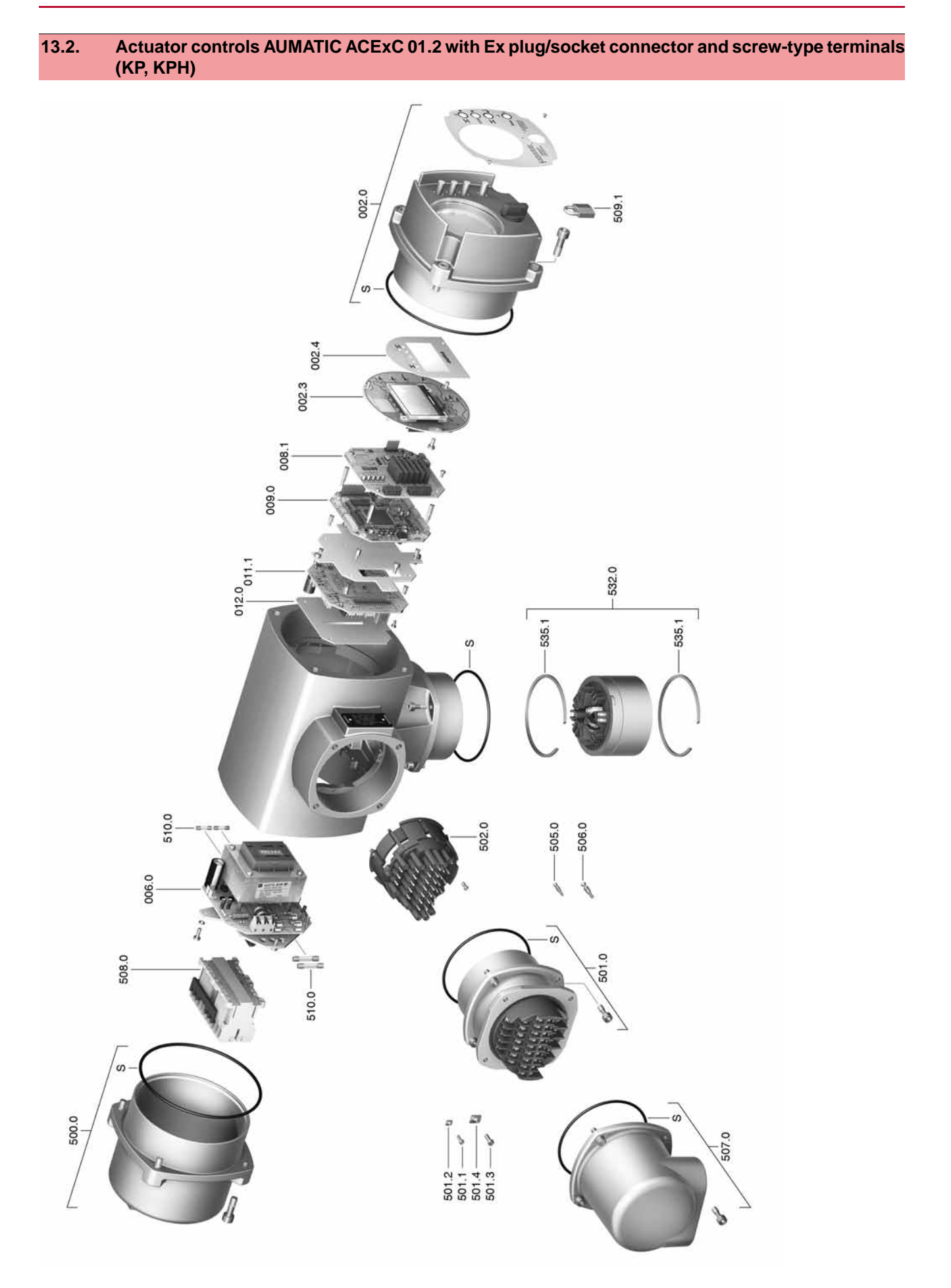

**Information:** Please state type and commission no. of the device (see name plate) when ordering spare parts. Only original AUMA spare parts should be used. Failure to use original spare parts voids the warranty and exempts AUMA from any liability. Delivered spare parts may slightly vary from the representation in these instructions.

| No.     | Designation                         | Туре         |
|---------|-------------------------------------|--------------|
| 002.0   | Local controls                      | Sub-assembly |
| 002.3   | Local controls board                | Sub-assembly |
| 002.4   | Face plate for display              | Sub-assembly |
| 006.0   | Power supply unit                   | Sub-assembly |
| 008.1-1 | I/O board                           | Sub-assembly |
| 008.1-2 | Fieldbus board                      | Sub-assembly |
| 009.0   | Logic board                         | Sub-assembly |
| 011.1   | Relay board                         | Sub-assembly |
| 012.1   | Option board                        | Sub-assembly |
| 500.0   | Cover                               | Sub-assembly |
| 501.0   | Terminal board                      | Sub-assembly |
| 501.1   | Screw for control terminal          |              |
| 501.2   | Washer for control terminal         |              |
| 501.3   | Screw for power terminal            |              |
| 501.4   | Washer for power terminal           |              |
| 502.0   | Pin carrier (without pins)          | Sub-assembly |
| 505.0   | Pin for controls                    | Sub-assembly |
| 506.0   | Pin for motor                       | Sub-assembly |
| 507.0   | Plug cover                          | Sub-assembly |
| 508.0   | Switchgear                          | Sub-assembly |
| 509.1   | Padlock                             |              |
| 510.0   | Fuse kit                            | Sub-assembly |
| 532.0   | Cable conduit (actuator connection) | Sub-assembly |
| 535.1   | Circlip                             |              |
| S       | Seal kit                            | Set          |
13.3. Actuator controls AUMATIC ACExC 01.2 with Ex plug/socket connector and terminal blocks (KES)

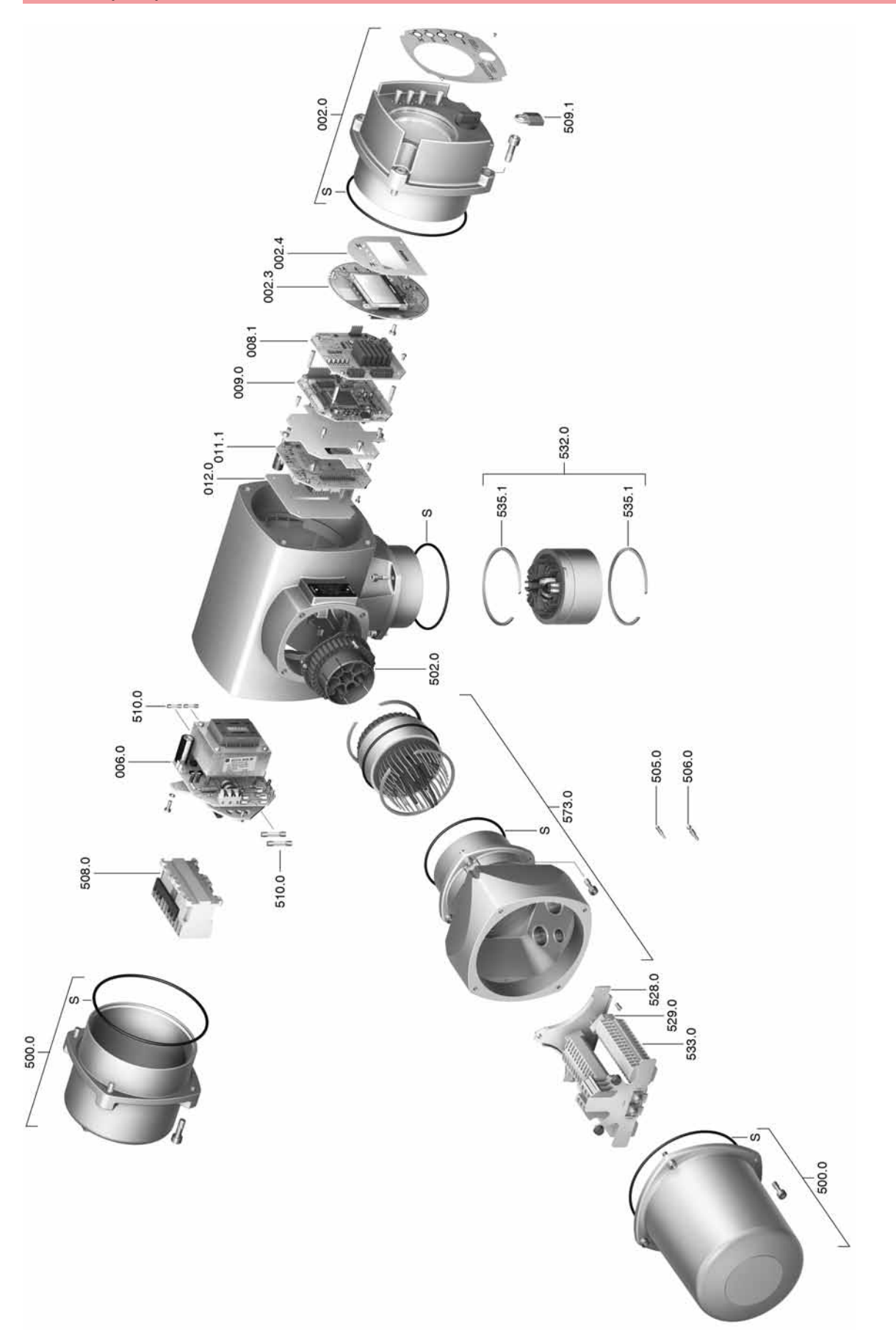

**Information:** Please state type and commission no. of the device (see name plate) when ordering spare parts. Only original AUMA spare parts should be used. Failure to use original spare parts voids the warranty and exempts AUMA from any liability. Delivered spare parts may slightly vary from the representation in these instructions.

| No.     | Designation                         | Туре         |
|---------|-------------------------------------|--------------|
| 002.0   | Local controls                      | Sub-assembly |
| 002.3   | Local controls board                | Sub-assembly |
| 002.4   | Face plate for display              | Sub-assembly |
| 006.0   | Power supply unit                   | Sub-assembly |
| 008.1-1 | I/O board                           | Sub-assembly |
| 008.1-2 | Fieldbus board                      | Sub-assembly |
| 009.0   | Logic board                         | Sub-assembly |
| 011.1   | Relay board                         | Sub-assembly |
| 012.1   | Option board                        | Sub-assembly |
| 500.0   | Cover                               | Sub-assembly |
| 502.0   | Pin carrier (without pins)          | Sub-assembly |
| 505.0   | Pin for controls                    | Sub-assembly |
| 506.0   | Pin for motor                       | Sub-assembly |
| 508.0   | Switchgear                          | Sub-assembly |
| 509.1   | Padlock                             |              |
| 510.0   | Fuse kit                            | Sub-assembly |
| 528.0   | Terminal frame (without terminals)  | Sub-assembly |
| 529.0   | End piece                           |              |
| 532.0   | Cable conduit (actuator connection) | Sub-assembly |
| 533.0   | Terminals for motor/controls        |              |
| 535.1   | Circlip                             |              |
| 573.0   | Plug-in electrical connection       | Sub-assembly |
| S       | Seal kit                            | Set          |

Certificates

## 14. Certificates

#### 14.1. Declaration of Incorporation and EC Declaration of Conformity

AUMA Riester GmbH & Co. KG Aumastr. 1 79379 Müllheim, Germany www.auma.com Tel +49 7631 809-0 Fax +49 7631 809-1250 Riester@auma.com

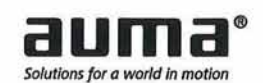

#### Original Declaration of Incorporation of Partly Completed Machinery (EC Directive 2006/42/EC) and EC Declaration of Conformity in compliance with the Directives on EMC, Low Voltage and Explosion Protection

for electric AUMA Actuators of the type ranges

 Multi-turn actuators
 SAEx 07.2 - SAEx 16.2 and SAREx 07.2 - SAREx 16.2

 Part-turn actuators
 SQEx 05.2 - SQEx 14.2 and SQREx 05.2 - SQREx 14.2

#### in versions AUMA NORM, AUMA SEMIPACT, AUMA MATIC or AUMATIC.

AUMA Riester GmbH & Co. KG as manufacturer declares herewith, that the above mentioned multi-turn and part-turn actuators meet the following basic requirements of the EC Machinery Directive 2006/42/EC: Annex I, articles 1.1.2, 1.1.3, 1.1.5, 1.2.1, 1.2.6, 1.3.1, 1.3.7, 1.5.1, 1.6.3, 1.7.1, 1.7.3, 1.7.4

The following harmonised standards within the meaning of the Machinery Directive have been applied: EN ISO 12100: 2010 EN ISO 5211: 2001

EN ISO 5210: 1996

With regard to the partly completed machinery, the manufacturer commits to submitting the documents to the competent national authority via electronic transmission upon request. The relevant technical documentation pertaining to the machinery described in Annex VII, part B has been prepared.

AUMA multi-turn and part-turn actuators are designed to be installed on industrial valves. AUMA multi-turn and part-turn actuators must not be put into service until the final machinery into which they are to be incorporated has been declared in conformity with the provisions of the EC Directive 2006/42/EC.

Authorised person for documentation: Peter Malus, Aumastrasse 1, D-79379 Muellheim

As partly completed machinery, the multi-turn and part-turn actuators further comply with the requirements of the following directives and the respective approximation of national laws as well as the respective harmonised standards as listed below:

#### (1) Equipment and protective systems intended for use in potentially explosive atmospheres (94/9/EC)

EN 13463-1: 2009 EN 1127-1: 2011

| EN 60079-0: 2012 | EN 60079-11: 2012 |  |
|------------------|-------------------|--|
| EN 60079-1: 2007 | EN 60079-31: 2009 |  |
| EN 60079-7: 2007 | EN 13463-5: 2011  |  |

The EC type examination certificate DEKRA 11ATEX0008 X issued by the DEKRA Certification B.V. is available for the multi-turn actuators mentioned above.

The EC type examination certificate DEKRA 13ATEX0016 X issued by the DEKRA Certification B.V. is available for the part-turn actuators mentioned above.

(2) Directive relating to Electromagnetic Compatibility (EMC) (2004/108/EC)

EN 61000-6-4: 2007 / A1: 2011 EN 61000-6-2: 2005 / AC: 2005

#### (3) Low Voltage Directive (2006/95/EC)

EN 60204-1: 2006 / AC: 2010 EN 60034-1: 2010 / AC: 2010 EN 50178: 1997

Muellheim 2014-01-01 Newerla, General Management

This declaration does not contain any guarantees. The safety instructions in product documentation supplied with the devices must be observed. Non-concerted modification of the devices voids this declaration. Y006.331/003/en

## 14.2. ATEX certificate

|                | CEF                                                                   | RTIF                                                                       | ICATE                                                                                                    |                                                                                              |                                                                                            |
|----------------|-----------------------------------------------------------------------|----------------------------------------------------------------------------|----------------------------------------------------------------------------------------------------|----------------------------------------------------------------------------------------------|--------------------------------------------------------------------------------------------|
| (1)            | EC-Ty                                                                 | pe Exa                                                                     | mination                                                                                                    |                                                                                              |                                                                                            |
| (2)            | Equipment a<br>potentially ex                                         | nd protective                                                              | e systems intended for us<br>ospheres - Directive 94/9/I                                                                            | e in<br>EC                                                                                   |                                                                                            |
| (3)            | EC-Type Exam                                                          | ination Certific                                                           | ate Number: DEKRA 13ATEX                                                                                                    | 016 X Issue Number:                                                                          | 2                                                                                          |
| (4)            | Equipment:                                                            | Part-Turn ac<br>version AUM<br>AUMATIC ar                                  | ctuator, Types SQ.Ex 05.2 to s<br>#A NORM, AUMA SEMIPACT,<br>nd wall bracket WH01.1                                                 | SQ.Ex 14.2 in<br>AUMA MATIC or                                                               |                                                                                            |
| (5)            | Manufacturer:                                                         | Auma Rieste                                                                | er GmbH & Co. KG                                                                                                    |                                                                                              |                                                                                            |
| (6)            | Address:                                                              | Aumastraße                                                                 | 1, 79379 Müllheim, Germany                                                                                                    |                                                                                              |                                                                                            |
| (7)            | This equipmen<br>documents ther                                       | t and any acception                                                        | ceptable variation thereto is                                                                                                    | specified in the schedule                                                                    | to this certificate and the                                                                |
| (8)            | DEKRA Certific<br>of 23 March 19<br>Requirements<br>potentially explo | ation B.V., not<br>994, certifies the<br>relating to the<br>psive atmosphe | ified body number 0344 in acc<br>at this equipment has been f<br>design and construction of ec<br>eres given in Annex II to the dir | ordance with Article 9 of t<br>ound to comply with the<br>quipment and protective<br>ective. | ne Council Directive 94/9/EC<br>Essential Health and Safety<br>systems intended for use in |
|                | The examinatio                                                        | n and test resu                                                            | ults are recorded in confidential                                                                                                   | test report number NL/DE                                                                     | K/EXTR 13.0014/**.                                                                         |
| (9)            | Compliance wit                                                        | h the Essential                                                            | Health and Safety Requirement                                                                                                    | nts has been assured by d                                                                    | compliance with:                                                                           |
|                | EN 60079<br>EN 60079                                                  | 9-0 : 2009<br>9-15 : 2005                                                  | EN 60079-1 ; 2007<br>EN 60079-27 :/2006/2008                                                                                        | EN 60079-7 : 2007<br>EN 60079-31 : 2009                                                      | EN 60079-11 : 2007                                                                         |
| (10)           | If the sign "X" is<br>for safe use spe                                | s placed after t<br>ecified in the so                                      | the certificate number, it indica<br>chedule to this certificate.                                                                   | tes that the equipment is                                                                    | subject to special conditions                                                              |
| (11)           | This EC-Type E<br>according to th<br>supply of this e                 | Examination Ce<br>e Directive 94/<br>quipment. The                         | ertificate relates only to the des<br>9/EC. Further requirements of<br>se are not covered by this certif                            | ign, examination and test<br>the directive apply to the<br>licate.                           | s of the specified equipment<br>manufacturing process and                                  |
| (12)           | The marking of                                                        | the equipment                                                              | shall include the following:                                                                                                    |                                                                                              |                                                                                            |
|                | $\langle E_X \rangle$                                                 | 2 G<br>   2 (3) G<br>   2 D                                                | Ex dIIC T4 or T3 Gb<br>Ex d [ Gc] IIC T4 or T<br>Ex tb IIIC T130°C or T190                                                          | r3 Gb<br>°C Db IP6x                                                                          |                                                                                            |
|                | This certificate<br>cessation of pre<br>Journal of the E              | is issued on a<br>ssumption of ca<br>suropean Unior                        | 27 November 2013 and, as fa<br>onformity of (one of) the standa<br>n.                                                               | ar as applicable, shall be<br>ards mentioned above as                                        | e revised before the date of<br>communicated in the Official                               |
|                | DEKRA Certific<br>T. Pijpker<br>Certification Ma                      | ation BV.                                                                  | )                                                                                                    |                                                                                              | Page 1/6                                                                                   |
|                | John Maduri Ma                                                        |                                                                            |                                                                                                    |                                                                                              | rage no                                                                                    |
|                |                                                                       | Integral publication                                                       | of this certificate and adjoining reports                                                                                           | is allowed. This Certificate may o                                                           | nly be reproduced                                                                          |
| DEKR/<br>T +31 | A Certification B.V<br>38 96 83000 F +3                               | . Meander 105<br>1 88 96 83100                                             | 1, 6825 MJ Arnhem P.O. Box 5<br>www.dekra-certification.com Re                                                                      | 185, 6802 ED Arnhem The<br>gistered Arnhem 0908539                                           | Netheriands<br>3                                                                           |
|                |                                                                       |                                                                            |                                                                                                    |                                                                                              |                                                                                            |

| -              |
|----------------|
|                |
|                |
|                |
|                |
| Denni Carra    |
|                |
|                |
|                |
|                |
| AT LOT CASE OF |
| and the set    |
|                |
|                |
|                |
| -              |
|                |
|                |
|                |
| _              |
|                |
|                |
| -              |
|                |
|                |
|                |
|                |
|                |
| _              |
| -              |
|                |
|                |
|                |
|                |
|                |
|                |
|                |
|                |
|                |
|                |
|                |
|                |
|                |

- SCHEDULE (13)
- Issue No. 2 to EC-Type Examination Certificate DEKRA 13ATEX0016 X (14)
- Description (15)

The Part-turn actuators, types SQ.Ex 05.2 to SQ.Ex 14.2 in version AUMA NORM comprise a motor, a switch mechanism compartment and a terminal compartment. Version AUMA SEMIPACT, AUMA MATIC and AUMATIC comprise a motor, a switch mechanism compartment, integral a ferminal compartment. The integral controls can be mounted on an explosion proof wall bracket type WH01.1.

The motor is in the type of protection Ex d. In order to guarantee the temperature class, the motor is equipped either with thermo switches and a thermal overload relay or with three PTC's integrated in each winding and a suitable electronic device for switching off in case of over temperature. The Part-turn actuators are classified for explosion group IIC and temperature class T4.

The switch mechanism compartment is in type of protection Ex d and may optionally also be provided with the position indicator type RWG5020.2Ex in the type of protection Ex ib.

The terminal compartment type KES-Exd Is in type of protection Ex d. The alternative terminal compartments types KP, KPH and KES are in type of protection Ex e.

protection Ex ic. The integral control type AUMATIC ACEXC 01.2 may optionally be provided with a FISCO Fieldbus The integral controls are in type of protection Ex d. The integral control type AUMATIC ACExC 01.1 may optionally be provided with a FNICO Fieldbus interface in type of protection Ex nL and/or a FISCO Fieldbus interface in the type of

interface in the type of protection Ex ic.

The integral controls may optionally be installed on a wall-bracket type WH01.1. The electrical connection of the wall-bracket is in type of protection Ex e or in type of protection Ex d.

All Part-turn actuators are in type of protection Ex t Db for environments containing combustible dust substances.

| 퓌    |
|------|
| SC   |
| (13) |
|      |

to EC-Type Examination Certificate DEKRA 13ATEX0016 X SCHEDULE (14)

Issue No. 2

Type designation

## Part-turn actuator:

| ≤<br>≡ |
|--------|
| ä≡     |

| Designation | Explanation         | Value     | Explanation                                                                              |
|-------------|---------------------|-----------|------------------------------------------------------------------------------------------|
|             | General             | so        | Part-turn actuator                                                                       |
| =           | Duty                | none<br>R | short-time duty S2 xx min or Class A or Class B intermittent duty S4 xx % or Class C     |
| H           | Area classification | Ĕ         | For use in environments containing flammable<br>gas / vapour combustible dust substances |
| ≥           | Actuator size       | 05<br>07  |                                                                                          |
|             |                     | 994       | Indicator for standardized actuator sizes                                                |
| >           | Design generation   | 2         | Indicator for generation series                                                          |
| N           | Flange size         |           | Indicator for standardized flange sizes                                                  |
| NII         | Blank               |           | not used yet                                                                             |
| All         | Motor               | 60        | Type 3ph VDX or SDX                                                                      |
| XI          | Terminal            | 3         | Type KP or KPH or KES (Ex e)                                                             |
|             | connection          | 4         | Type KES-Exd (Ex d)                                                                      |
| ×           | Position            | A         | without RWG5020.2Ex                                                                      |
|             | transmitter         | q         | with RWG5020.2Ex (Ex I)                                                                  |
| ×           | Ex-Fieldbus         | •         | without Ex-Fieldbus                                                                      |
|             |                     | 2         | with FNICO (Ex nL)                                                                       |
|             |                     | 3         | with FISCO (Ex lc)                                                                       |

# Optional integral controls:

5 = = E AM -

|             | and the second second se | 1440000                 |                                                                                        |
|-------------|----------------------------------------------------------------------------------------------------|-------------------------|----------------------------------------------------------------------------------------|
| Designation | 1 Explanation                                                                                                    | Value                   | Explanation                                                                            |
| 10          | Controls indicator                                                                                                    | AMB<br>AMB<br>SEM<br>AC | AUMA MATIC<br>AUMA MATIC Basic<br>AUMA SEMIPACT<br>AUMATIC                             |
| =           | Area classification                                                                                                    | Ē                       | For use in environments containing flammable gas / vapour combustible dust substances. |
| Ħ           | Size                                                                                                    | 01                      | Indicator for standardized actuator sizes                                              |
| ≥           | Design generation                                                                                                    | F 0                     | Design series 1<br>Design series 2, ACExC controls only                                |

Page 2/6 Form 100 Version 5 (2013-07)

Form 100 Version 5 (2013-07) Page 3/6

| DEKRA             | No. 2 (14) to EC-Type Examination Certificate DEKRA 13ATEX0016 X Issue No. 2 | Electrical data | 3-phase AC motor: | Actuator size Motor size Power <sup>(1)</sup><br>SQ Ex 05.2 VDX 83 0.02 - 0.06 kW  | classified<br>SQ.Ex 07.2 (2) VDX 63 0.03 - 0.12 kW                                            | SQ.Ex 10.2 VDX 63 0.10-0.19 kW | SQLEx 12.2         VDX 63         0.10 - 0.19 kV           SXDK33         0.204 - 0.06 kV           SXDK33         0.10 - 0.19 kV | SUCK 63 0.06 kW SUCK 63 0.06 kW SUCK 63 0.06 kW SUCK 64 maximum torque). <ol> <li>Nominal power at operating torque (corresponds to approx. 35% of maximum torque).</li> <li>Size SOLS to 52 and SOLEX 07.2 uses the same actuators housing, the difference is only in the size of the flance</li> </ol> | b         Motor type:         3-phase AC squirrel cage motor           Gb         Motor voltage:         690 V max.           Motor current:         25 A max.           Gb         Control voltage:         250 V max.                                                                                                    | 0.00     Control current:     5 A max.       0     Frequency:     50(6) Hz       1Gb     Forthon class:     Forthon class:       13     Gb     Star or triangle connection       13     Gb     Star or triangle connection       13     Gb     Star or triangle connection | ally or<br>Position Transmitter 4. 20 mA type RWG5020 2Ex according PTB 03 ATEX 2176;<br>Only for connection to certified intrinsically safe circuit.<br>Maximum values of KWG5020 2EX;<br>UI = 28,5 V; II = 200 mA; PI = 0,9 W; CI and LI are negligible small.<br>The electronic position transmitter is considered as being earthed in terms of safety. | Eleidbus interface FNICO and FISCO:<br>In type of protection energy limitation Ex nL IIC in accordance with FNICO (ACExC 01.1) and/or<br>intrinsic safety Ex to IIC in accordance with FISCO (ACExC 01.1 and ACExC 01.2). | Installation instructions | The instructions provided with the equipment shall be followed in detail to assure safe operation. | (16) Test Report | No. NL/DEK/EXTR13.0014/**. | Page 4/6 Page 5/6 |  |
|-------------------|------------------------------------------------------------------------------|-----------------|-------------------|------------------------------------------------------------------------------------|-----------------------------------------------------------------------------------------------|--------------------------------|----------------------------------------------------------------------------------------------------|----------------------------------------------------------------------------------------------------|----------------------------------------------------------------------------------------------------|----------------------------------------------------------------------------------------------------|----------------------------------------------------------------------------------------------------|----------------------------------------------------------------------------------------------------|---------------------------|----------------------------------------------------------------------------------------------------|------------------|----------------------------|-------------------|--|
| <b>&gt;</b> DEKRA | e DEKRA 13ATEX0016 X Issue                                                   |                 | o +60 °C or       | 2 +60 °C in combination with ACEXC 01.1<br>Indrical joint and special fasteners M6 | the temperature class T4/T130 °C and may be<br>equired, for instance prolonged running times. |                                | ypes SQ.Ex 05.2 to SQ.Ex 14.2 for use in e                                                                                        | m Marking<br>II2 G Ex d IIC T4 or T3 Gb<br>0.2Ex II2 G Ex d ib IIC T4 or T3 Gb                                                                                                    | 0.22X 11.2.6 Ex de bil 10.74 or 73.05<br>0.22X 11.2.6 Ex d [ic Ge] 110 T4 or 73.05<br>11.2(3) G Ex d [ic Ge] 110 T4 or 73.05<br>0.22X 112(3) G Ex d [ic Ge] 110 T4 or 73<br>0.25Y 112(3) G Ex d [ic Ge] 110 T4 or 73<br>0.25Y 112(3) G Ex d [ic Ge] 110 T4 or 73Y 110 T4 or 73Y 110 T4 or 73Y 110 T4 or 73 | 222 1 1 2 3 3 5 2 2 2 2 2 2 2 1 2 1 2 3 3 2 2 2 2 2 2 2                                                                                                    | he marking of the Part-turn actuators addition<br>Ex th IIIC T130 °C or T190 °C Db                                                                                                    |                                                                                                    |                           |                                                                                                    |                  |                            |                   |  |

(13) (14)

## Certificates

Issue No. 2 to EC-Type Examination Certificate DEKRA 13ATEX0016 X

**DEKRA** 

(17) Special conditions for safe use

SCHEDULE

(13)

(14)

For information regarding the dimensions of the flameproof joints the manufacturer shall be contacted.

- (18) Essential Health and Safety Requirements
- Covered by the standards listed at (9).
- (19) Test documentation
- As listed in Test Report No. NL/DEK/ExTR13.0014/\*\*.

Page 6/6 Form 100 Version 5 (2013-07)

## Index

| Α                                                                                                    |              |                                                              |
|----------------------------------------------------------------------------------------------------|--------------|--------------------------------------------------------------|
| ATEX certificate<br>Accessories (electrical con-                                                                                                    |              | 76<br>23                                                     |
| nection)<br>Actual value - indication on                                                                                                    |              | 35                                                           |
| Actuator operation at the local controls                                                                                                    |              | 26                                                           |
| Actuator operation from re-<br>mote                                                                                                    |              | 27                                                           |
| Ambient temperature<br>Analogue signals<br>Applications<br>Approval plate<br>Assembly                                                                                                    | 8,           | 67<br>41<br>6<br>10<br>13                                    |
| <b>C</b><br>Cable set<br>Certificates<br>Commission number<br>Commissioning<br>Commissioning (indications<br>on display)                                                                                                    | 8            | 23<br>75<br>, 9<br>5<br>33                                   |
| Connecting cable<br>Control<br>Corrective action<br>Corrosion protection<br>Current consumption                                                                                                    | 10 ,<br>12 , | 23<br>10<br>53<br>68<br>17                                   |
| D<br>DUO limit switching<br>Declaration of Incorporation<br>Device type<br>Digital outputs<br>Direct display via ID<br>Direction of rotation<br>Directives<br>Display (indications)<br>Disposal                                                                            | 9,           | 48<br>75<br>10<br>41<br>29<br>49<br>5<br>33<br>61            |
| E<br>EC Declaration of Conformity<br>EC type examination certific-                                                                                                    |              | 75<br>10                                                     |
| EMC<br>Earth connection<br>Electrical connection<br>Electronic position transmitter<br>Enclosure protection<br>End stops<br>Error - indication on display<br>Ex certificate<br>Explosion protection<br>Explosion protection marking<br>Explosionsschutz Kennzeich-<br>nung | 8,           | 17<br>25<br>17<br>50<br>67<br>42<br>33<br>10<br>10<br>9<br>9 |

| F<br>Failure - indication on display                                                                                                    |    |     | 39                                           |
|----------------------------------------------------------------------------------------------------|----|-----|----------------------------------------------|
| Flange size<br>Function check - indication on                                                                                                    |    |     | 37<br>9<br>38                                |
| display<br>Fuses                                                                                                    |    |     | 56                                           |
| Н                                                                                                    |    |     |                                              |
| Handwheel                                                                                                    |    |     | 13                                           |
| I<br>Identification<br>Indication lights<br>Indications<br>Indications on display<br>Indicator disc<br>Inspection record<br>Intermediate position indica-<br>tion via LEDs |    | 39, | 8<br>40<br>33<br>33<br>51<br>9<br>40         |
| Intermediate positions<br>Intrusive                                                                                                    |    |     | 48<br>11                                     |
| L<br>LEDs (indication lights)<br>Language in the display<br>Limit switching<br>Local actuator operation<br>Local control<br>Local controls<br>Local setting<br>Lubrication |    | 47, | 40<br>31<br>49<br>26<br>26<br>26<br>27<br>60 |
| M<br>Main menu<br>Mains frequency<br>Mains voltage<br>Maintenance<br>Maintenance required - indic-                                                                         | 5, | 59, | 28<br>18<br>18<br>60<br>38                   |
| Manual operation<br>Mechanical position indicator                                                                                                    |    | 39, | 26<br>51                                     |
| Menu navigation<br>Motor heater<br>Motor operation<br>Multiport valve - Indications<br>on display                                                                          |    | 20, | 27<br>22<br>26<br>36                         |
| <b>N</b><br>Name plate<br>Network types<br>Non-Intrusive<br>Not ready REMOTE - indica-<br>tion on display                                                                  |    | 8,  | 18<br>17<br>11<br>37                         |
|                                                                                                    |    |     |                                              |

10, 17 

| 0                               | 0           | T                              |    |
|---------------------------------|-------------|--------------------------------|----|
| Operating time                  | 8           | Technical data                 |    |
| Operation                       | 5,26        | Technical data for switches    |    |
| Operation commands - indic-     | 35          | Terminal cross sections        |    |
| ations on display               |             | Terminal plan                  |    |
| Order number                    | 8,9         | Test run                       |    |
| Out of specification - indica-  | 38          | Tightening torques             |    |
| tion on display                 |             | Torque - indication on display |    |
| Output contacts                 | 41          | Torque range                   |    |
| <b>_</b>                        |             | Torque switching               |    |
| P                               | 40          | Transport                      |    |
| Packaging                       | 12          | Type (device type)             |    |
| Parking frame                   | 24          | Type designation               |    |
| Password                        | 29          | Type of current                |    |
| Password change                 | 30          | Type of lubricant              |    |
| Password entry                  | 30          |                                |    |
| Position Indicator              | 51          | U                              |    |
| Position transmitter RWG        | 50          | User level                     |    |
| Positioner - Indication on dis- | 36          | V                              |    |
| play                            | 50          | Valve position - indication on |    |
| Potentiometer                   | 00<br>17 10 | display                        |    |
| Power supply                    | 17, 18      | alopiay                        |    |
| Protection cover                | 20          | W                              |    |
| Protection on site              | /<br>E      | Wall bracket                   |    |
| FIOLECLIVE MEASURES             | 5           | Warnings - indication on dis-  |    |
| Q                               |             | play                           |    |
| Qualification of staff          | 5           | Wiring diagram                 | 9, |
|                                 | -           | Works number                   |    |
| R                               |             | v                              |    |
| RWG                             | 50          | I<br>Voor of monufacture       |    |
| Range of application            | 5           | Year of production             |    |
| Recycling                       | 61          | real of production             |    |
| Reference operation             | 50          |                                |    |
| Remote actuator operation       | 27          |                                |    |
| Running indication              | 39          |                                |    |
| S                               |             |                                |    |
| Safety instructions             | 5           |                                |    |
| Safety instructions/warnings    | 5           |                                |    |
| Serial number                   | 8.9         |                                |    |
| Service                         | 59          |                                |    |
| Service conditions              | 67          |                                |    |
| Servicina                       | 59          |                                |    |
| Setpoint - indication on dis-   | 36          |                                |    |
| play                            |             |                                |    |
| Short-circuit protection        | 17          |                                |    |
| Signals                         | 41          |                                |    |
| Signals (analogue)              | 41          |                                |    |
| Size                            | 9,10        |                                |    |
| Spare parts                     | 69          |                                |    |
| Standards                       | 5           |                                |    |
| Status menu                     | 28          |                                |    |
| Status signals                  | 41          |                                |    |
| Storage                         | 12          |                                |    |
| Supply networks                 | 17          |                                |    |
| Support                         | 59          |                                |    |
| Switch check                    | 53          |                                |    |

## Europe

#### AUMA Riester GmbH & Co. KG

Plant Müllheim **DE 79373 Müllheim** Tel +49 7631 809 - 0 riester@auma.com www.auma.com

Plant Ostfildern-Nellingen **DE 73747 Ostfildern** Tel +49 711 34803 - 0 riester@wof.auma.com

Service-Center Bayern DE 85386 Eching Tel +49 81 65 9017- 0 Riester@scb.auma.com

Service-Center Köln DE 50858 Köln Tel +49 2234 2037 - 900 Service@sck.auma.com

Service-Center Magdeburg DE 39167 Niederndodeleben Tel +49 39204 759 - 0 Service@scm.auma.com

AUMA-Armaturenantriebe Ges.m.b.H. AT 2512 Tribuswinkel Tel +43 2252 82540 office@auma.at www.auma.at

AUMA BENELUX B.V. B. A. BE 8800 Roeselare Tel +32 51 24 24 80 office@auma.be www.auma.nl

ProStream Group Ltd. BG 1632 Sofia Tel +359 2 9179-337 valtchev@prostream.bg www.prostream.bg

OOO "Dunkan-Privod" BY 220004 Minsk Tel +375 29 6945574 belarus@auma.ru www.zatvor.by

AUMA (Schweiz) AG CH 8965 Berikon Tel +41 566 400945 RettichP.ch@auma.com

AUMA Servopohony spol. s.r.o. **CZ 250 01 Brandýs n.L.-St.Boleslav** Tel +420 326 396 993 auma-s@auma.cz www.auma.cz

GRØNBECH & SØNNER A/S DK 2450 København SV Tel +45 33 26 63 00 GS@g-s.dk www.g-s.dk IBEROPLAN S.A. **ES 28027 Madrid** Tel +34 91 3717130 iberoplan@iberoplan.com

AUMA Finland Oy FI 02230 Espoo Tel +358 9 5840 22 auma@auma.fi www.auma.fi

AUMA France S.A.R.L. FR 95157 Taverny Cedex Tel +33 1 39327272 info@auma.fr www.auma.fr

AUMA ACTUATORS Ltd. **GB Clevedon, North Somerset BS21 6TH** Tel +44 1275 871141 mail@auma.co.uk www.auma.co.uk

D. G. Bellos & Co. O.E. **GR 13673 Acharnai, Athens** Tel +30 210 2409485 info@dgbellos.gr

APIS CENTAR d. o. o. HR 10437 Bestovje Tel +385 1 6531 485 auma@apis-centar.com www.apis-centar.com

Fabo Kereskedelmi és Szolgáltató Kft. **HU 8800 Nagykanizsa** Tel +36 93/324-666 auma@fabo.hu www.fabo.hu

Falkinn HF IS 108 Reykjavik Tel +00354 540 7000 os@falkinn.is www.falkinn.is

AUMA ITALIANA S.r.I. a socio unico IT 20023 Cerro Maggiore (MI) Tel +39 0331 51351 info@auma.it www.auma.it

AUMA BENELUX B.V. LU Leiden (NL) Tel +31 71 581 40 40 office@auma.nl

NB Engineering Services **MT ZBR 08 Zabbar** Tel + 356 2169 2647 nikibel@onvol.net

AUMA BENELUX B.V. NL 2314 XT Leiden Tel +31 71 581 40 40 office@auma.nl www.auma.nl

SIGUM A. S. **NO 1338 Sandvika** Tel +47 67572600 post@sigum.no AUMA Polska Sp. z o.o. PL 41-219 Sosnowiec Tel +48 32 783 52 00 biuro@auma.com.pl www.auma.com.pl

INDUSTRA PT 2710-297 Sintra Tel +351 2 1910 95 00 industra@talis-group.com

SAUTECH RO 011783 Bucuresti Tel +40 372 303982 office@sautech.ro

OOO PRIWODY AUMA **RU 141402 Khimki, Moscow region** Tel +7 495 221 64 28 aumarussia@auma.ru www.auma.ru

OOO PRIWODY AUMA RU 125362 Moscow Tel +7 495 787 78 21 aumarussia@auma.ru www.auma.ru

ERICHS ARMATUR AB SE 20039 Malmö Tel +46 40 311550 info@erichsarmatur.se www.erichsarmatur.se

ELSO-b, s.r.o. **SK 94901 Nitra** Tel +421 905/336-926 elsob@stonline.sk www.elsob.sk

Auma Endüstri Kontrol Sistemleri Limited Sirketi **TR 06810 Ankara** Tel +90 312 217 32 88 info@auma.com.tr

AUMA Technology Automations Ltd **UA 02099 Kiev** Tel +38 044 586-53-03 auma-tech@aumatech.com.ua

### Africa

Solution Technique Contrôle Commande DZ Bir Mourad Rais, Algiers Tel +213 21 56 42 09/18 stcco@wissal.dz

A.T.E.C. **EG Cairo** Tel +20 2 23599680 - 23590861 contactus@atec-eg.com

SAMIREG MA 203000 Casablanca Tel +212 5 22 40 09 65 samireg@menara.ma

MANZ INCORPORATED LTD. **NG Port Harcourt** Tel +234-84-462741 mail@manzincorporated.com www.manzincorporated.com AUMA South Africa (Pty) Ltd. **ZA 1560 Springs** Tel +27 11 3632880 aumasa@mweb.co.za

#### America

AUMA Argentina Rep.Office **AR Buenos Aires** Tel +54 11 4737 9026 contacto@aumaargentina.com.ar

AUMA Automação do Brazil Itda. **BR Sao Paulo** Tel +55 11 4612-3477 contato@auma-br.com

TROY-ONTOR Inc. CA L4N 8X1 Barrie, Ontario Tel +1 705 721-8246 troy-ontor@troy-ontor.ca

AUMA Chile Representative Office **CL 9500414 Buin** Tel +56 2 821 4108 aumachile@auma-chile.cl

Ferrostaal de Colombia Ltda. **CO Bogotá D.C.** Tel +57 1 401 1300 dorian.hernandez@ferrostaal.com www.ferrostaal.com

Transcontinental Trading Overseas SA. **CU Ciudad Habana** Tel +53 7 208 9603 / 208 7729 tto@ttoweb.com

AUMA Región Andina & Centroamérica EC Quito Tel +593 2 245 4614 auma@auma-ac.com www.auma.com

Corsusa International S.A.C. **PE Miraflores - Lima** Tel +511444-1200 / 0044 / 2321 corsusa@corsusa.com www.corsusa.com

Control Technologies Limited **TT Marabella, Trinidad, W.I.** Tel + 1 868 658 1744/5011 www.ctltech.com

AUMA ACTUATORS INC. US PA 15317 Canonsburg Tel +1 724-743-AUMA (2862) mailbox@auma-usa.com www.auma-usa.com

Suplibarca VE Maracaibo, Estado, Zulia Tel +58 261 7 555 667 suplibarca@intercable.net.ve

#### Asia

AUMA Actuators UAE Support Office **AE 287 Abu Dhabi** Tel +971 26338688 Nagaraj.Shetty@auma.com AUMA Actuators Middle East BH 152 68 Salmabad Tel +97 3 17896585 salesme@auma.com

Mikuni (B) Sdn. Bhd. BN KA1189 Kuala Belait Tel + 673 3331269 / 3331272 mikuni@brunet.bn

AUMA Actuators (Tianjin) Co., Ltd. Beijing Branch **CN 100020 Beijing** Tel +86 10 8225 3933

mailbox@auma-china.com cn.auma.com

PERFECT CONTROLS Ltd. **HK Tsuen Wan, Kowloon** Tel +852 2493 7726 joeip@perfectcontrols.com.hk

PT. Carakamas Inti Alam ID 11460 Jakarta Tel +62 215607952-55 auma-jkt@indo.net.id

AUMA INDIA PRIVATE LIMITED. **IN 560 058 Bangalore** Tel +91 80 2839 4656 info@auma.co.in www.auma.co.in

ITG - Iranians Torque Generator IR 13998-34411 Teheran +982144545654 info@itg-co.ir

Trans-Jordan Electro Mechanical Supplies JO 11133 Amman Tel +962 - 6 - 5332020 Info@transjordan.net

AUMA JAPAN Co., Ltd. JP 211-0016 Kawasaki-shi, Kanagawa Tel +81-(0)44-863-8371 mailbox@auma.co.jp www.auma.co.jp

DW Controls Co., Ltd. **KR 153-702 Gasan-dong, GeumChun-Gu,, Seoul** Tel +82 2 2624 3400 import@actuatorbank.com www.actuatorbank.com

Al-Arfaj Engineering Co WLL **KW 22004 Salmiyah** Tel +965-24817448 info@arfajengg.com www.arfajengg.com

TOO "Armaturny Center" **KZ 060005 Atyrau** Tel +7 7122 454 602 armacentre@bk.ru

Network Engineering **LB 4501 7401 JBEIL, Beirut** Tel +961 9 944080 nabil.ibrahim@networkenglb.com www.networkenglb.com AUMA Malaysia Office **MY 70300 Seremban, Negeri Sembilan** Tel +606 633 1988 sales@auma.com.my

Mustafa Sultan Science & Industry Co LLC OM Ruwi Tel +968 24 636036 r-negi@mustafasultan.com

FLOWTORK TECHNOLOGIES CORPORATION PH 1550 Mandaluyong City Tel +63 2 532 4058 flowtork@pldtdsl.net

M & C Group of Companies **PK 54000 Cavalry Ground, Lahore Cantt** Tel +92 42 3665 0542, +92 42 3668 0118 sales@mcss.com.pk www.mcss.com.pk

Petrogulf W.L.L QA Doha Tel +974 44350151 pgulf@qatar.net.qa

AUMA Saudi Arabia Support Office SA 31952 AI Khobar Tel + 966 5 5359 6025 Vinod.Fernandes@auma.com

AUMA ACTUATORS (Singapore) Pte Ltd. SG 569551 Singapore Tel +65 6 4818750 sales@auma.com.sg www.auma.com.sg

NETWORK ENGINEERING SY Homs +963 31 231 571 eyad3@scs-net.org

Sunny Valves and Intertrade Corp. Ltd. **TH 10120 Yannawa, Bangkok** Tel +66 2 2400656 mainbox@sunnyvalves.co.th www.sunnyvalves.co.th

Top Advance Enterprises Ltd. **TW Jhonghe City, Taipei Hsien (235)** Tel +886 2 2225 1718 support@auma-taiwan.com.tw www.auma-taiwan.com.tw

AUMA Vietnam Hanoi RO VN Hanoi +84 4 37822115 chiennguyen@auma.com.vn

#### Australia

BARRON GJM Pty. Ltd. **AU NSW 1570 Artarmon** Tel +61 2 8437 4300 info@barron.com.au www.barron.com.au

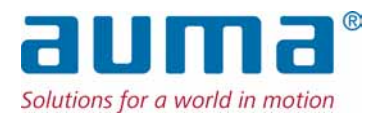

## AUMA Riester GmbH & Co. KG

P.O.Box 1362 **DE 79373 Muellheim** Tel +49 7631 809 - 0 Fax +49 7631 809 - 1250 riester@auma.com www.auma.com

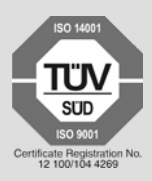

Y006.034/003/en/3.13